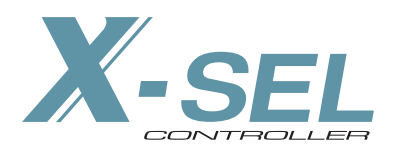

# X-SEL Teaching Pendant

# **Operating Manual Ver. 9.0**

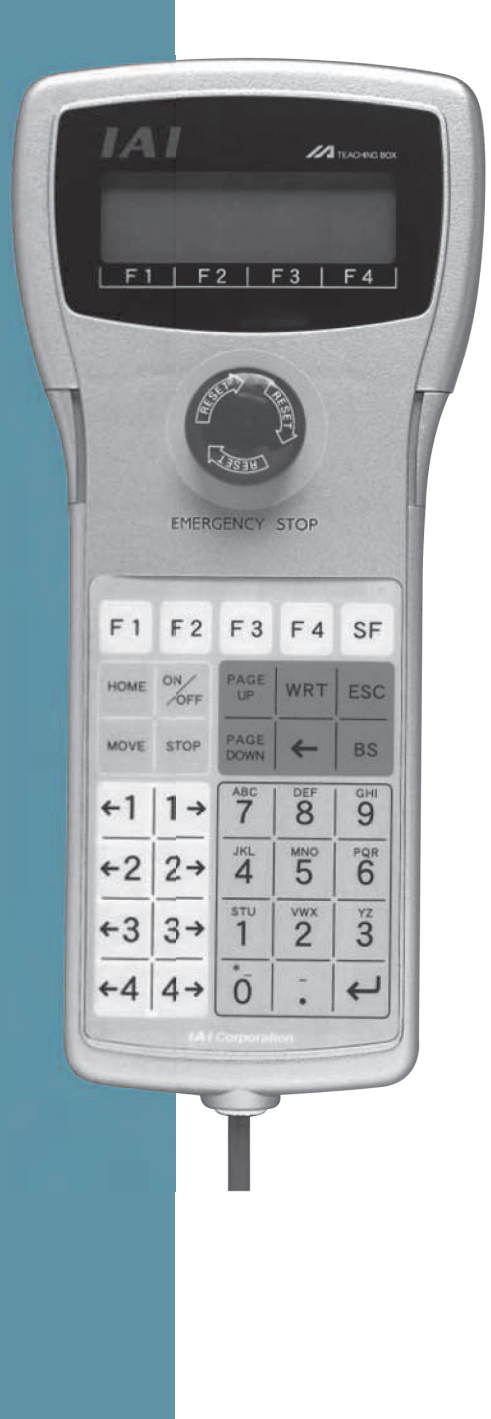

IAI America, Inc.

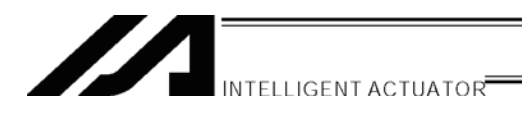

## Please Read Before Use

Thank you for purchasing our product.

This Instruction Manual describes all necessary information to operate this product safely such as the operation procedure, structure and maintenance procedure.

Before operation, read this manual carefully and fully understand it to operate this product safely. The enclosed CD or DVD in this product package includes the Instruction Manual for this product. For the operation of this product, print out the necessary sections in the Instruction Manual or display them using the personal computer.

After reading through this manual, keep this Instruction Manual at hand so that the operator of this product can read it whenever necessary.

## [Important]

- This Instruction Manual is original.
- The product cannot be operated in any way unless expressly specified in this Instruction Manual. IAI shall assume no responsibility for the outcome of any operation not specified herein.
- Information contained in this Instruction Manual is subject to change without notice for the purpose of product improvement.
- If you have any question or comment regarding the content of this manual, please contact the IAI sales office near you.
- Using or copying all or part of this Instruction Manual without permission is prohibited.
- The company names, names of products and trademarks of each company shown in the sentences are registered trademarks.

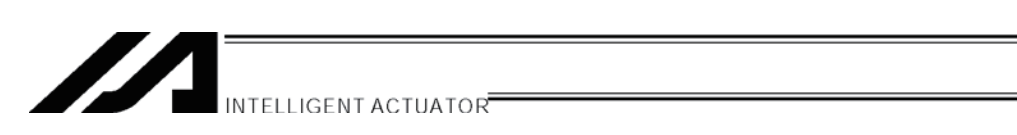

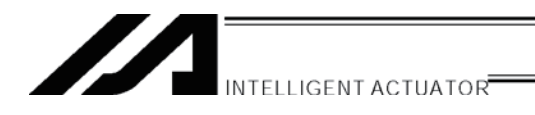

# List of Support Models

| Model Name                  | Support Started Version |
|-----------------------------|-------------------------|
| XSEL-J/K                    | V0.01                   |
| SEL-E/G <sup>(Note 1)</sup> | V1.02                   |
| DS-S-C1 <sup>(Note 1)</sup> | V1.02                   |
| XSEL-P/Q                    | V1.13                   |
| ТТ                          | V1.14                   |
| SSEL                        | V1.30                   |
| ASEL                        | V1.40                   |
| PSEL                        | V1.40                   |

Note 1 When the year of manufacture is too old, the emergency stop switch is not effective. Be careful.

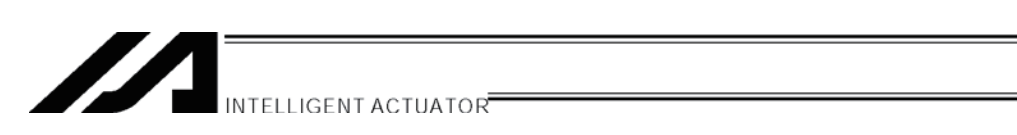

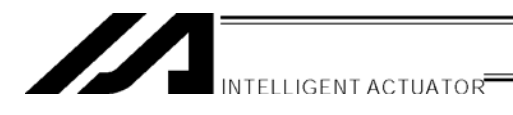

## Table of Contents

| Safe | ety Guid          | е                                                                                       | 1  |  |
|------|-------------------|-----------------------------------------------------------------------------------------|----|--|
| 1.   | Forwa             | rd                                                                                      | 8  |  |
| 2.   | Before            | Use                                                                                     | 8  |  |
| 3.   | Safety            | Safety Precautions                                                                      |    |  |
| 4.   | Warranty          |                                                                                         |    |  |
|      | 4-1.              | Warranty                                                                                | 10 |  |
|      | 4-2.              | Scope of the Warranty                                                                   | 10 |  |
|      | 4-3.              | Honoring the Warranty                                                                   | 10 |  |
|      | 4-4.              | Limited Liability                                                                       | 10 |  |
|      | 4-5.              | Conditions of Conformance with Applicable Standards/Regulations, Etc., and Applications | 11 |  |
|      | 4-6.              | Other Items Excluded.from Warranty                                                      | 11 |  |
| 5.   | Conne             | ction to Controller                                                                     |    |  |
| 6    | Teachi            | ing Pendant Function and Specifications                                                 | 16 |  |
| 0.   | 6-1.              | Main Operation Kevs and Functions                                                       |    |  |
| 7.   | Mode              | Transition Diagram                                                                      | 19 |  |
| 8    | How to Save Data  |                                                                                         |    |  |
| 0.   | 8-1.              | Set-up at Shipment with System Memory Backup Battery                                    |    |  |
|      | 8-2.              | Set-up at Shipment without System Memory Backup Battery                                 | 25 |  |
|      | 8-3.              | Caution                                                                                 | 26 |  |
| 9.   | Simple            | Operation Procedure                                                                     |    |  |
|      | 9-1.              | Creation of Position Data                                                               | 28 |  |
|      | 9-2.              | Programming                                                                             | 37 |  |
|      | 9-3.              | Changing Application Program                                                            | 45 |  |
| 10.  | Program Execution |                                                                                         |    |  |
|      | 10-1.             | Operation Confirmation                                                                  | 50 |  |
|      | 10-2.             | Setting of Brake Point                                                                  | 52 |  |
|      | 10-3.             | Monitor under Operation                                                                 | 52 |  |
| 11.  | Positio           | n Edit                                                                                  |    |  |
|      | 11-1.             | Mdi (Manual direct input)                                                               | 55 |  |
|      | 11-2.             | Teach (Teaching)                                                                        |    |  |
|      | 11-3.             | Example of Teaching Input                                                               | 67 |  |
|      | 11-4.             | Position Data: Copy or Move                                                             |    |  |
|      | 11-5.             | Position Data: Clear                                                                    |    |  |
| 12.  | Progra            | ım Edit                                                                                 | 74 |  |
|      | 12-1.             | How to Input Program                                                                    | 74 |  |
|      | 12-2.             | Symbol Input during Program Edit                                                        |    |  |
|      | 12-3.             | Single Line Comment Input                                                               | 81 |  |

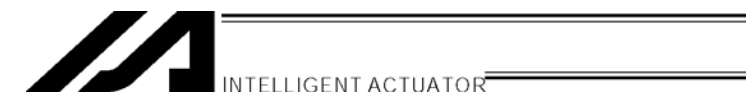

|      | 12-4.                                                                                    | Program: Copy or Move                                                                                                    | 83                                                                           |
|------|------------------------------------------------------------------------------------------|----------------------------------------------------------------------------------------------------|------------------------------------------------------------------------------|
|      | 12-5.                                                                                    | Program: Clear                                                                                                    | 84                                                                           |
|      | 12-6.                                                                                    | Flash ROM Writing                                                                                                    | 86                                                                           |
| 13.  | Symbol                                                                                   | Edit                                                                                                    | 87                                                                           |
|      | 13-1.                                                                                    | Symbol Edit Items                                                                                                    | 87                                                                           |
|      | 13-2.                                                                                    | Input Example: Symbolize Local Integer Variable                                                                                                    | 88                                                                           |
|      | 13-3.                                                                                    | Symbol Edit Screen of Each Items                                                                                                    | 92                                                                           |
|      | 13-4.                                                                                    | Flash ROM Writing                                                                                                    | 96                                                                           |
| 14.  | Parame                                                                                   | eter Edit                                                                                                    | 97                                                                           |
|      | 14-1.                                                                                    | Parameter Edit Items                                                                                                    | 97                                                                           |
|      | 14-2.                                                                                    | Input Example: Edit Each-Axis Parameter                                                                                                    | 98                                                                           |
| 15.  | Monitor<br>15-1.<br>15-2.<br>15-3.<br>15-4.<br>15-5.<br>15-6.<br>15-7.<br>15-8.<br>15-9. | Monitor Items<br>Input Port<br>Output Port<br>Global Flag<br>Global Variable<br>Axis Status<br>System Status<br>Error Detail Information<br>Version Information | .101<br>.102<br>.102<br>.102<br>.103<br>.103<br>.104<br>.108<br>.111<br>.112 |
| 16.  | Control                                                                                  | ler                                                                                                    | 114                                                                          |
|      | 16-1.                                                                                    | Controller Items                                                                                                    | .114                                                                         |
|      | 16-2.                                                                                    | Flash ROM Writing                                                                                                    | .115                                                                         |
|      | 16-3.                                                                                    | Software Reset                                                                                                    | .116                                                                         |
|      | 16-4.                                                                                    | Error Reset                                                                                                    | .116                                                                         |
|      | 16-5.                                                                                    | Memory Clear                                                                                                    | .117                                                                         |
|      | 16-6.                                                                                    | Re-Connection                                                                                                    | .117                                                                         |
|      | 16-7.                                                                                    | Baud Rate Change                                                                                                    | .117                                                                         |
|      | 16-8.                                                                                    | Safety Velocity                                                                                                    | .118                                                                         |
|      | 16-9.                                                                                    | Driver Power Recovery Request                                                                                                    | .118                                                                         |
|      | 16-10.                                                                                   | Action Pause Release Request                                                                                                    | .119                                                                         |
|      | 16-11.                                                                                   | Driver Power Recovery Request (RPwr) and Action Pause Release Request (Ract) .                                                                                  | .120                                                                         |
|      | 16-12.                                                                                   | Absolute Reset                                                                                                    | .121                                                                         |
|      | 16-13.                                                                                   | Procedures for Resetting Absolute-Battery Voltage-Down Warning Error                                                                                            | .124                                                                         |
| *Sup | plement<br>Synchro<br>About Ei<br>X-SEL T                                                | Specification Absolute Reset<br>rror Level Management<br>eaching Pendant Error List (Application Part)                                                          | 126<br>. 126<br>. 135<br>. 136                                               |
| Char | x-SEL T<br>nge Histe                                                                     | eaching Pendant Error List (Core Part)                                                                                                    | .139<br>.140                                                                 |

\_\_\_\_\_

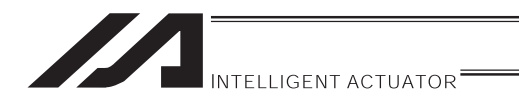

# Safety Guide

"Safety Guide" has been written to use the machine safely and so prevent personal injury or property damage beforehand. Make sure to read it before the operation of this product.

## **Safety Precautions for Our Products**

The common safety precautions for the use of any of our robots in each operation.

| No.      | Operation<br>Description                       | Description                                                                                                    |
|----------|------------------------------------------------|----------------------------------------------------------------------------------------------------|
| No.<br>1 | Operation<br>Description<br>Model<br>Selection | <ul> <li>Description</li> <li>This product has not been planned and designed for the application where high level of safety is required, so the guarantee of the protection of human life is impossible. Accordingly, do not use it in any of the following applications.</li> <li>1) Medical equipment used to maintain, control or otherwise affect human life or physical health.</li> <li>2) Mechanisms and machinery designed for the purpose of moving or transporting people (For vehicle, railway facility or air navigation facility)</li> <li>3) Important safety parts of machinery (Safety device, etc.)</li> <li>Do not use the product outside the specifications. Failure to do so may considerably shorten the life of the product.</li> <li>Do not use it in any of the following environments.</li> <li>1) Location where there is any inflammable gas, inflammable object or explosive</li> <li>2) Place with potential exposure to radiation</li> <li>3) Location where radiant heat is added from direct sunlight or other large heat source</li> <li>5) Location where condensation occurs due to abrupt temperature changes</li> <li>(a) Location where there is any corrective gas (auffurin and a rest of the specification correction of the specification correction of the specification correction of the specification correction of the specification correction correction of the specification correction of the specification correction correction where condensation occurs due to abrupt temperature changes</li> </ul> |
|          |                                                | <ul> <li>6) Location where there is any corrosive gas (sulfuric acid or<br/>hydrochloric acid)</li> </ul>                                                                                                    |
|          |                                                | <ul><li>7) Location exposed to significant amount of dust, salt or iron powder</li><li>8) Location subject to direct vibration or impact</li></ul>                                                                                                    |
|          |                                                | • For an actuator used in vertical orientation, select a model which is equipped with a brake. If selecting a model with no brake, the moving part may drop when the power is turned OFF and may cause an accident such as an injury or damage on the work piece.                                                                                                    |

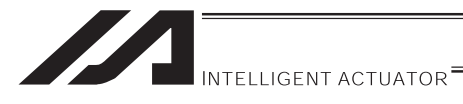

| No. | Operation<br>Description    | Description                                                                                                    |
|-----|-----------------------------|----------------------------------------------------------------------------------------------------|
| 2   | Transportation              | <ul> <li>When carrying a heavy object, do the work with two or more persons or utilize equipment such as crane.</li> <li>When the work is carried out with 2 or more persons, make it clear who is to be the leader and who to be the follower(s) and communicate well with each other to ensure the safety of the workers.</li> <li>When in transportation, consider well about the positions to hold, weight and weight balance and pay special attention to the carried object so it would not get hit or dropped.</li> <li>Transport it using an appropriate transportation measure. The actuators available for transportation with a crane have eyebolts attached or there are tapped holes to attach bolts. Follow the instructions in the operation manual for each model.</li> <li>Do not step or sit on the package.</li> <li>Do not put any heavy thing that can deform the package, on it.</li> <li>When using a crane capable of 1t or more of weight, have an operator who has qualifications for crane operation and sling work.</li> <li>When using a crane or equivalent equipments, make sure not to hang a load that weighs more than the equipment's capability limit.</li> <li>Use a hook that is suitable for the load. Consider the safety factor of the hook in such factors as shear strength.</li> <li>Do not get on the load that is hung on a crane.</li> <li>Do not stand under the load that is hung up with a crane.</li> </ul> |
| 3   | Storage and<br>Preservation | <ul> <li>The storage and preservation environment conforms to the installation environment. However, especially give consideration to the prevention of condensation.</li> <li>Store the products with a consideration not to fall them over or drop due to an act of God such as earthquake.</li> </ul>                                                                                                    |
| 4   | Installation<br>and Start   | <ul> <li>(1) Installation of Robot Main Body and Controller, etc.</li> <li>Make sure to securely hold and fix the product (including the work part). A fall, drop or abnormal motion of the product may cause a damage or injury. Also, be equipped for a fall-over or drop due to an act of God such as earthquake.</li> <li>Do not get on or put anything on the product. Failure to do so may cause an accidental fall, injury or damage to the product due to a drop of anything, malfunction of the product, performance degradation, or shortening of its life.</li> <li>When using the product in any of the places specified below, provide a sufficient shield.</li> <li>1) Location where electric noise is generated</li> <li>2) Location where high electrical or magnetic field is present</li> <li>3) Location where the product may come in contact with water, oil or chemical droplets</li> </ul>                                                                                                    |

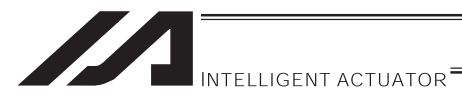

| No. | Operation<br>Description  | Description                                                                                                    |
|-----|---------------------------|----------------------------------------------------------------------------------------------------|
| 4   | Installation<br>and Start | <ul> <li>(2) Cable Wiring</li> <li>Use our company's genuine cables for connecting between the actuator and controller, and for the teaching tool.</li> <li>Do not scratch on the cable. Do not bend it forcibly. Do not pull it. Do not coil it around. Do not insert it. Do not put any heavy thing on it. Failure to do so may cause a fire, electric shock or malfunction due to leakage or continuity error.</li> <li>Perform the wiring for the product, after turning OFF the power to the unit, so that there is no wiring error.</li> <li>When the direct current power (+24V) is connected, take the great care of the directions of positive and negative poles. If the connection direction is not correct, it might cause a fire, product breakdown or malfunction.</li> <li>Connect the cable connector securely so that there is no disconnection or looseness. Failure to do so may cause a fire, electric shock or malfunction of the product.</li> <li>Never cut and/or reconnect the cables supplied with the product for the purpose of extending or shortening the cable length. Failure to do so may cause the product to malfunction or cause fire</li> </ul> |
|     |                           | <ul> <li>(3) Grounding</li> <li>The grounding operation should be performed to prevent an electric shock or electrostatic charge, enhance the noise-resistance ability and control the unnecessary electromagnetic radiation.</li> <li>For the ground terminal on the AC power cable of the controller and the grounding plate in the control panel, make sure to use a twisted pair cable with wire thickness 0.5mm<sup>2</sup> (AWG20 or equivalent) or more for grounding work. For security grounding, it is necessary to select an appropriate wire thickness suitable for the load. Perform wiring that satisfies the specifications (electrical equipment technical standards).</li> <li>Perform Class D Grounding (former Class 3 Grounding with ground resistance 100Ω or below).</li> </ul>                                                                                                    |

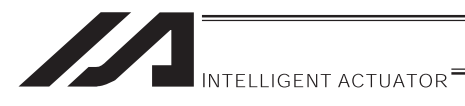

| No. | Operation<br>Description  | Description                                                                                                    |
|-----|---------------------------|----------------------------------------------------------------------------------------------------|
| 4   | Installation<br>and Start | <ul> <li>(4) Safety Measures</li> <li>When the work is carried out with 2 or more persons, make it clear who is to be the leader and who to be the follower(s) and communicate well with each other to ensure the safety of the workers.</li> <li>When the product is under operation or in the ready mode, take the safety measures (such as the installation of safety and protection fence) so that nobody can enter the area within the robot's movable range. When the robot under operation is touched, it may result in death or serious injury.</li> <li>Make sure to install the emergency stop circuit so that the unit can be stopped immediately in an emergency during the unit operation.</li> <li>Take the safety measure not to start up the unit only with the power turning ON. Failure to do so may start up the machine only with the emergency stop cause an injury or damage to the product.</li> <li>Take the safety measure not to start up the machine only with the emergency stop cancellation or recovery after the power failure. Failure to do so may result in an electric shock or injury due to unexpected power input.</li> <li>When the installation or adjustment operation; Do not turn ON the power!" etc. Sudden power input may cause an electric shock or injury.</li> <li>Take the measure so that the work part is not dropped in power failure or emergency stop.</li> <li>Wear protection gloves, goggle or safety shoes, as necessary, to secure safety.</li> <li>Do not insert a finger or object in the openings in the product. Failure to do so may cause an injury, electric shock, damage to the product or fire.</li> <li>When releasing the brake on a vertically oriented actuator, exercise precaution not to pinch your hand or damage the work parts with the exercise precaution not to pinch your hand or damage the work parts with the exercise precaution not to pinch your hand or damage the work parts with the exercise precaution or to pinch your hand or damage the work parts with the exercise precaution not to pinch your hand or damage the work pa</li></ul> |
| 5   | Teaching                  | <ul> <li>When the work is carried out with 2 or more persons, make it clear who is to be the leader and who to be the follower(s) and communicate well with each other to ensure the safety of the workers.</li> <li>Perform the teaching operation from outside the safety protection fence, if possible. In the case that the operation is to be performed unavoidably inside the safety protection fence, prepare the "Stipulations for the Operation" and make sure that all the workers acknowledge and understand them well.</li> <li>When the operation is to be performed inside the safety protection fence, the worker should have an emergency stop switch at hand with him so that the unit can be stopped any time in an emergency.</li> <li>When the operation is to be performed inside the safety protection fence, in addition to the workers, arrange a watchman so that the machine can be stopped any time in an emergency. Also, keep watch on the operation so that any third person can not operate the switches carelessly.</li> <li>Place a sign "Under Operation" at the position easy to see.</li> <li>When releasing the brake on a vertically oriented actuator, exercise precaution not to pinch your hand or damage the work parts with the actuator dropped by gravity.</li> <li>* Safety protection Fence : In the case that there is no safety protection</li> </ul>                                                                                                    |

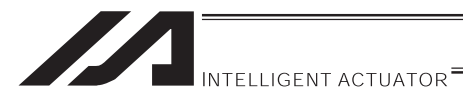

| No. | Operation<br>Description | Description                                                                                                    |
|-----|--------------------------|----------------------------------------------------------------------------------------------------|
| 6   | Trial<br>Operation       | <ul> <li>When the work is carried out with 2 or more persons, make it clear who is to be the leader and who to be the follower(s) and communicate well with each other to ensure the safety of the workers.</li> <li>After the teaching or programming operation, perform the check operation one step by one step and then shift to the automatic operation.</li> <li>When the check operation is to be performed inside the safety protection fence, perform the check operation using the previously specified work procedure like the teaching operation.</li> <li>Make sure to perform the programmed operation check at the safety speed. Failure to do so may result in an accident due to unexpected motion caused by a program error, etc.</li> <li>Do not touch the terminal block or any of the various setting switches in the power ON mode. Failure to do so may result in an electric shock or malfunction.</li> </ul> |
| 7   | Automatic<br>Operation   | <ul> <li>Check before starting the automatic operation or rebooting after operation stop that there is nobody in the safety protection fence.</li> <li>Before starting automatic operation, make sure that all peripheral equipment is in an automatic-operation-ready state and there is no alarm indication.</li> <li>Make sure to operate automatic operation start from outside of the safety protection fence.</li> <li>In the case that there is any abnormal heating, smoke, offensive smell, or abnormal noise in the product, immediately stop the machine and turn OFF the power switch. Failure to do so may result in a fire or damage to the product.</li> <li>When a power failure occurs, turn OFF the power switch. Failure to do so may cause an injury or damage to the product, due to a sudden motion of the product in the recovery operation from the power failure.</li> </ul>                                 |

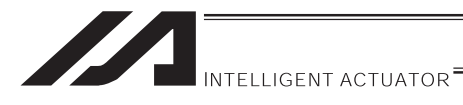

| No. | Operation<br>Description         | Description                                                                                                    |  |
|-----|----------------------------------|----------------------------------------------------------------------------------------------------|--|
| 8   | Maintenance<br>and<br>Inspection | <ul> <li>When the work is carried out with 2 or more persons, make it clear who is to be the leader and who to be the follower(s) and communicate well with each other to ensure the safety of the workers.</li> <li>Perform the work out of the safety protection fence, if possible. In the case that the operation is to be performed unavoidably inside the safety protection fence, prepare the "Stipulations for the Operation" and make sure that all the workers acknowledge and understand them well.</li> <li>When the work is to be performed inside the safety protection fence, basically turn OFF the power switch.</li> <li>When the operation is to be performed inside the safety protection fence, the worker should have an emergency stop switch at hand with him so that the unit can be stopped any time in an emergency.</li> <li>When the operation is to be performed inside the safety protection fence, in addition to the workers, arrange a watchman so that the machine can be stopped any time in an emergency. Also, keep watch on the operation so that any third person can not operate the switches carelessly.</li> <li>Place a sign "Under Operation" at the position easy to see.</li> <li>For the grease for the guide or ball screw, use appropriate grease according to the Operation Manual for each model.</li> <li>Do not perform the dielectric strength test. Failure to do so may result in a damage to the product.</li> <li>When releasing the brake on a vertically oriented actuator, exercise precaution not to pinch your hand or damage the work parts with the actuator dropped by gravity.</li> <li>The slider or rod may get misaligned OFF the stop position if the servo is turned OFF. Be careful not to get injured or damaged due to an unnecessary operation.</li> <li>Pay attention not to lose the cover or untightened screws, and make sure to put the product back to the original condition after maintenance and inspection works.</li> <li>Use in incomplete condition may cause damage to the product or an injury.</li> </ul> |  |
| 9   | Modification<br>and Dismantle    | • Do not modify, disassemble, assemble or use of maintenance parts not specified based at your own discretion.                                                                                                    |  |
| 10  | Disposal                         | <ul> <li>When the product becomes no longer usable or necessary, dispose of it properly as an industrial waste.</li> <li>When removing the actuator for disposal, pay attention to drop of components when detaching screws.</li> <li>Do not put the product in a fire when disposing of it. The product may burst or generate toxic gases.</li> </ul>                                                                                                    |  |
| 11  | Other                            | <ul> <li>Do not come close to the product or the harnesses if you are a person who requires a support of medical devices such as a pacemaker. Doing so may affect the performance of your medical device.</li> <li>See Overseas Specifications Compliance Manual to check whether complies if necessary.</li> <li>For the handling of actuators and controllers, follow the dedicated operation manual of each unit to ensure the safety.</li> </ul>                                                                                                    |  |

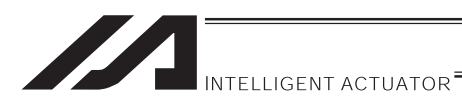

## **Alert Indication**

The safety precautions are divided into "Danger", "Warning", "Caution" and "Notice" according to the warning level, as follows, and described in the Operation Manual for each model.

| Level   | Degree of Danger and Damage                                                                                                    | S   | ymbol   |
|---------|----------------------------------------------------------------------------------------------------|-----|---------|
| Danger  | This indicates an imminently hazardous situation which, if the product is not handled correctly, will result in death or serious injury.        |     | Danger  |
| Warning | This indicates a potentially hazardous situation which, if the product is not handled correctly, could result in death or serious injury.       |     | Warning |
| Caution | This indicates a potentially hazardous situation which, if the product is not handled correctly, may result in minor injury or property damage. |     | Caution |
| Notice  | This indicates lower possibility for the injury, but should be kept to use this product properly.                                               | (!) | Notice  |

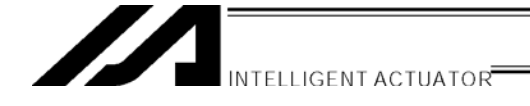

## 1. Forward

Thank you very much for purchasing our X-SEL Controller Teaching Pendant. Improper usage or mishandling may result in a product not only being unable to deliver full functions but also produce unexpected troubles or shorten the product's life. Please read this Manual carefully, and operate the product properly by paying attention to its handling. When operating the Teaching Pendant, always keep this Manual at hand and read the relevant items as required.

For the actuator and controller to be used, be sure to refer to the Instruction Manuals attached to the products.

• While the teaching pendant is left connected, "Effect" is valid for the safety velocity (SVel). Therefore, the fastest velocity is under 250 mm/sec when the program is started from the teaching pendant. To operate the controller according to the program velocity command, it is required to change the condition to "No Effect."

For selection of the safety velocity between Effect and No Effect, refer to "16-8. Safety Velocity."

- When connecting this teaching pendant to the X-SEL-Q type (global specification), emergency stop cannot be reset.
- The display screens must show version 1.13 or newer of the teaching pendant application software. To confirm the version, refer to the section "15-9. Version Information."

## 2. Before Use

- (1) Be sure to read this Instruction Manual for proper use of this product.
- (2) Part or all of this Instruction Manual may not be used or reproduced without permission.
- (3) For any handling and operating methods other than those described in this Instruction Manual, interpret them as "<u>don't</u>" or "<u>can't</u>."
- (4) Please take note that we shall not be liable for any effects resulting from using this Instruction Manual.
- (5) Descriptions in this Instruction Manual are subject to change due to product improvements etc., without prior notice in the future.

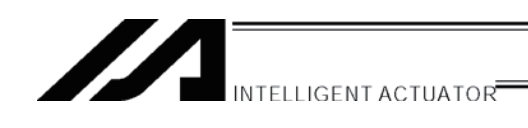

# 3. Safety Precautions /

- (1) Use a genuine product specified by us for wiring between the actuator and X-SEL Controller.
- (2) Keep out of the operating range of a machine such as an actuator while it is operating or in a ready state (condition in which the controller's power is ON). When using it in places where persons may approach, fence it off.
- (3) Before carrying out assembly and adjustment work or maintenance and inspection work of the machine, be sure to disconnect the power cord. While working, display the plate specified as such at an easy-to-read location. In addition, give special consideration to prevent third parties from turning on the power carelessly by hauling in the power cord to the operator. Alternatively, lock the power plug or receptacle and direct the operator to keep the key or prepare a safety plug.
- (4) When more than one operator works, advance work by determining the signal method and checking each other's safety. Especially, for work associated with axial movement regardless of power ON/OFF or motor-driven/manual operation, be sure to confirm safety by calling out to other(s) in advance.
- (5) When the user (customer) extends wiring, malfunction may occur due to faulty wiring. In this case, inspect wiring thoroughly and check it for properness before turning on the power.

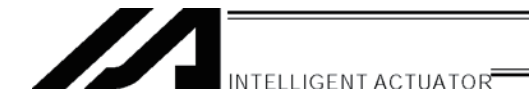

## 4. Warranty

#### 4.1 Warranty Period

One of the following periods, whichever is shorter:

- 18 months after shipment from our company
- 12 months after delivery to the specified location

#### 4.2 Scope of the Warranty

Our products are covered by warranty when all of the following conditions are met. Faulty products covered by warranty will be replaced or repaired free of charge:

- (1) The breakdown or problem in question pertains to our product as delivered by us or our authorized dealer.
- (2) The breakdown or problem in question occurred during the warranty period.
- (3) The breakdown or problem in question occurred while the product was in use for an appropriate purpose under the conditions and environment of use specified in the operation manual and catalog.
- (4) The breakdown of problem in question was caused by a specification defect or problem, or by a quality issue with our product.

Note that breakdowns due to any of the following reasons are excluded from the scope of warranty:

- [1] Anything other than our product
- [2] Modification or repair performed by a party other than us (unless we have approved such modification or repair)
- [3] Anything that could not be easily predicted with the level of science and technology available at the time of shipment from our company
- [4] A natural disaster, man-made disaster, incident or accident for which we are not liable
- [5] Natural fading of paint or other symptoms of aging
- [6] Wear, depletion or other expected result of use
- [7] Operation noise, vibration or other subjective sensation not affecting function or maintenance

Note that the warranty only covers our product as delivered and that any secondary loss arising from a breakdown of our product is excluded from the scope of warranty.

#### 4.3 Honoring the Warranty

As a rule, the product must be brought to us for repair under warranty.

#### 4.4 Limited Liability

- (1) We shall assume no liability for any special damage, consequential loss or passive loss such as a loss of expected profit arising from or in connection with our product.
- (2) We shall not be liable for any program or control method created by the customer to operate our product or for the result of such program or control method.

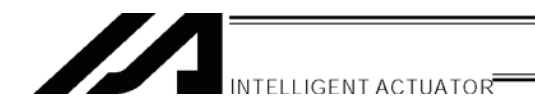

# 4.5 Conditions of Conformance with Applicable Standards/Regulations, Etc., and Applications

- (1) If our product is combined with another product or any system, device, etc., used by the customer, the customer must first check the applicable standards, regulations and/or rules. The customer is also responsible for confirming that such combination with our product conforms to the applicable standards, etc. In such a case we will not be liable for the conformance of our product with the applicable standards, etc.
- (2) Our product is for general industrial use. It is not intended or designed for the applications specified below, which require a high level of safety. Accordingly, as a rule our product cannot be used in these applications. Contact us if you must use our product for any of these applications:
  - [1] Medical equipment pertaining to maintenance or management of human life or health
  - [2] A mechanism or mechanical equipment intended to move or transport people (such as a vehicle, railway facility or aviation facility)
  - [3] Important safety parts of mechanical equipment (such as safety devices)
  - [4] Equipment used to handle cultural assets, art or other irreplaceable items
- (3) Contact us at the earliest opportunity if our product is to be used in any condition or environment that differs from what is specified in the catalog or operation manual.

#### 4.6 Other Items Excluded from Warranty

The price of the product delivered to you does not include expenses associated with programming, the dispatch of engineers, etc. Accordingly, a separate fee will be charged in the following cases even during the warranty period:

- [1] Guidance for installation/adjustment and witnessing of test operation
- [2] Maintenance and inspection
- [3] Technical guidance and education on operating/wiring methods, etc.
- [4] Technical guidance and education on programming and other items related to programs

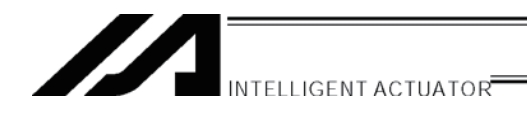

# 5. Connection to Controller

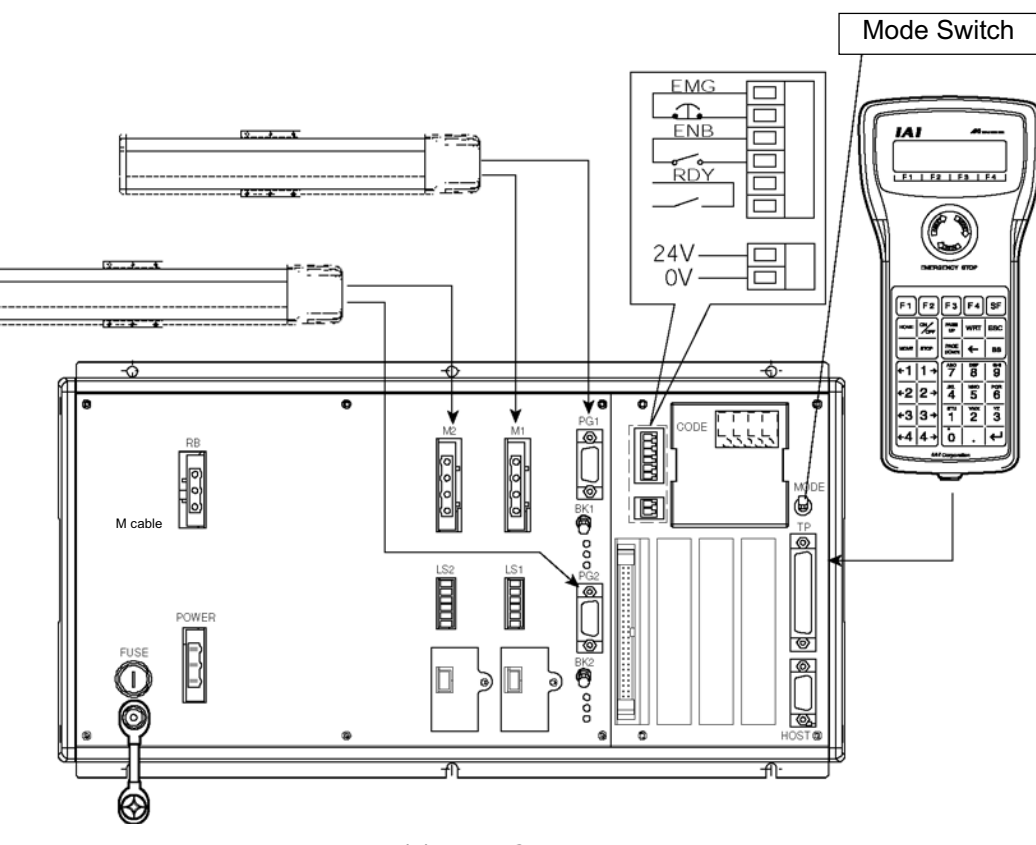

K (J) Type Controller

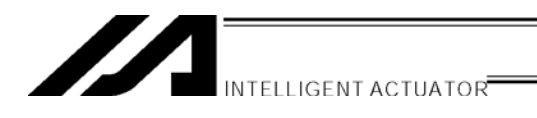

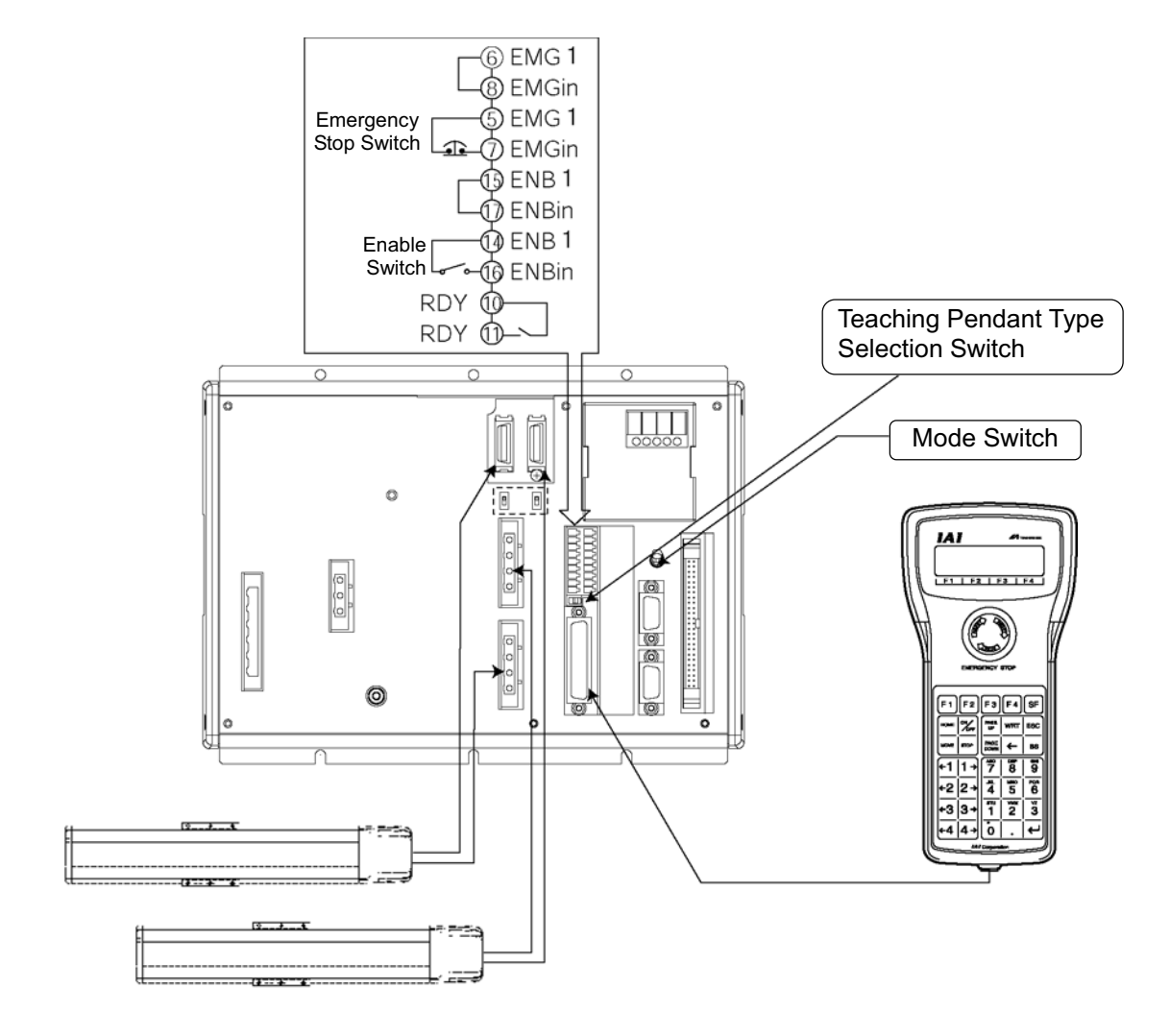

P Type Controller

Caution

• Set the teaching pendant type selection switch to the right.

# INTELLIGENT ACTUATOR

1. Connect actuators, I/O 24VDC power source, and system I/O to the controller first. Then connect the cable connector of the teaching pendant to the controller's teaching connector when the main power supply of the controller is OFF.

2. After you flip the mode switch to MANU side, supply power to the controller.

| LCD Di                         | splay          |  |
|--------------------------------|----------------|--|
| SEL                            | Teaching       |  |
| ΤP                             | V1.13 05/01/15 |  |
| TPC                            | V0.02 01/05/15 |  |
| Р                              | lease wait     |  |
| F1                             | F2 F3 F4       |  |
| Err [DEE]<br>CTL Not Connented |                |  |
| Back Next                      |                |  |
| F1                             | F2 F3 F4       |  |

## Teaching Pendant

Displays the version of the teaching pendant and moves to the following page, the mode selection screen.

If the mode is switched to AUTO side, the teaching pendant does not connect to the controller and the screen on the left will be displayed. Press ESC key and make it reconnected.

#### **Re-connection Screen**

| Re - | Connent |         |
|------|---------|---------|
| Do   | you wan | t to    |
| re - | Connent | ?       |
| Yes  | No      |         |
| F1   | F2 F    | -3   F4 |
|      |         |         |

#### Mode Selection Screen

| Mo   | ode Se | lecti | on  |
|------|--------|-------|-----|
|      | 5.     |       | 01  |
| Edit | Play   | Moni  | Ctl |
| F1   | F2     | F3    | F4  |

Turn on the mode switch to MANU side and press the F1 (Yes) key to execute re-connection.

This is the basic screen for all operations.

#### **Extra Caution**

When the X-SEL controller J/K type executes "OPEN 1" (channel 1 shared for the teaching pendant) within the SEL program in the MANU (manual) mode, the right of use of the serial port channel 1 is forcefully moved to the SEL program and communication with the teaching pendant is disconnected. The program in the controller is running. (\*Error No. A5D "SCIF open error non-auto mode")

Afterwards, if you wish to stop movement, press ON the Emergency Stop Button (Be especially careful during Jog operation).

\*In a case prior to Ver 0.16 of controller main application.

For the controller P/Q type as well as the J/K type with the controller main application ver. 0.16 or later, the following are applied regarding OPEN of the TP port (teaching connector) according to the servo not in use or in use:

<MANU mode, servo not in use>

|                       | 100                      |                                           |
|-----------------------|--------------------------|-------------------------------------------|
|                       | Before execution of OPEN | After execution of OPEN                   |
| Connection of TP port | Connection to Teaching   | Forced movement to SEL program connection |
|                       | Pendant                  | (Message error) Program is executing      |

Error occurring after OPEN command execution: Error No. A50 "SCIF open error during non-AUTO mode"

<MANU mode, servo in use>

|                       | <u> </u>                 |                                      |
|-----------------------|--------------------------|--------------------------------------|
|                       | Before execution of OPEN | After execution of OPEN              |
| Connection of TP port | Connection to Teaching   | Connection to Teaching Pendant       |
|                       | Pendant                  | (Cold start error) Program is ending |

ł

Error occurring after OPEN command execution: Error No. E.89 "SCIF open error during non-AUTO mode (servo ON)

The channel No. of the TP port varies according to the controller's type.

J/K type: 1 ch "OPEN 1"

P/Q type: 0 ch "OPEN 0"

The above "Extra Caution" notes pertain to all other than "MANU mode with I/O parameter No. 90 = 2 (IAI Protocol).

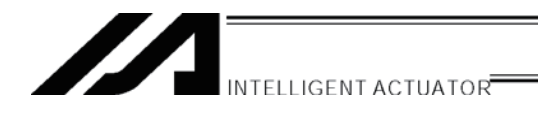

## 6. Teaching Pendant Function and Specifications

## 6.1 Main Operation Keys and Functions

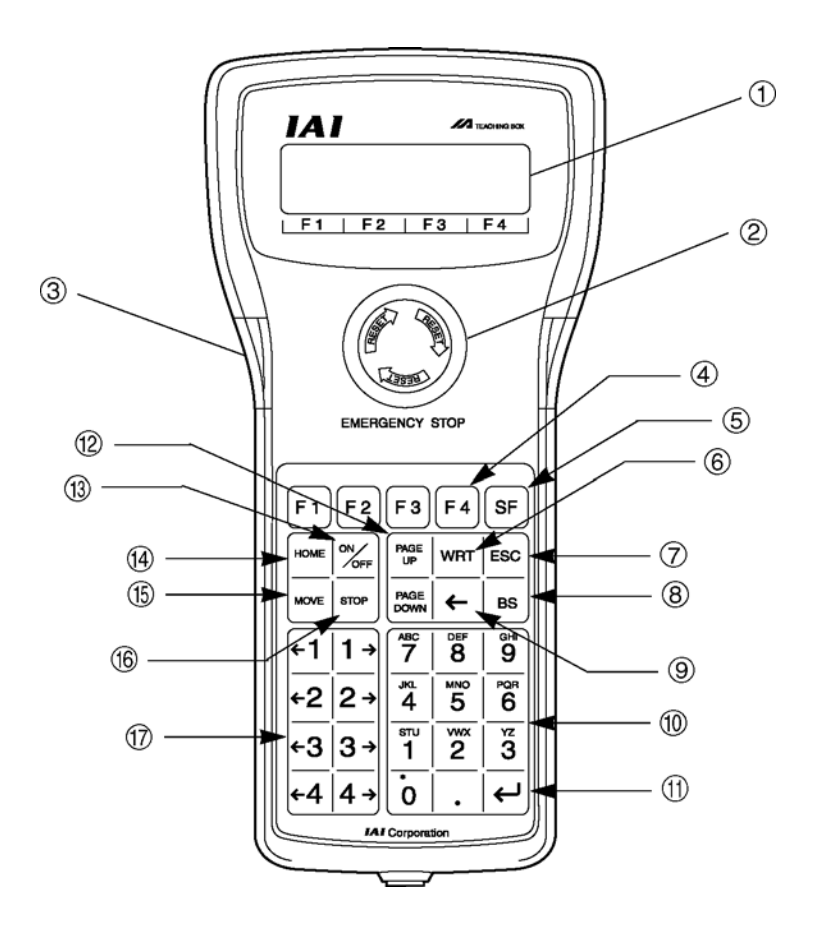

#### 1. LCD Display

4 lines with 20 characters per line capacity display. Shows programs and motion status.

#### 2. Emergency Stop Button

Executes emergency stop.

#### 3. Deadman Switch (Option)

Before operating keys for Servo OFF  $\rightarrow$  Servo ON, keep pressing both sides (ON) and operating keys.

If you press only one side or not press both sides, key operation for Servo OFF  $\rightarrow$  Servo ON doesn't work.

When servo is ON, this switch is under the state of both-side pressed, but when you release the switch, the operation will be finished and the panel window 7 seg LED displays "dsf."

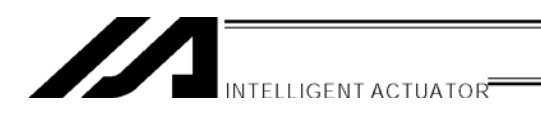

## 4. F1 F2 F3 F4 (Function keys)

Correspond to each item in the LCD display (function key section).

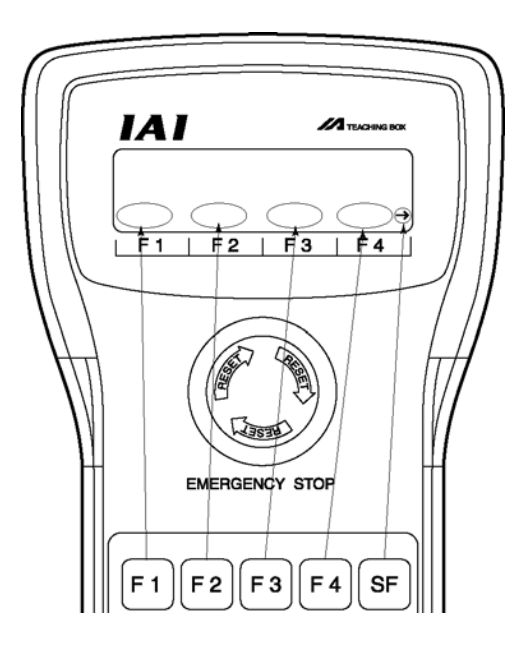

### 5. SF key (Shift key)

If there are more than 5 selectable functions (" $\rightarrow$ " will be displayed at right side of the function key area), it will change the display items in the function key area.)

#### 6. WRT key (Write key)

Transmits edit data to the controller. (Data will be saved in the memory of the controller.) Only the data shows on the LCD display will be transmitted. (Plural position No., program step No, etc., can't be transmitted all together at the same time.)

### 7. ESC key (Escape key)

Returns to the previous status from the current status. If you press this key during data input, the data will be cancelled.

#### 8. BS key (Backspace key)

If you press this key during data input, clear one letter before. At other time, clear the data where the cursor is placed.

## 9. ← key (Cursor backward key)

Backward the cursor. It's reverse of Return key function.

### 10. 10 keys

You can input number, alphabet, and sign.

When the cursor is at any item requiring the input of characters other than "0" to "9" (such as hexadecimal and character strings), the input mode selection is displayed in the function key area. (Alph: alphabet symbol input, Num: numeric value input)

# INTELLIGENT ACTUATOR

#### 11. 🜙 key (Return key)

Confirms the input data and moves the cursor position forward .

### 12. PAGE UP · PAGE DOWN key

Increment or decrement edit and display item No. (Position No., Program No., Step No., etc.)

#### 13. ON/OFF key

Switches servo ON or OFF of axes. (It is valid within Teac (teach) mode area)

#### 14. HOME key

Executes homing. (It is valid in the Teac (teach) mode area with the servo ON )

Note : For the Linear Servo actuator, LSAS-N10/N15 quasi absolute type, the actuator moves in a range of approximately 16mm from the stop position when a home return operation is conducted after the power is turned on to confirm the current position. Watch the actuator movement during operation.

### 15. MOVE key

Starts actuator movement or continuous movement. (It is valid in the Teac (teach) mode area with the servo ON.)

#### 16. STOP key

1

Stops actuator movement or continuous movement. (It is valid in the Teac (teach) mode area with the servo ON.)

| 7. | ←1 | $\boxed{1 \rightarrow} \boxed{\leftarrow 2} \boxed{2 \rightarrow} \boxed{\leftarrow 3} \boxed{3 \rightarrow} \boxed{\leftarrow 4} \boxed{4 \rightarrow} (\text{Jog keys})$ | )   |
|----|----|----------------------------------------------------------------------------------------------------|-----|
|    | ←1 | Minus direction jog movement for the 1st axis and 5th axis $\gamma$                                                                                                    |     |
|    | 1→ | Plus direction jog movement for the 1st axis and 5th axis                                                                                                    |     |
|    | ←2 | Minus direction jog movement for the 2nd axis and 6th axis                                                                                                    |     |
|    | 2→ | Plus direction jog movement for the 2nd axis and 6th axis                                                                                                    | (lť |
|    | ←3 | Minus direction jog movement for the 3rd axis                                                                                                    |     |
|    | 3→ | Plus direction jog movement for the 3rd axis                                                                                                    |     |
|    | ←4 | Minus direction jog movement for the 4th axis                                                                                                    |     |
|    | 4→ | Plus direction jog movement for the 4th axis                                                                                                    |     |
|    |    |                                                                                                    |     |

(It's valid in the Teac (teach) mode area with the servo ON

## Caution

- Such jog actions with the JOG button are also valid for any not-homed axes. However, coordinate values in this case have no meaning. Therefore, be extremely careful about interference with the stroke end.
- If jog operation is performed to the axis in action under the operation-button-acceptable condition, the operation of the applicable axis is aborted when the JOG operation button is turned OFF. (The next operation starts, if any.)

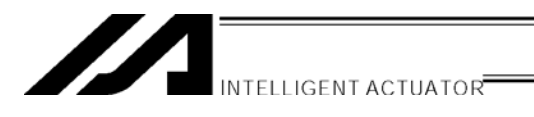

## 7. Mode Transition Diagram

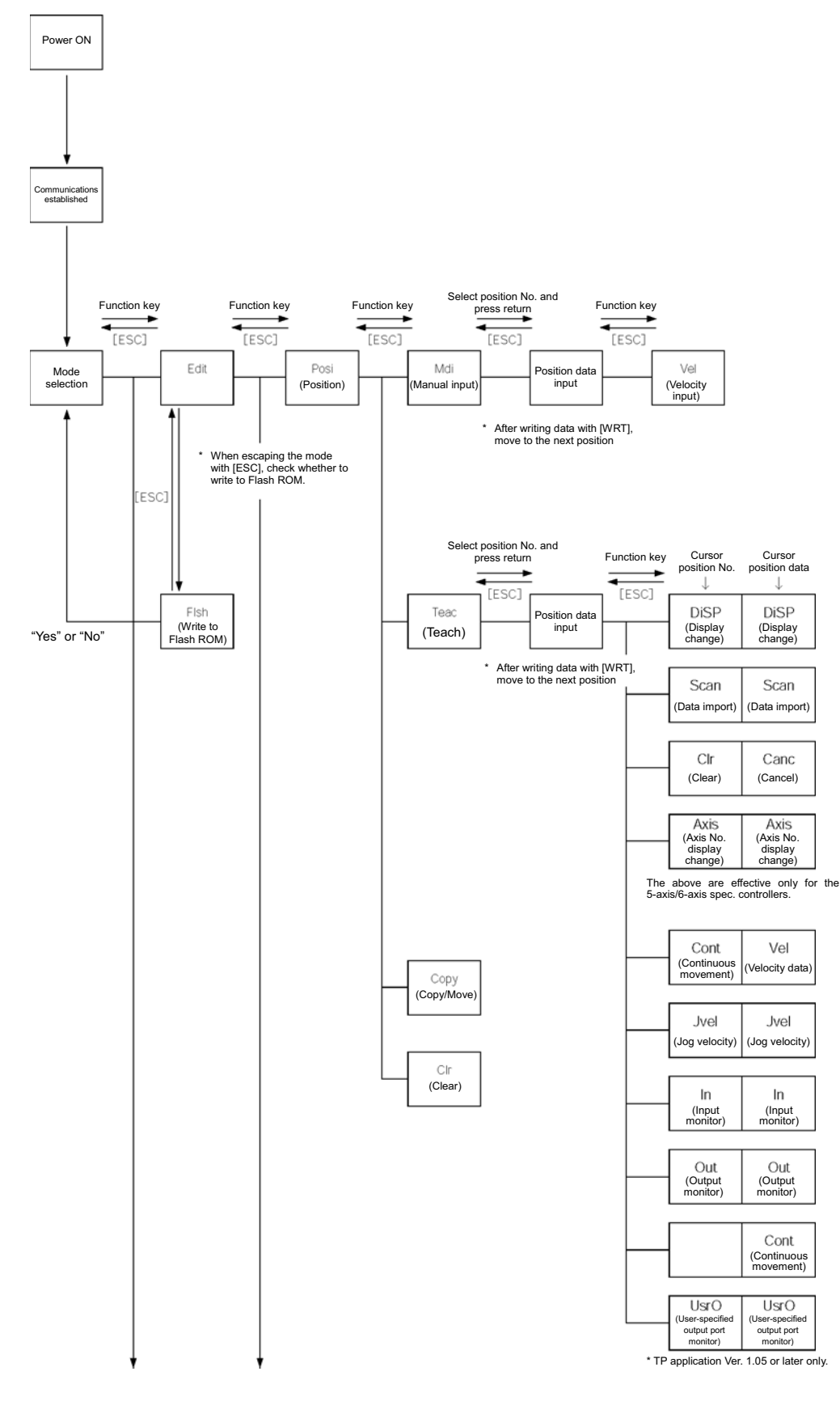

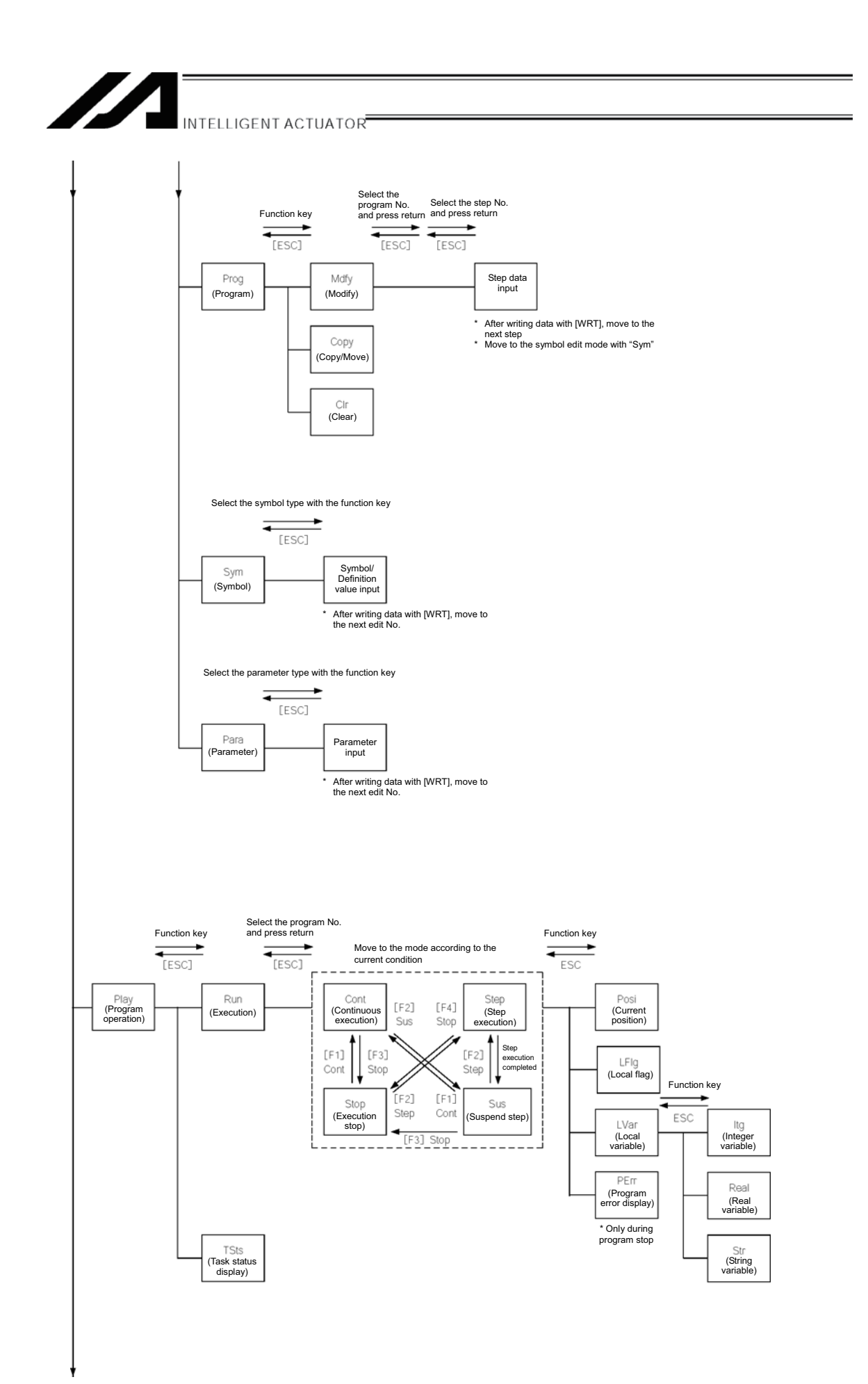

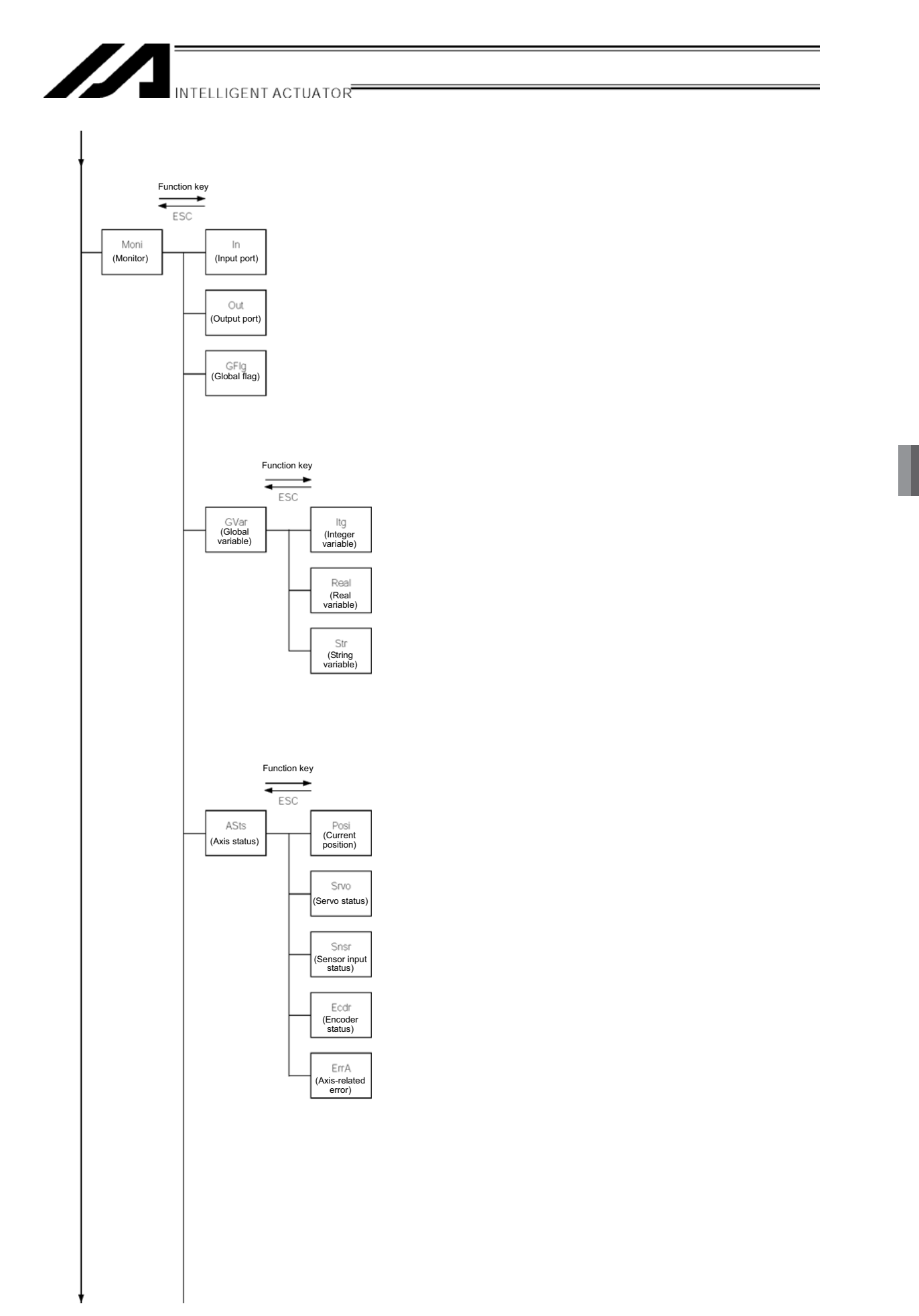

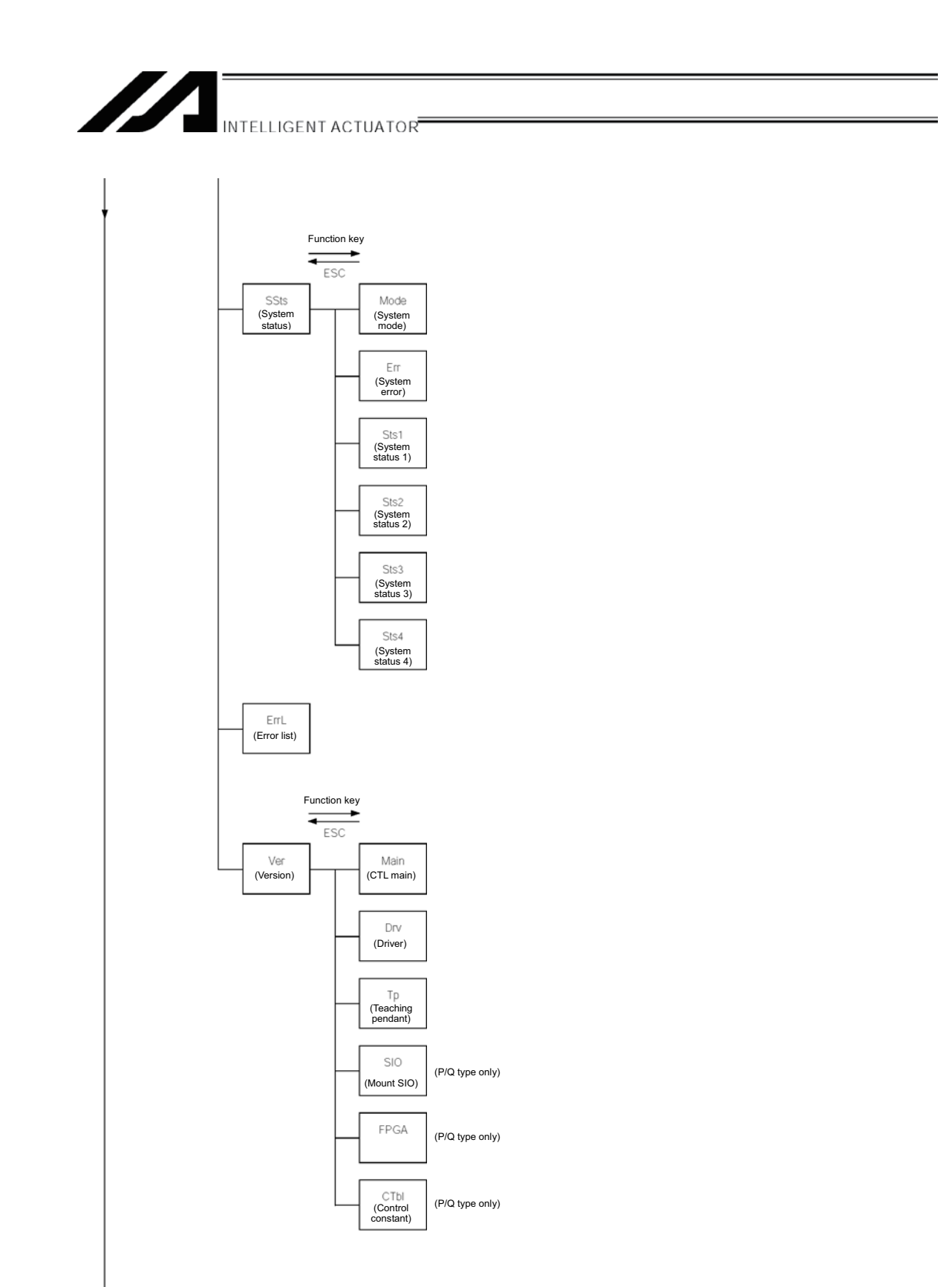

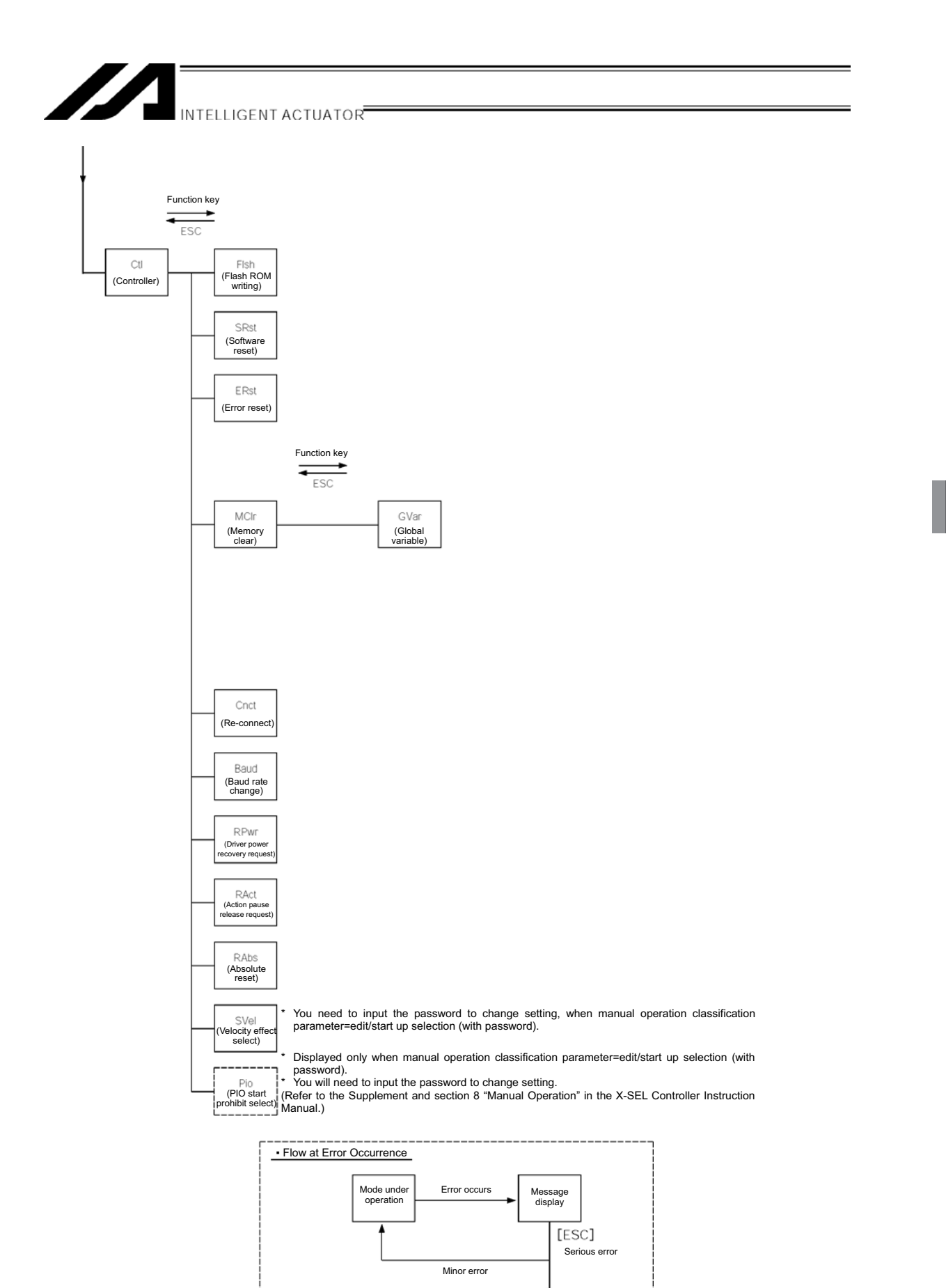

Re-connectio mode

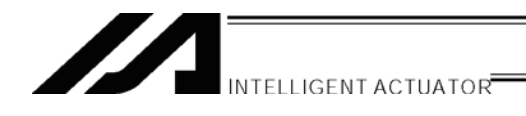

# 8. How to Save Data

Since the X-SEL Controller adopts flash memory, there is a storage area by battery backup and a storage area by flash memory according to the data to be stored.

In addition, even if data is transferred from the PC software or Teaching Pendant, the data is only to be written in memory as shown in the chart below and the data is erased by power-off or controller reset.

To ensure data storage, write the data you want to store in flash memory.

## 8-1. Set-up at Shipment with System Memory Backup Battery

(Other parameter No. 20=2 (System memory backup battery equipped))

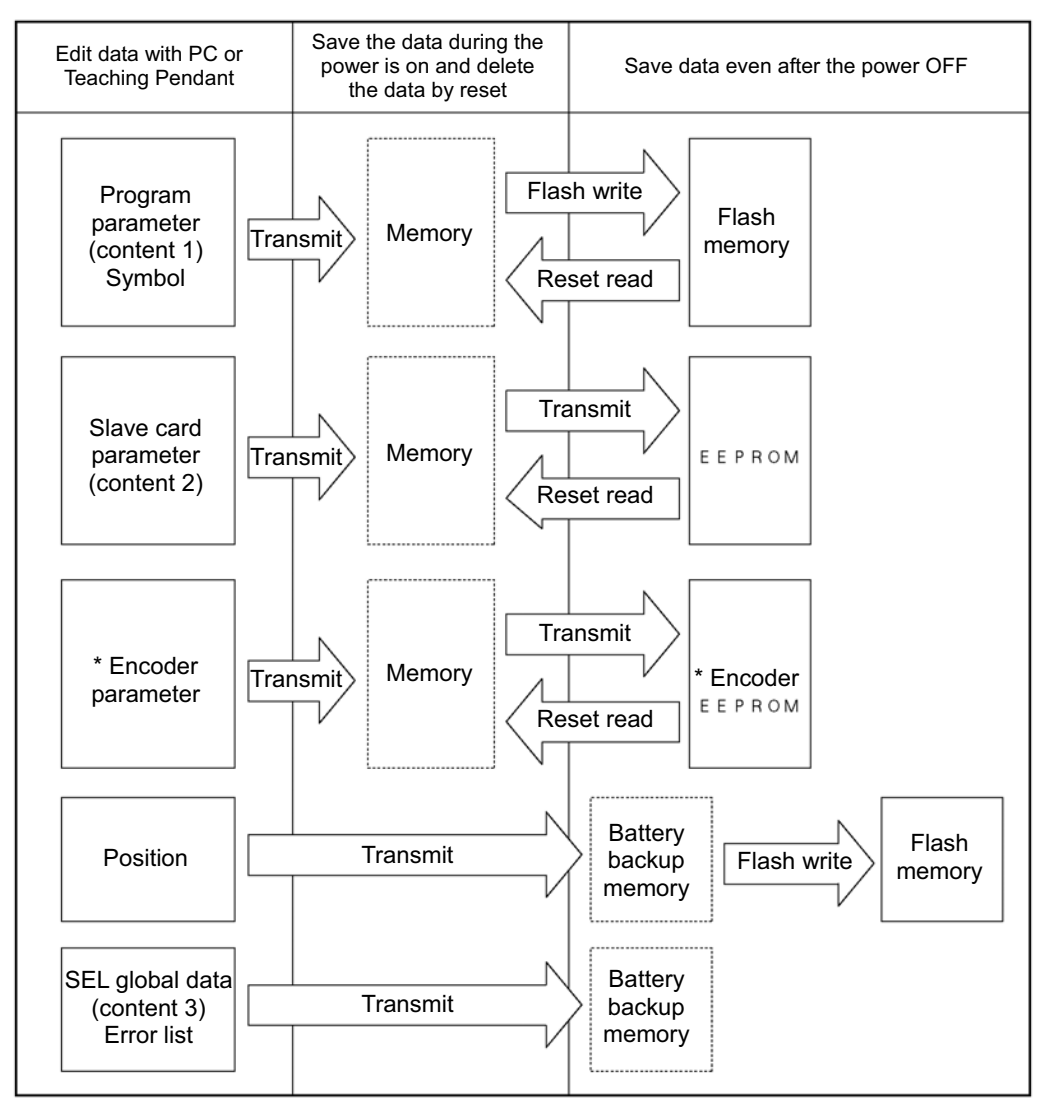

\* Encoder parameters are not stored within the controller but in the EEPROM of the actuator's encoder itself. They are read into the controller at power-on or software-reset time.

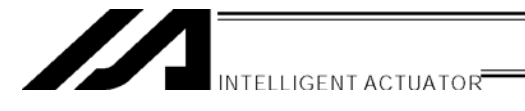

Since the program, parameter, and symbol will be read from flash memory at restart time, the data in memory becomes the original data before editing unless the data is written in flash memory.

The controller always operates according to the data in memory (within the dotted box) excluding parameters.

Content 1: Parameters excluding content 2 below and encoder parameter

Content 2: Driver card, IO slot card (electric power type card) parameter

Content 3: Flag, Variable, and String

## 8-2. Set-up at Shipment without System Memory Backup Battery

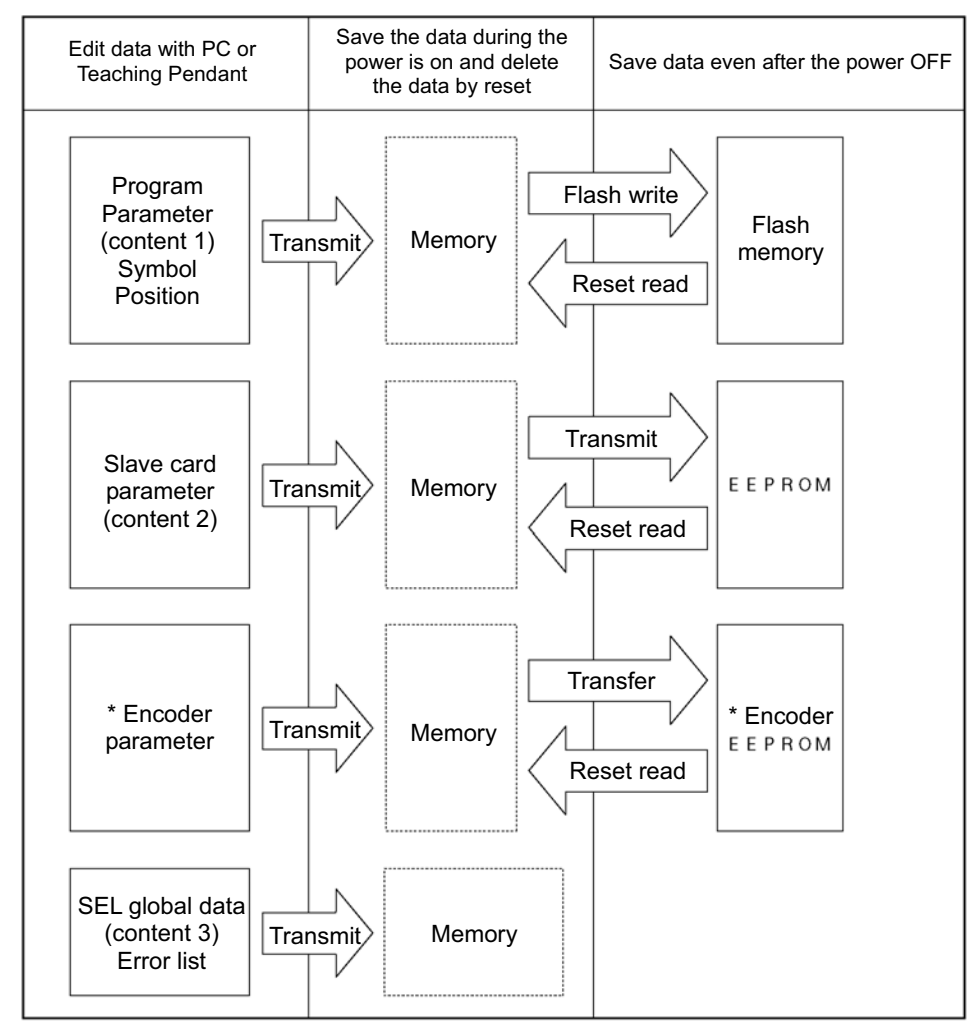

Other parameter No.20=0 (System memory backup battery unequipped)

Since the program, parameter, symbol, and position will be read from flash memory at restart time, the data in memory becomes the original data before editing unless the data is written in flash memory.

The controller always operates according to the data in memory (within the dotted box) excluding parameters.

Note: SEL global data can't be saved without the backup battery.

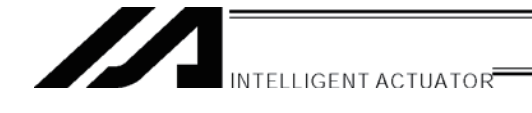

#### 8-3. Caution

#### Cautions in data transfer and flash writing

Never shut OFF the main power while the data is transmitting and writing into flash. Data may be lost and controller may be rendered inoperable.

#### Cautions in storing parameters in a file

Encoder parameters are stored in EEPROM of the actuator's encoder itself (not in EEPROM within the controller, which is different from the other parameter types). When the power is turned on or software is reset, encoder parameters are read from EEPROM into the controller.

Therefore, if you store the parameters of the controller, which has been powered on or of which software has been reset when the actuator (encoder) is not connected, in a file, the encoder parameters stored in this file become invalid values.

#### Cautions in transferring a parameter file to controller

When the parameter file is transferred to the controller, the encoder parameters are transferred to EEPROM of the encoder (excluding manufacturing information and function information).

Therefore, if you transfer the parameter file read from the controller, which has started up when the actuator is not connected, to the controller (which is connected to the actuator), the encoder parameters of invalid values are written in EEPROM of the encoder.

When storing the parameters in a file, do so when the actuator is connected.

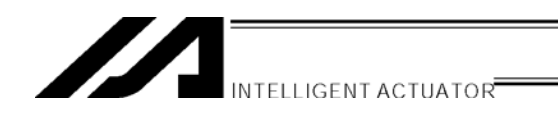

# 9. Simple Operation Procedure

Here, the program and position data to draw a simple "pentagon" passing through the following 6 points (① and ⑥ are same position) by the actuator of 2 axes (X, Y) are created.

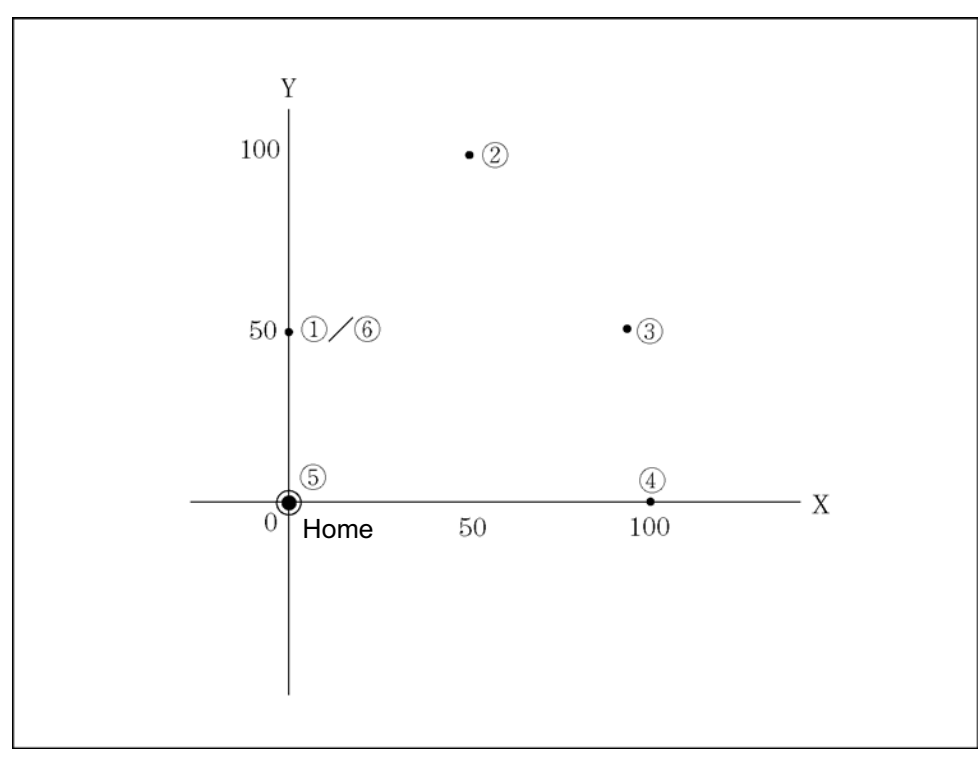

Position Data (① to ⑥)

## 

## 9-1. Creation of Position Data

Input 6 points position data which can draw pentagon as the following position data list.

| No. | Axis1   | Axis2   | Vel  | Acc  | Dcl  |
|-----|---------|---------|------|------|------|
| 1   | 0.000   | 50.000  | XXXX | X.XX | x.xx |
| 2   | 50.000  | 100.000 | хххх | X.XX | x.xx |
| 3   | 100.000 | 50.000  | хххх | X.XX | x.xx |
| 4   | 100.000 | 0.000   | хххх | X.XX | x.xx |
| 5   | 0.000   | 0.000   | хххх | X.XX | x.xx |
| 6   | 0.000   | 50.000  | хххх | X.XX | x.xx |

Connect the teaching pendant to the controller and turn on MODE switch to MANU side. Supply the power to the controller.

| SEL Teaching      |                    |    |    |  |  |
|-------------------|--------------------|----|----|--|--|
| TP V1.13 05/01/15 |                    |    |    |  |  |
| TPC               | TPC V0.02 01/05/15 |    |    |  |  |
| Please wait       |                    |    |    |  |  |
| F1                | F2                 | F3 | F4 |  |  |

Display the version of the teaching pendant and move to the mode selection screen. (to the following page)

| Err [<br>CTL N | r [DEE]<br>_ Not Connented |    |    |  |  |
|----------------|----------------------------|----|----|--|--|
| Back Next      |                            |    |    |  |  |
| F1             | F2                         | F3 | F4 |  |  |

| If the  | MODE     | E switc | h is  | AUTC   | ) side, | , the  | teac  | hing |
|---------|----------|---------|-------|--------|---------|--------|-------|------|
| penda   | nt doe   | s not   | conn  | ect to | he the  | contro | oller | and  |
| display | y as the | e scree | en on | the le | ft. Pre | ss ES  | C ke  | y to |
| make    | it re-co | nnectio | n dis | olay.  |         |        |       |      |
|         |          |         |       |        |         |        |       |      |

| Re - | Conne    | nt     |    |  |  |
|------|----------|--------|----|--|--|
| Do   | you w    | ant to | )  |  |  |
| re - | Connent? |        |    |  |  |
| Yes  | No       |        |    |  |  |
| F1   | F2       | F3     | F4 |  |  |

Turn on MODE switch to MANU side and press F1 (Yes) key to re-connect.
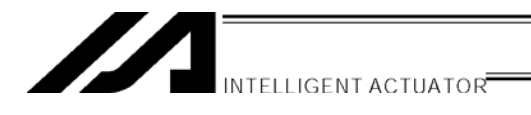

|      | Mode | Select | tion |
|------|------|--------|------|
|      |      |        |      |
| Œđiđ | Play | Moni   | Ctl  |
| F1   | F2   | F3     | F4   |

#### **Mode Selection Screen**

This is the basic screen for all operations. Press the F1 key (Edit).

\* <u>If you make a wrong selection or input, press the ESC key and return to the previous</u> <u>screen. Then, you can continue operation. You can return to the basic screen by</u> <u>pressing the ESC key several times from any screen.</u>

| Edit |      |     |      |
|------|------|-----|------|
| Posd | Prog | Sym | Para |
| F1   | F2   | F3  | F4   |

# Edit Mode Screen

Press the F1 key (Posi).

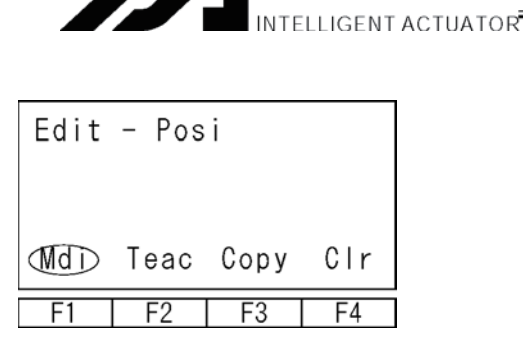

# **Position (Position Data) Edit Screen** Press the F1 key (Mdi).

Position No. Axis No. displayed First axis data Second axis data Mdi Axis  $(\mathbb{T})$ X. XXX Х Clr Axis F1 F2 F3 F4 Third axis data Fourth axis data

The above is the display of a 2 axis controller. Nothing displays in the 3rd and 4th axes data location.

#### **Position No. Input Mode**

The cursor is placed at position No.

If there is no data, x.xxx will be displayed. Press the return key and place the cursor at first axis position data.

\* If the data is already input, write over (original data is gone) or use the PAGE UP · PAGE DOWN keys to be placed at x.xxx and then input the data.

Clear all axis input data by pressing the F1 (Clr) key twice. You can clear the controller data with (Clr) key even if the WRT key is not pressed.

When input the 5th and 6th axes data, press the F4 (Axis) key to switch the display to the 5th and 6th axes data display screen.

(The F4 (Axis) key is used to switch the 1st to 4th axes display screen to the 5th and 6th axes display screen.)

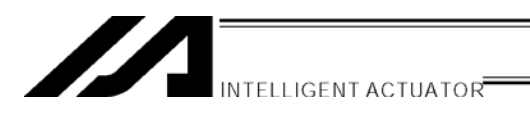

| _ Axis   | No. | on       | the | cursor | location |
|----------|-----|----------|-----|--------|----------|
| _ / 0.10 |     | <b>U</b> |     | 001001 | loodaton |

| Mdi -                 | 1 A | xis  | <u>1</u> /2 |
|-----------------------|-----|------|-------------|
| x. xx <u>x</u> x. xxx |     |      |             |
| ١                     | /el | Canc | Axis        |
| F1                    | F2  | F3   | F4          |

#### ① Data input for the first point

Input 0 (number) and press the return key, 0.000 will be displayed and then the axis No. changes to 2 and the cursor position moves to the second axis position data.

\* Position data can be input as 7 digit real having 3 decimal places. This is the maximum amount and range is different by actuator type, so, please check the catalogs.

| Mdi - | -1 A | xis  | 2/2         |
|-------|------|------|-------------|
| 0.(   | 000  | Х.   | хх <u>х</u> |
|       | ., . | •    |             |
|       | Vel  | Canc | Axis        |
| F1    | F2   | F3   | F4          |

Input 50 at the second axis position data and press return key. (\*Every press of return key, the cursor position moves. When you miss input, place the cursor to the miss input position and write over.) Also you can return the input data to x.xxx with the F3 (Canc) key.

| Mdi - | -1 A        | xis  | 1/2  |
|-------|-------------|------|------|
| 0.(   | 00 <u>0</u> | 50.  | 000  |
|       |             |      |      |
|       | Vel         | Canc | Axis |
| F1    | F2          | F3   | F4   |

Transmit the data with the WRT key, position No. forwards 1 and becomes 2.

\* If you change the screen with the PAGE UP · PAGE DOWN or ESC keys before transmitting the data, the input data will be invalid.

| Position No. 2 |              |      |      |
|----------------|--------------|------|------|
| Mdi            | - Ø          | Axis | 1/2  |
| х.             | x x <u>x</u> | Х.   | ххх  |
|                | Vel          | Canc | Axis |
| F1             | F2           | F3   | F4   |

#### 2 Data input for the second point

Input 50 on the first axis position data and press return key.

| Mdi · | - 2 | Axis | 2/2         |
|-------|-----|------|-------------|
| 50.0  | 000 | х.   | хх <u>х</u> |
|       |     |      |             |
|       | Vel | Canc | Axis        |
| F1    | F2  | F3   | F4          |

| The cursor moves to the second axis position data. |  |
|----------------------------------------------------|--|
| Input 100 and press return key.                    |  |

| Mdi · | - 2 | Axis | 1/2  |
|-------|-----|------|------|
| 50. 1 |     | 100. |      |
|       | Vel | Canc | Axis |
| F1    | F2  | F3   | F4   |

Transmit the data with the WRT key and move to position No. 3.

| Mdi - | - 3         | Axis | 1/2  |
|-------|-------------|------|------|
| x. >  | кх <u>х</u> | Х.   | ххх  |
|       | Vel         | Canc | Axis |
| F1    | F2          | F3   | F4   |

# Mdi - 3 Axis 2/2 100.000 x.xx<u>x</u> Vel Canc Axis F1 F2 F3 F4

| Mdi  | - 3         | Axis | 1/2  |
|------|-------------|------|------|
| 100. | 00 <u>0</u> | 50.  | 000  |
|      |             |      |      |
|      | Vel         | Canc | Axis |
| F1   | F2          | F3   | F4   |

③ Data input for the third point

the return key.

Input 50 for the second axis position data and press return key.

Input 100 for the first axis position data and press

Transmit the data with the WRT key and move to position No. 4.

| Mdi – | -44 | Axis | 1/2  |
|-------|-----|------|------|
| X.>   | (   | Х.   | ххх  |
|       | Vel | Canc | Axis |
| F1    | F2  | F3   | F4   |

# **④** Data input for the fourth point

Input 100 for the first axis position data and press the return key.

| Mdi -  | -4 A | xis  | 2/2         |
|--------|------|------|-------------|
| 100. ( | 000  | Х.   | хх <u>х</u> |
|        | Vel  | Canc | Axis        |
| F1     | F2   | F3   | F4          |

Input 0 for the second position data and press the return key.

| Mdi-  | -4/         | Axis | 1/2  |
|-------|-------------|------|------|
| 100.( | 00 <u>0</u> | 0.   | 000  |
|       | Vel         | Canc | Axis |
| F1    | F2          | F3   | F4   |

Transmit the data with the WRT key and move to position No. 5.

| Mdi - | -54 | Axis | 1/2  |
|-------|-----|------|------|
| X. >  | (   | Х.   | ххх  |
|       | Vel | Canc | Axis |
| F1    | F2  | F3   | F4   |

| Mdi - | - 5 | Axis | 2/2         |
|-------|-----|------|-------------|
| 0. (  | 000 | х.   | хх <u>х</u> |
|       |     |      |             |
|       | Vel | Canc | Axis        |
| F1    | F2  | F3   | F4          |

# **⑤** Data input for the fifth point

Input 0 for the first axis position data and press the return key.

Input 0 for the second axis position data and press the return key.

| Mdi - | -5 A        | xis  | 1/2  |
|-------|-------------|------|------|
| 0.0   | 00 <u>0</u> | 0.   | 000  |
|       |             |      |      |
|       | Vel         | Canc | Axis |
| F1    | F2          | F3   | F4   |

Transmit the data with the WRT key and move to position No. 6.

| Mdi | _ | 6          | Axis |    | 1/2  |
|-----|---|------------|------|----|------|
| х.  | X | х <u>х</u> |      | Х. | ххх  |
|     |   | Vel        | Can  | IC | Axis |
| F1  |   | F2         | F3   |    | F4   |

| Mdi | - 6 | Axis | 2/2           |
|-----|-----|------|---------------|
| 0.  | 000 | X    | . xx <u>x</u> |
|     | Vel | Canc | Axis          |
| F1  | F2  | F3   | F4            |

Input 0 for the first axis position data and press the return key.

Input 50 for the second axis position data and press the return key.

| Mdi - | - 6         | Axis | 1/2  |
|-------|-------------|------|------|
| 0.0   | 00 <u>0</u> | 50.  | 000  |
|       |             |      |      |
|       | Vel         | Canc | Axis |
| F1    | F2          | F3   | F4   |

| Mdi - | -74         | Axis | 1/2  |
|-------|-------------|------|------|
| Χ.)   | (X <u>X</u> | Х.   | ххх  |
|       | Vel         | Canc | Axis |
| F1    | F2          | F3   | F4   |

Transmit the data with the WRT key and move to position No.7.

Finish editing, then write the data to Flash ROM. The cursor moves to the position No. by pressing ESC key.

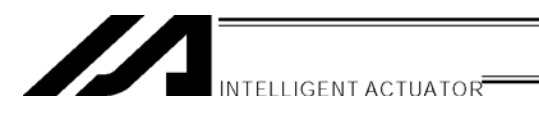

| Mdi –         | - <u>7</u> | Axis1 - | - 2/2 |
|---------------|------------|---------|-------|
| X. XXX X. XXX |            | XXX     |       |
| Axis          |            |         |       |
| F1            | F2         | F3      | F4    |

Return to the position edit screen by pressing the ESC key.

| Edit-Posi         |    |    |    |  |  |
|-------------------|----|----|----|--|--|
| Mdi Teac Copy Clr |    |    |    |  |  |
| F1                | F2 | F3 | F4 |  |  |

The edit mode screen will be appear by pressing the ESC key once more.

| Edit |      |     |      |
|------|------|-----|------|
| Posi | Prog | Sym | Para |
| F1   | F2   | F3  | F4   |

The Flash ROM writing screen will be appear by pressing the ESC key again.

| Flsh<br>Flas | sh Wri | te? |    |
|--------------|--------|-----|----|
| Yes          | No     |     |    |
| F1           | F2     | F3  | F4 |

| Flsh |                   |    |            |  |  |  |
|------|-------------------|----|------------|--|--|--|
| Writ | Writing Flash ROM |    |            |  |  |  |
| ΡI   | Please wait       |    |            |  |  |  |
|      |                   |    |            |  |  |  |
|      |                   |    |            |  |  |  |
| F1   | F2                | F3 | <b>F</b> 4 |  |  |  |

To write the data to Flash ROM, press the F1 (Yes) key. If not, press the F2 (No) key.

During Flash ROM writing, "Please Wait...." blinks.

\* Never shut off the power to the controller during Flash ROM writing.

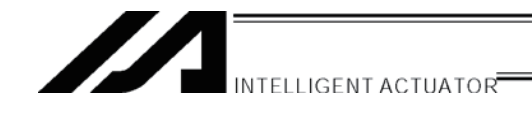

Go back to the edit screen by pressing the ESC key.

| Edit |      |     |      |
|------|------|-----|------|
| Posi | Prog | Sym | Para |
| F1   | F2   | F3  | F4   |

That's all for inputting basic position data.

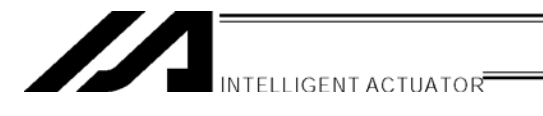

# 9-2. Programming

Here, make a program by changing the data of the position data created in section 9-1.

| No. | E | N | Cnd | Cmnd | Operand 1 | Operand 2 | Pst | Comment |
|-----|---|---|-----|------|-----------|-----------|-----|---------|
| 1   |   |   |     | HOME | 11        |           |     |         |
| 2   |   |   |     | VEL  | 100       |           |     |         |
| 3   |   |   |     | MOVL | 1         |           |     |         |
| 4   |   |   |     | MOVL | 2         |           |     |         |
| 5   |   |   |     | MOVL | 3         |           |     |         |
| 6   |   |   |     | MOVL | 4         |           |     |         |
| 7   |   |   |     | MOVL | 5         |           |     |         |
| 8   |   |   |     | MOVL | 6         |           |     |         |
| 9   |   |   |     | EXIT |           |           |     |         |

# **Application Program List**

This is the X-SEL program that was created in this chapter.

For the details of each command, please refer to the operating manual that comes with the controller.

Here, only input Cmnd (command) and Operand1 (operation 1) columns are used.

# Caution for the HOME command:

For restart after homing temporary stop, execute it from the beginning of the homing sequence.

The homing operation of the ABS encoder axis becomes the movement to the multi-rotation data reset position.

When operation is reset during its execution in a mode other than the absolute reset mode of the PC compatible software/Teaching Pendant, the "real position soft limit error" may occur depending on the position. It is not recommended to execute homing at times other than during adjustment time of the absolute encoder axis.

Use the HOME command only for the increment specification.

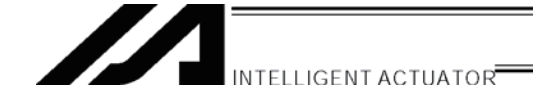

|      | Mode | Select | tion |
|------|------|--------|------|
|      |      |        |      |
| €đī⊅ | Play | Moni   | Ctl  |
| F1   | F2   | F3     | F4   |

Select the F1 key (Edit) at the mode selection screen.

| Prog |      |     |      |
|------|------|-----|------|
| Posi | Prog | Sym | Para |
| F1   | F2   | F3  | F4   |

Select the F2 key (Prog) at the Edit Mode screen.

| Edit- | Prog |     |    |
|-------|------|-----|----|
| Maty  | Сору | Clr |    |
| F1    | F2   | F3  | F4 |

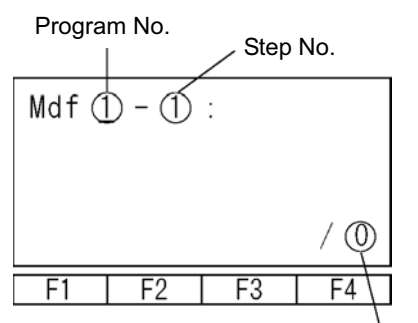

The number of step saved at the controller

Select the F1 key (Mdfy) on the program edit and new creation screen.

Change to the program No. input screen. The cursor is located at the program No. Move the cursor to the step No. with return key.

\* If the program data is already input, write over (the data will be gone) or select the program No. which has no program data. The cursor location on program No. or step No. can be changed with PAGE UP · PAGE DOWN keys.

Also, you can change the program No. and step No., by pressing the return key after the 10 key input.

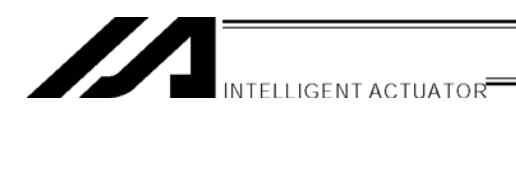

| Mdf | 1- <u>1</u> : |      |     |
|-----|---------------|------|-----|
| lns | Del           | Cmnt | / 0 |
| F1  | F2            | F3   | F4  |

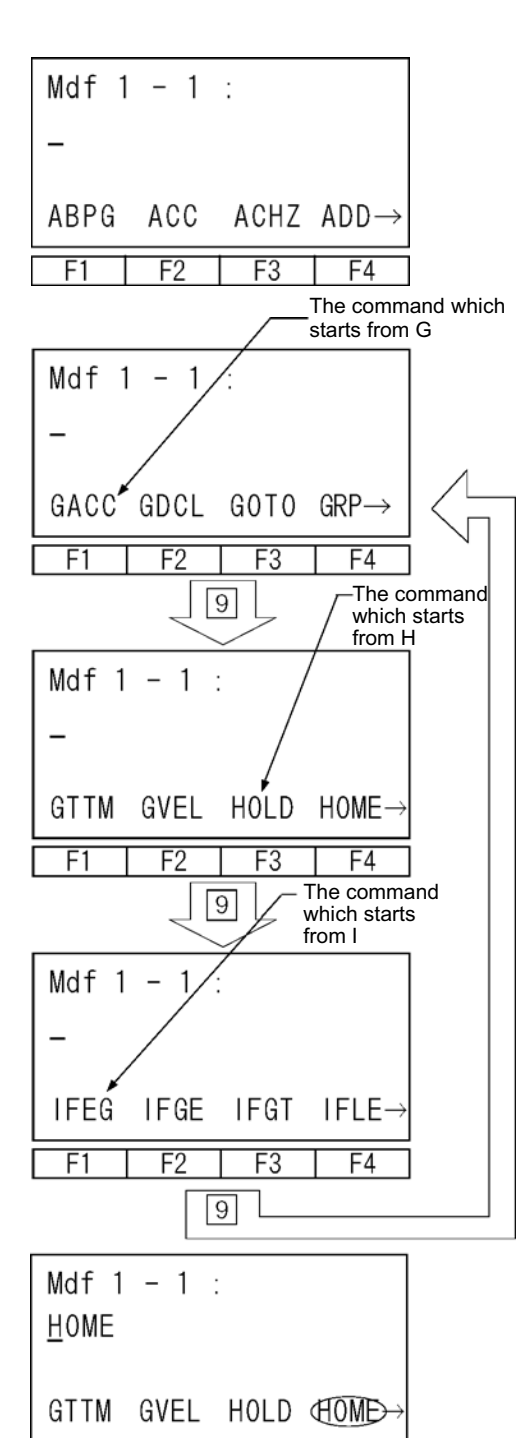

F1

F2

F3

F4

The Cursor moves to the appropriate step No. Press the return key.

# Input commands.

Commands are displayed in the function key area.

#### How to search the command

- When the cursor is located at commands input locations, commands are displayed in alphabetical order by pressing SF key.
- ② Alphabets are allocated on 10 keys. (ex. GHI are allocated to 9.) When the cursor is located at command input location, display the first command word which starts with each alphabet in the function key area each time by pressing the 10 key.

Display the command you'd like to input in the function key area with the steps of (1) and (2) above and press the corresponding function key.

# How to search the command, HOME

The commands which start with G, H, or I will be displayed by pressing the 9 key of the 10 keys. (Some commands can't be displayed by pressing one of the 10 keys. In this case, press the SF (shift) key and one of the 10 keys for more option.)

Display HOME in the function key area and press the F4 key (HOME). (If you want to backspace previous operation, press BS key.) Press the return key.

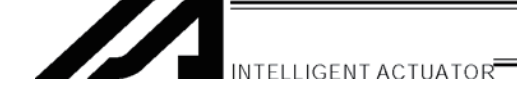

| Mdf 1<br>HOME | - 1<br>- | :  |    |
|---------------|----------|----|----|
| Num           | Sym      | *  | ,  |
| F1            | F2       | F3 | F4 |

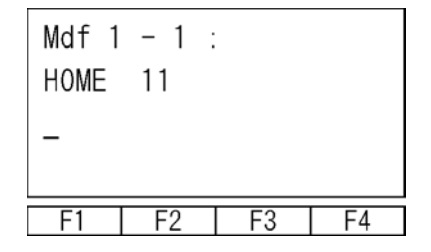

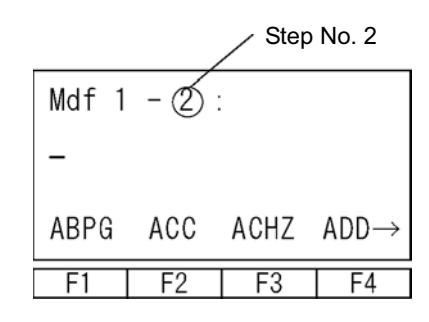

| The cursor m | oves to o | peratior | ۱1.  |
|--------------|-----------|----------|------|
| Input 11 and | press the | return l | key. |

#### When you redo an input

Move the cursor where you want to redo an input by pressing the  $\leftarrow$  key and return key. Write over or delete with BS (backspace) key. Or redo from step No. by using ESC key.

Transmit data to the controller by pressing the WRT key. Step No. moves to 2.

\* If you change the screen with the PAGE UP · PAGE DOWN or ESC keys before transmitting the data, the input data will be invalid.

Press the 10 key, 2 or SF(shift) key to search VEL.

| Mdf       | 1 - 2 | :    |                           |
|-----------|-------|------|---------------------------|
| -         |       |      |                           |
| VAL       | VALH  | VED  | $\text{VLMX} \rightarrow$ |
| <b>E1</b> |       | L E2 |                           |
|           | I FZ  | F3   | F4                        |

| Mdf<br><u>V</u> EL | 1 - 2 | :   |                           |
|--------------------|-------|-----|---------------------------|
| VAL                | VALH  | VEL | $\text{VLMX} \rightarrow$ |
| F1                 | F2    | F3  | F4                        |

Select the F3 key (VEL).

Press the return key.

| INTELLIGENT ACTUATOR |
|----------------------|
|                      |

| Mdf 1<br>VEL | - 2 :<br>_ |    |    |
|--------------|------------|----|----|
| Num          | Sym        | *  | ,  |
| F1           | F2         | F3 | F4 |

\* Check the maximum velocity listed in the catalogs. When velocity is input into position data, priority is given there.

| Mdf<br>VEL | 1 - 2 :<br>100 |
|------------|----------------|
| -          |                |
| F1         | F2 F3 F4       |

Transmit the data to the controller by pressing the WRT key.

The cursor moves to step No. 3.

\* If you change the screen with the PAGE UP · PAGE DOWN or ESC keys before transmitting the data, the input data will be invalid.

| Mdf 1 | - 3 | :    |                            |
|-------|-----|------|----------------------------|
| -     |     |      |                            |
| ABPG  | ACC | ACHZ | $\texttt{ADD} \rightarrow$ |
| F1    | F2  | F3   | F4                         |

By using the 5 and SF(shift) keys, this will display the MOVL.

| Mdf | 1 - 3 | 3 :  |                           |
|-----|-------|------|---------------------------|
| -   |       |      |                           |
| LET | MOD   | MOVD | $\text{MOVP} \rightarrow$ |
| F1  | F2    | F3   | F4                        |

| Mdf 1<br><u>M</u> OVL | 1 - 3 | :    |       |
|-----------------------|-------|------|-------|
| LET                   | MOD   | MOVL | MOVP→ |
| F1                    | F2    | F3   | F4    |

Select the F3 key (MOVL).

Press the return key. The cursor moves to operation 1.

| INTELLIGENT ACTUATOR |
|----------------------|
|                      |

| Mdf 1<br>MOVL | - 3<br>_ | :  |    |
|---------------|----------|----|----|
| Num           | Sym      | *  | ,  |
| F1            | F2       | F3 | F4 |

Input 1 on position No. and press the return key.

| Mdf 1<br>MOVL | - 3<br>1 | :  |    |
|---------------|----------|----|----|
| -             |          |    |    |
| F1            | F2       | F3 | F4 |

| Mdf 1 | - 4 | :    |                           |
|-------|-----|------|---------------------------|
| -     |     |      |                           |
| ABPG  | ACC | ACHZ | $\text{ADD}{\rightarrow}$ |
| F1    | F2  | F3   | F4                        |

| Transmit the data to t | ne controller | by | pressing | the |
|------------------------|---------------|----|----------|-----|
| WRT key.               |               |    |          |     |
| The cursor moves to st | ep No.4.      |    |          |     |

\* If you change the screen with the PAGE UP · PAGE DOWN or ESC keys before transmitting the data, the input data will be invalid.

Input MOVL 2 ~ MOVL 6 program data into steps No. 4~8 by the same procedure and transmit the data to the controller.

| Mdf 1 | - 9 | :    |                           |
|-------|-----|------|---------------------------|
| -     |     |      |                           |
| ABPG  | ACC | ACHZ | $\text{ADD}{\rightarrow}$ |
| F1    | F2  | F3   | F4                        |

| Mdf | 1 - 9 : |      |                      |
|-----|---------|------|----------------------|
| -   |         |      |                      |
| EOR |         | EXPG | $EXSP {\rightarrow}$ |
| F1  | F2      | F3   | F4                   |

Display EXIT in the function key area by using the 8 and SF keys.

Select the F2 key (EXIT) and press the return key.

| Mdf 1<br>EXIT | - 9<br>- | :  |    |
|---------------|----------|----|----|
|               |          |    |    |
| F1            | F2       | F3 | F4 |

Transmit the data to the controller by pressing the WRT key.

\* If you change the screen with the PAGE UP · PAGE DOWN or ESC keys before transmitting the data, the input data will be invalid.

| Mdf 1 | - 10 | :    |                           |
|-------|------|------|---------------------------|
| -     |      |      |                           |
| ABPG  | ACC  | ACHZ | ${\tt ADD} {\rightarrow}$ |
| F1    | F2   | F3   | F4                        |

Finish editing the program and write the data to Flash ROM. Press the ESC key. (The cursor moves to the step No.)

| Mdf | 1 – 1 <u>0</u> | .:   |     |
|-----|----------------|------|-----|
| lns | Del            | Cmnt | / 9 |
| F1  | F2             | F3   | F4  |

Press the ESC key. (The cursor moves to the program No.)

| Mdf | <u>1</u> | - 10 | :  |     |
|-----|----------|------|----|-----|
|     |          |      |    | / 9 |
| F1  |          | F2   | F3 | F4  |

F1

F2

F3

| Edit | - Prog | 5   |  |
|------|--------|-----|--|
| Mdfy | Сору   | Clr |  |

F4

Press the ESC key. Return to the program edit screen.

Press the ESC key. Return to the edit screen.

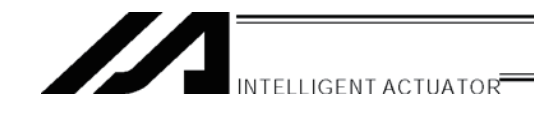

| Edit |      |     |      |
|------|------|-----|------|
| Posi | Prog | Sym | Para |
| F1   | F2   | F3  | F4   |

Press the ESC key.

| Flsh<br>Flas | sh Wri | te? |    |  |
|--------------|--------|-----|----|--|
| Yes No       |        |     |    |  |
| F1           | F2     | F3  | F4 |  |

To write the data to Flash ROM, press the F1 (Yes) key. If not, press the F2 (No) key.

| Flsh<br>Writ<br>Pl | ing F<br>ease | lash F<br>wait | ₹OM |
|--------------------|---------------|----------------|-----|
| F1                 | F2            | F3             | F4  |

During Flash ROM writing, "Please Wait...." blinks.

\* Never shut off the power to the controller during Flash ROM writing.

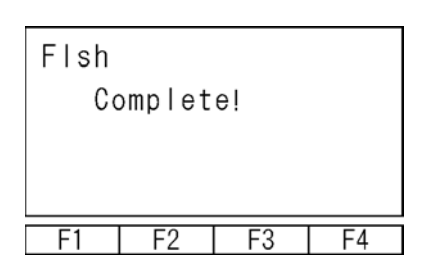

Flash ROM writing is complete. Return to the edit screen with the ESC key.

# 9-3. Changing Application Program

Change the program you made in the previous section (9-2).

Insert and delete the program step to allow the same action to be repeated.

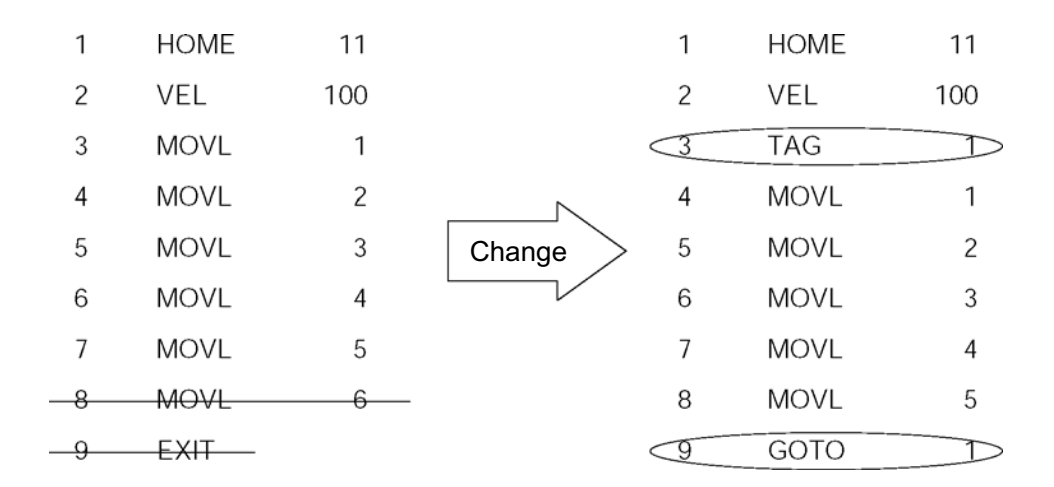

Insert "TAG 1" into step No.3, delete the line which displays "MOVL 6," and write over "GOTO 1" replacing it with "EXIT."

|      | Mode | Select | tion |
|------|------|--------|------|
|      |      |        |      |
| Edid | Play | Moni   | Ctl  |
| F1   | F2   | F3     | F4   |

| Select  | the | F1 | key | (Edit) | on | the | mode | selection |
|---------|-----|----|-----|--------|----|-----|------|-----------|
| screen. |     |    |     |        |    |     |      |           |

| Edit |      |     |      |
|------|------|-----|------|
| Posi | Prop | Sym | Para |
| F1   | F2   | F3  | F4   |

Press the F2 key (Prog) on the program mode screen.

| Edit | t - Prog |     |    |  |  |  |
|------|----------|-----|----|--|--|--|
| Mdfy | Сору     | Clr |    |  |  |  |
| F1   | F2       | F3  | F4 |  |  |  |

Select the F1 key (Mdfy) on the program edit and new creation screen.

| Mdf <u>1</u><br>HOME | 1<br>11 | :  |     |
|----------------------|---------|----|-----|
|                      |         |    | / 9 |
| F1                   | F2      | F3 | F4  |

Change to the program edit mode screen. Press the return key once and position the cursor at the step No.

| Mdf 1<br>HOME | - <u>1</u><br>11 | :    |     |
|---------------|------------------|------|-----|
| Ins           | Del              | Cmnt | / 9 |
| F1            | F2               | F3   | F4  |

Insert a 1 line step between step No. 2 and 3. Input 3 by pressing "3" or display 3 by pressing the PAGE UP key twice.

| Mdf 1<br>MOVL | - <u>3</u><br>1 | :    |     |
|---------------|-----------------|------|-----|
| (In)          | Del             | Cmnt | / 9 |
| F1            | F2              | F3   | F4  |

| Mdf 1 | - 30 | ):   |                              |
|-------|------|------|------------------------------|
| -     |      |      |                              |
| ABPG  | ACC  | ACHZ | $\texttt{ADD} {\rightarrow}$ |
| F1    | F2   | F3   | F4                           |

Select the F1 key (Ins).

I, Insert of I will be displayed after step No. 3.

Display "TAG" by using the 1 key or the SF (shift) key.

|     | INTELLIGENT ACTUATOR |
|-----|----------------------|
| ┛┛╺ | INTELLIGENT ACTUATOR |

| Mdf 1 | - 31 | :    |                  |
|-------|------|------|------------------|
| _     |      |      |                  |
| SVOF  | SVON | SYST | $\mathbb{A} \to$ |
| F1    | F2   | F3   | F4               |

Select the F4 key (TAG) and press the return key.

| Mdf 1 | - 3 | :  |    |
|-------|-----|----|----|
| TAG   | -   |    |    |
| Num   | Sym | *  | ,  |
| F1    | F2  | F3 | F4 |

Input 1 into operation 1 and press the return key.

| Mdf<br>TAG | 1 | - 31<br>1 | :  |   |    |
|------------|---|-----------|----|---|----|
| -          |   |           |    |   |    |
| F1         | Т | F2        | F3 | T | F4 |

| F1    | F2   | F3   | F4                         |
|-------|------|------|----------------------------|
| ABPG  | ACC  | ACHZ | $\text{ADD} {\rightarrow}$ |
| -     |      |      |                            |
| Mdf 1 | - 41 |      |                            |

| Mdf 1<br>MOVL | - <u>4</u> :<br>1 |      |      |
|---------------|-------------------|------|------|
| Ins           | Del               | Cmnt | / 10 |
| F1            | F2                | F3   | F4   |

Transmit the data to the controller by pressing the WRT key.

\* If you change the screen with the PAGE UP PAGE DOWN or ESC keys before transmitting the data, the input data will be invalid.

Display the step No. 4 screen by pressing the ESC key twice.

Delete the "MOVL 6." Input 9 for the step No. by pressing the 9 key directly to the same cursor location or display the "MOVL 6" by pressing PAGE UP key 5 times.

(The cursor is located at step No.9.)

|               |                   | INTE | ELLIGENT | ACTUATOR |
|---------------|-------------------|------|----------|----------|
| Mdf 1<br>MOVL | - <u>9</u> :<br>6 |      |          |          |
| lns           | De                | Cmnt | / 11     |          |
| F1            | F2                | F3   | F4       |          |

Press the F2 key (Del).

| Del 1<br>MOVL | - 9:<br>6 |    |    |
|---------------|-----------|----|----|
|               | Ded       |    |    |
| F1            | F2        | F3 | F4 |

Press the F2 key (Del) one more time. (If you wish to cancel deleting, press the ESC key.)

| Mdf 1<br>EXIT | - <u>9</u> : |      |      |
|---------------|--------------|------|------|
| Ins           | Del          | Cmnt | / 10 |
| F1            | F2           | F3   | F4   |

Press the return key.

| Mdf 1<br><u>E</u> XIT | - 9: |      |                            |
|-----------------------|------|------|----------------------------|
| ABPG                  | ACC  | ACHZ | $\texttt{ADD} \rightarrow$ |
| F1                    | F2   | F3   | F4                         |

| Mdf 1 - 9:<br><u>E</u> XIT |      |      |                           |
|----------------------------|------|------|---------------------------|
| GACC                       | GDCL | GOTO | ${\rm GRP} {\rightarrow}$ |
| F1                         | F2   | F3   | F4                        |

Display "GOTO" by using the 9 key or SF (shift) key.

Select the F3 key (GOTO) and press the return key.

| INTELLIGENT ACTUATOR                                  |
|-------------------------------------------------------|
|                                                       |
| Mdf 1 - 9:<br>GOTO _                                  |
| Num Sym * ,                                           |
| F1 F2 F3 F4                                           |
| Mdf 1 - 9:<br>GOTO 1<br>-                             |
| F1 F2 F3 F4                                           |
| Mdf 1 - <u>10</u> :<br>-                              |
| $\begin{array}{c ccccccccccccccccccccccccccccccccccc$ |
|                                                       |
| Flsh<br>Flash Write?                                  |
| Yes No                                                |
| F1 F2 F3 F4                                           |
| Flsh<br>Write Flash ROM<br>Please wait<br>F1 F2 F3 F4 |
| Flsh<br>Complete!                                     |

F1

F2

F3

F4

Input the same value you input at "TAG" operation 1 on operation 1. Here, input 1 and press the return key.

Transmit the data to the controller by pressing the WRT key.

\* If you change the screen with the PAGE UP · PAGE DOWN or ESC keys before transmitting the data, the input data will be invalid.

Press the ESC key several times and move to the Flash ROM writing screen.

To write the data to Flash ROM, press the F1 (Yes) key. If not, press the F2 (No) key.

During Flash ROM writing, "Please Wait...." blinks.

\* Never shut off the power to the controller during Flash ROM writing.

Flash ROM writing is complete. Return to the edit screen with the ESC key.

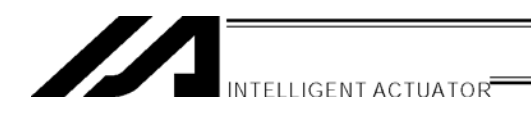

# **10. Program Execution**

Execute the program made at the previous chapter.

#### 10-1. **Operation Confirmation**

|                  | Mode | Select | tion |
|------------------|------|--------|------|
| Edit             | Clay | Moni   | Ctl  |
| F1               | F2   | F3     | F4   |
| Play Mode Screen |      |        |      |

TSts AStop

F3

F4

F2

Г

Play

Run

F1

Press the F2 (Play) key from the mode selection screen and move to the play mode screen.

There are 3 kinds of items at the play mode screen:

- Move to the program No. input screen to F1 (Run): execute.
- F2 (TSts): Move to the task status screen which is already executing.
- F3 (AStop): Finish all programs which are executing.

(F2 and F3 keys are function keys which are used after executing programs.)

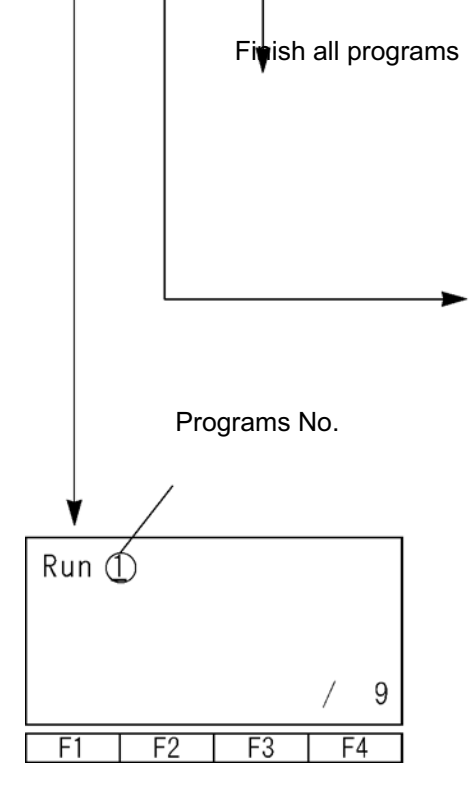

**Task Status** 

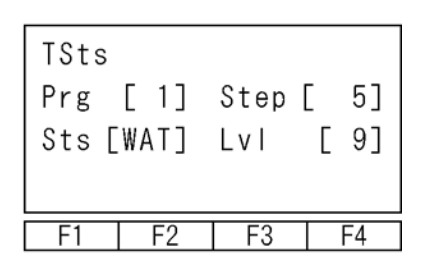

The cursor is located at the program No. Input the program No. you'd like to execute with the PAGE UP · PAGE DOWN keys and press the return key.

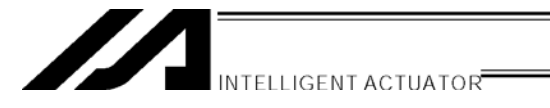

Move to the operation mode selection screen.

Select step by step execution or the continuance operation.

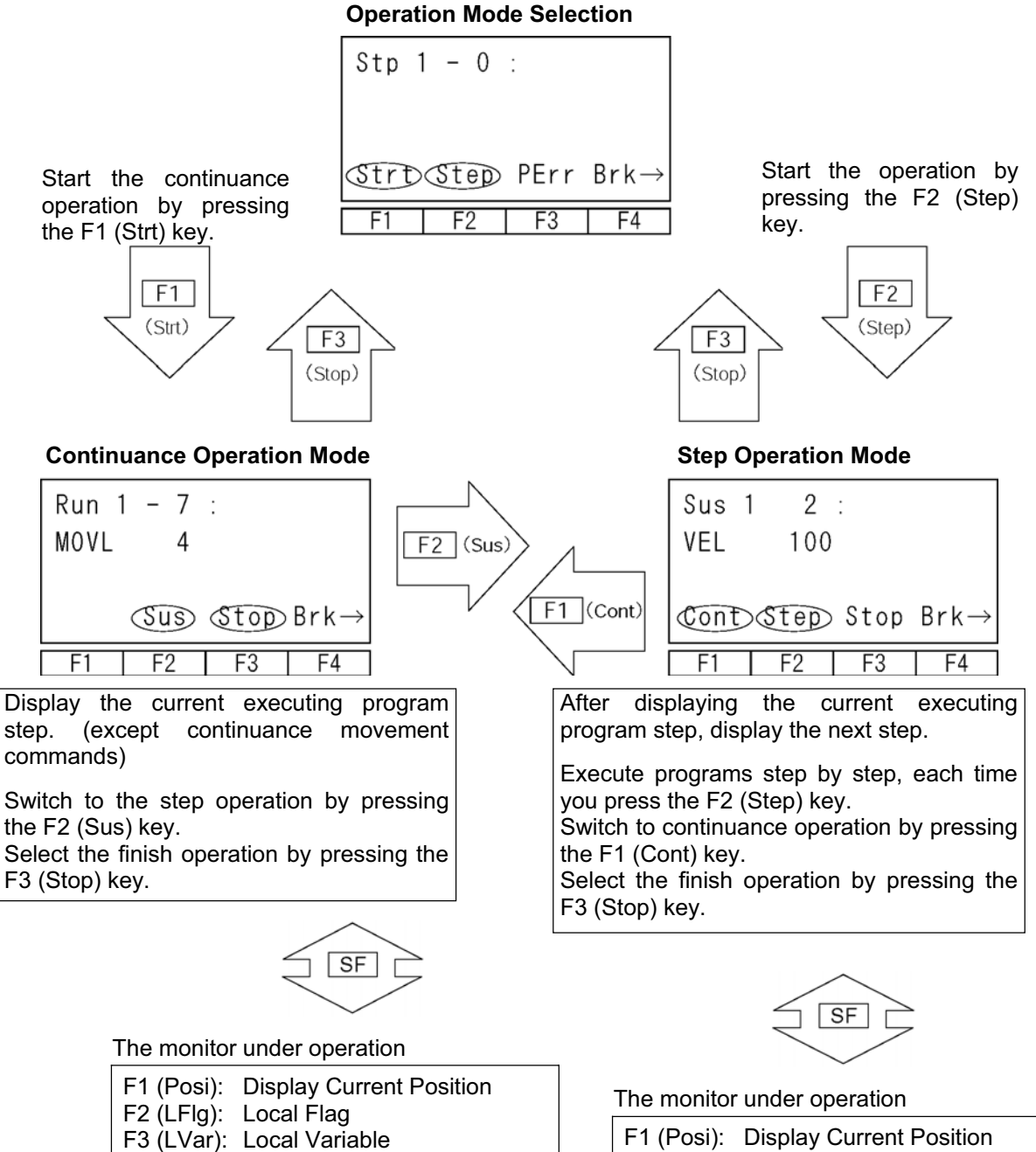

F1 (Posi): Display Current Pos F2 (LFlg): Local Flag F3 (LVar): Local Variable

Note: When the teaching pendant is connected, it is in the "Safety Velocity Specified" state. Therefore, the setting of program and parameter doesn't effect to maximum velocity and it is always under 250mm/sec.

For the switching safety velocity mode, please refer to "16-8. Safety Velocity."

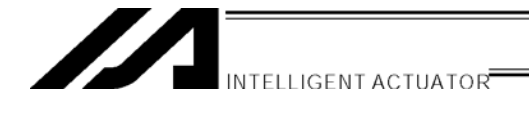

# 10-2. Setting of Brake Point

Brake point can be set with the continuance operation. Press the F4 (Brk) key in the operation mode selection screen or the operation mode screen.

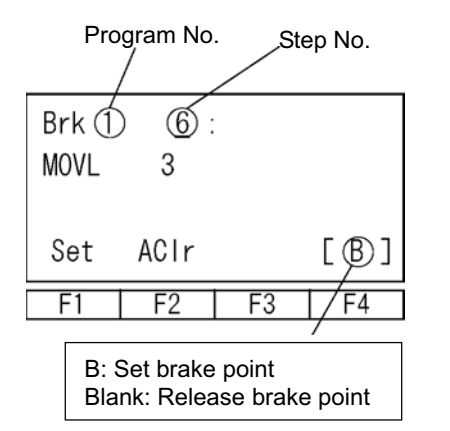

Select the step No. to set brake point by pressing the PAGE UP · PAGE DOWN keys.

Execute setting and releasing the brake point each time you press the F1 (Set) key.

When you release all the set brake points, press F2 (Aclr) key.

When executing the continuance operation with the brake point, the program will be paused before executing commands for the step No. you set.

After pausing, press the F1 (Cont) key to continue executing rest of the program. Or execute the step operation by pressing F2 (Step) key.

# 10-3. Monitor under Operation

The current position of the actuators and data in the local area can be monitored during continuous operation.

Press the SF (shift) key at the continuance operation mode screen or the step operation mode screen.

| Run 1<br>MOVL | 5<br>2 | :    |               |  |
|---------------|--------|------|---------------|--|
| Posi          | LFIg   | LVar | $\rightarrow$ |  |
| F1            | F2     | F3   | F4            |  |

Monitor items will be displayed in the function key area.

F1 (Posi): Display Current Position

- F2 (LFlg): Local Flag
- F3 (LVar): Local Variable

# (1) Display the Current Position

Display the current position of the actuators.

Select the F1 (Posi) key at the operation mode screen.

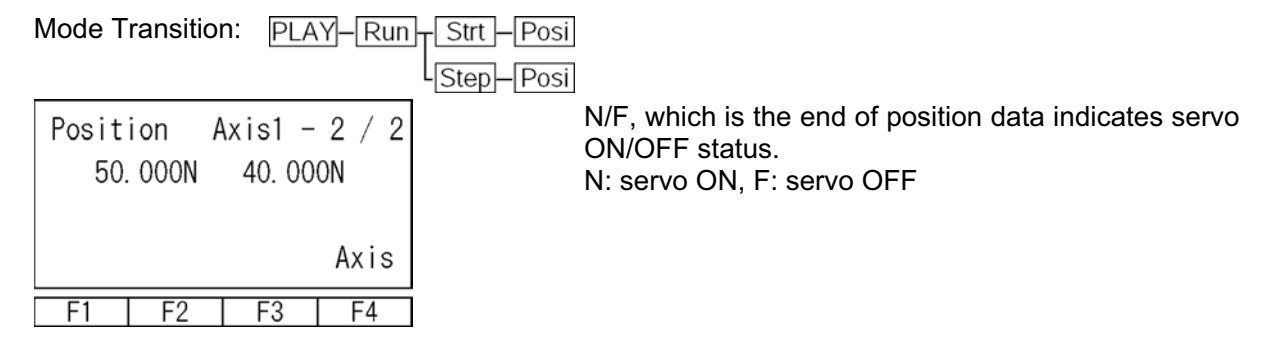

# (2) Local Flag

This is the local flag On/OFF display. It can be switched ON/OFF. Press the F2 (LFIg) key on the operation mode screen.

# (3) Local Variable

Displays the contents of the local variables and the local strings. Moreover, values can be substituted for a local variable and the character sequence can be substituted for a local string. Select the F3 (LVar) key on the operation mode screen.

| Play - LVar |      |     |    |
|-------------|------|-----|----|
|             |      |     |    |
| ltg         | Real | Str |    |
| F1          | F2   | F3  | F4 |

F2

F1

F3

F4

3 kinds of local variables are displayed:

| F1 (Itg):  | Integer     |
|------------|-------------|
| F2 (Real): | Real Number |
| F3 (Str):  | String      |

| 1 Local Integer variable                  |               | 2 Local Real V  | /aria | able      |                |
|-------------------------------------------|---------------|-----------------|-------|-----------|----------------|
| Mode Transition: PLAY-Run, Strt, LVar-Itg |               | Mode Transition | n: P  | PLAY Run  | Strt LVar Real |
|                                           | Step-LVar-Itg |                 |       |           | Cont-LVar-Real |
|                                           | 7             | r               |       |           | 1              |
| LVar-Itg [ 1]                             |               | LVar - Real     | Γ     | 1]        |                |
| 1 - > <u>0</u>                            |               | 100 >           |       | 0. 000000 |                |
| 2 - > 0                                   |               | 101 >           |       | 0. 000000 |                |
|                                           |               |                 |       |           |                |

The cursor is located in the data area (contents of variable). You can substitute values by inputting value by pressing one of 10 keys and pressing the return key. Move the cursor location with the return key and  $\leftarrow$  key.

F1

F2

F3

F4

The variable No. can be changed with the PAGE UP · PAGE DOWN keys.

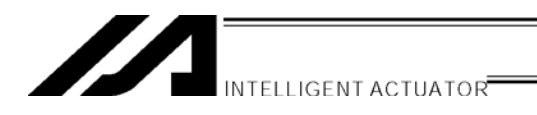

Step-LVar-Str

# **③** Local String

Mode Transition: PLAY-Run Strt LVar-Str

| LStr | Γ  | 1]  | 0123 | 456789 |
|------|----|-----|------|--------|
|      | 0  | - ) | > _  |        |
|      | 10 | - ) | >    |        |
| Num  |    |     |      |        |
| F1   | F  | -2  | F3   | F4     |

The cursor is located in the data area (column). Input the ASCII code by pressing one of 10 keys and press return key to substitute letters. (Convert hexadecimal A~F to alphabet with the F1 (Alph/Num) key and then input substitution.)

Move the cursor location with the return key and  $\leftarrow$  key.

The PAGE UP · PAGE DOWN keys scrolls the cursor every 20 columns each time they are pressed .

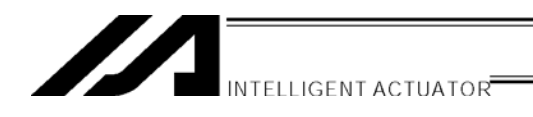

# 11. Position Edit

# 11-1. Mdi (Manual Direct Input)

The input value of the position data can be entered with the 10 numeric keys. For inputting input data for a coordinate by using the 10 numeric keys, please refer to "9. Simple Operation Procedures."

How to input Vel (Velocity), Acc (Acceleration), and Dcl (Deceleration) on each position No.

Mdi (Manual Direct Input)

Transit to the Manual Direct Input screen: Edit Posi Mdi Position No. Return

| Mdi - | -1 A        | xis    | 1/2  |
|-------|-------------|--------|------|
| 0. (  | 00 <u>0</u> | 50.    | 000  |
|       |             |        |      |
|       | VeD         | o Canc | Axis |
| F1    | F2          | F3     | F4   |

Vel is displayed at the function key area of the data input screen for each axis. Press the F2 (Vel) key.

|                         |                        | Position No. |
|-------------------------|------------------------|--------------|
| Vel -<br>Vel[<br>Acc[0. | ①<br><u>0</u> ]<br>00] | Dc1[0.00]    |
| F1                      | F2                     | F3 F4        |

#### Vel · ACC · Dcl Input Screen

Move the cursor with the return key and input the value to the required place by using the 10 keys. Then press the return key.

| Vel -<br>Vel[<br>Acc[( | - 1<br>20 <u>0]</u><br>).50] | Dc [0. | 50] |
|------------------------|------------------------------|--------|-----|
| <b>E</b> 1             | ED                           | E2     |     |
| F1                     | F2                           | F3     | ⊢4  |

| Vel -<br>Vel[<br>Acc[( | - 2<br><u>0</u> ]<br>). 00] | Dcl[0. | 00] |
|------------------------|-----------------------------|--------|-----|
| F1                     | F2                          | F3     | F4  |

After input, transmit the data to the controller with the WRT key.

\* If you change the screen with the PAGE UP · PAGE DOWN or ESC keys before transmitting the data, the input data will be invalid.

The position No. will be incremented and the next input screen, Vel  $\cdot$  Acc  $\cdot$  Dcl, will be displayed.

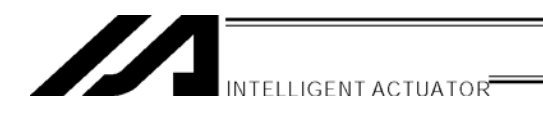

# 11-2. Teach (Teaching)

Teaching is one way to input position data moving the actuator to an arbitrary position and getting that actuator's current position as data.

Methods for moving the actuators to a designated position are the jog, inching, and manual operation with a servo OFF status.

The fundamental flow of teaching is as follows:

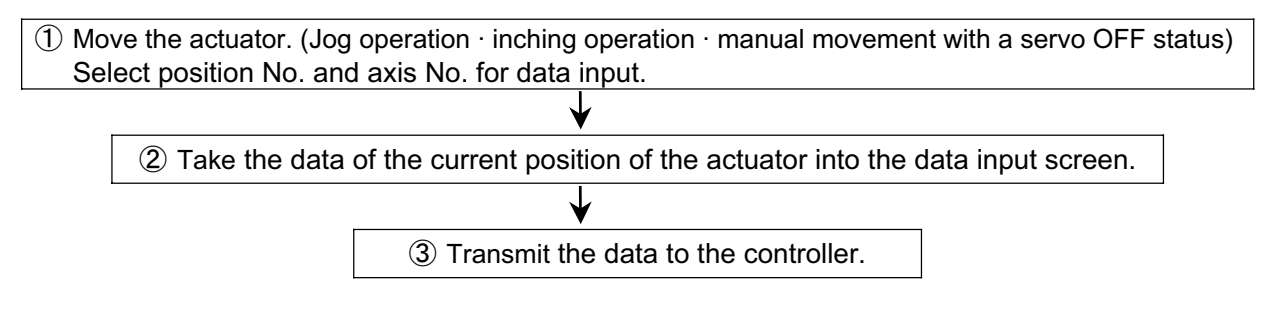

Input the position data by teaching and repeating  $1 \sim 3$ .

Teaching is transacted mainly at the teaching screen.

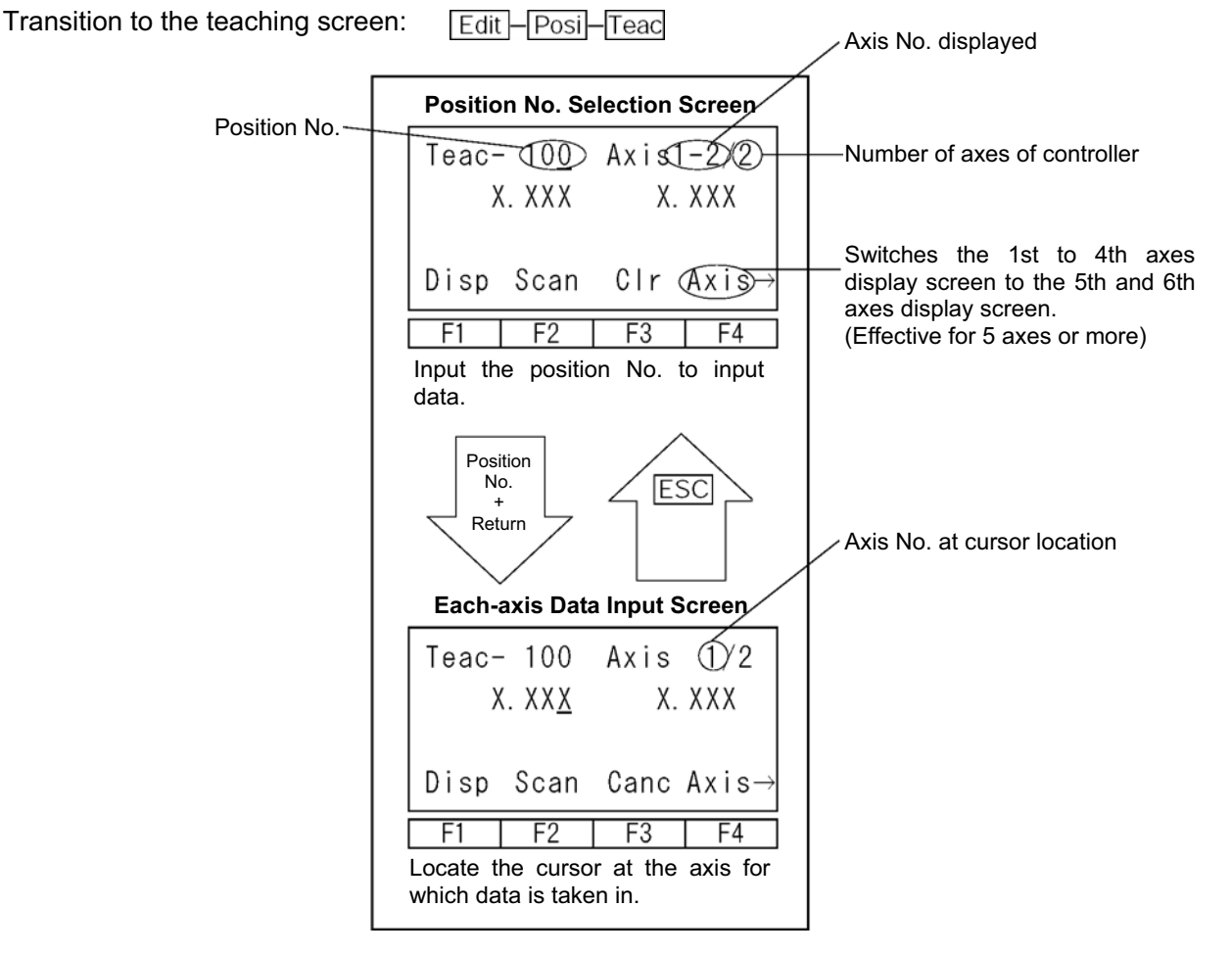

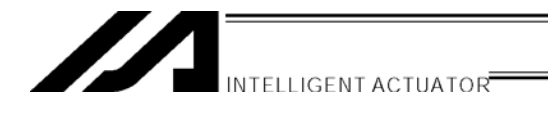

# (1) Teaching Screen

There is the position No. selection screen and each-axis data input screen for the teaching screen. Execute teaching of all axes simultaneously (take in current position  $\cdot$  clear) on the position No. selection screen. Execute teaching of each axis at each-axis data input screen.)

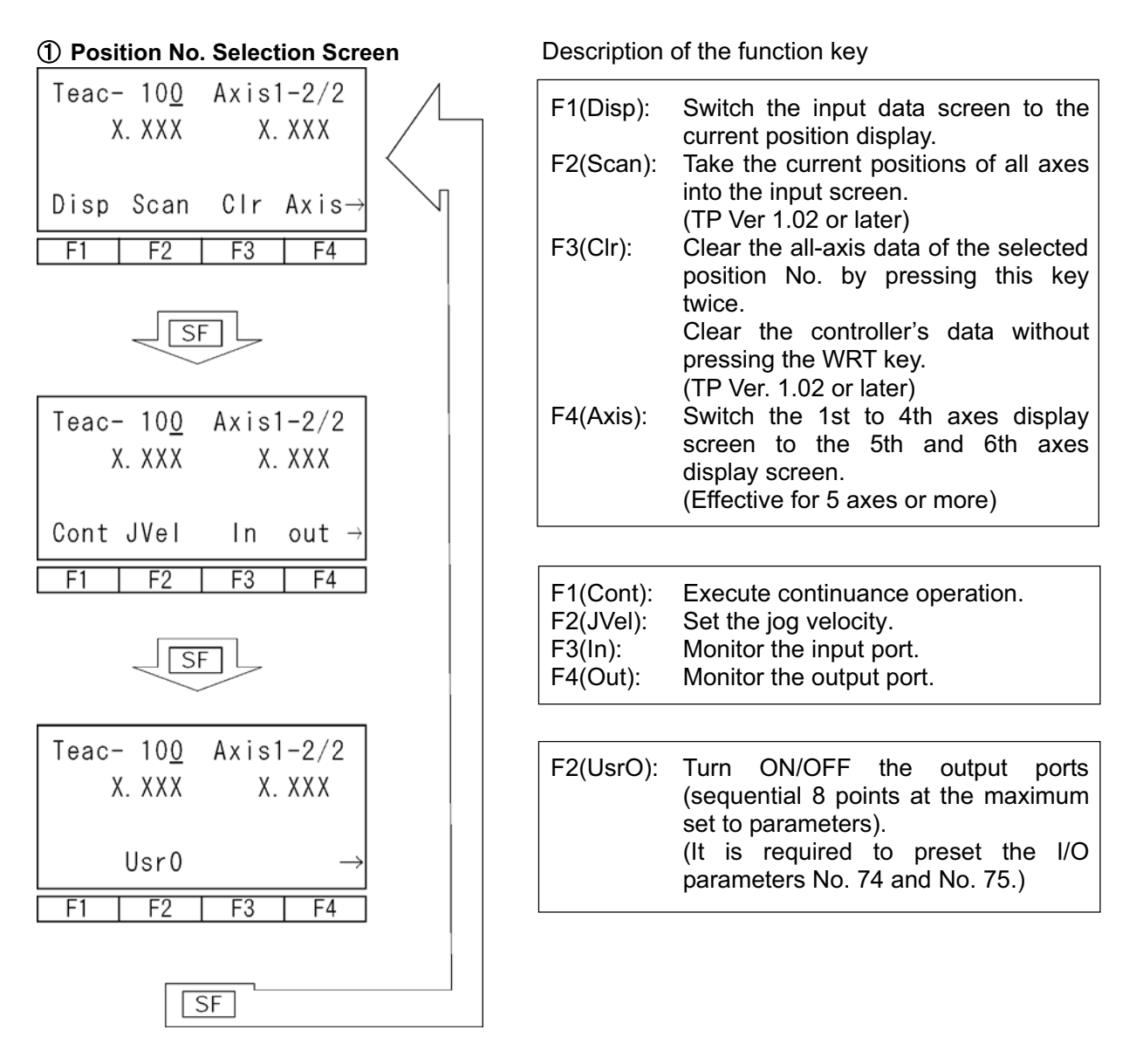

Input the position No. with the 10 keys, and press the return key to move to the each-axis data input screen.

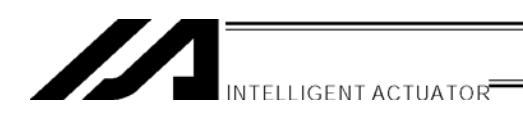

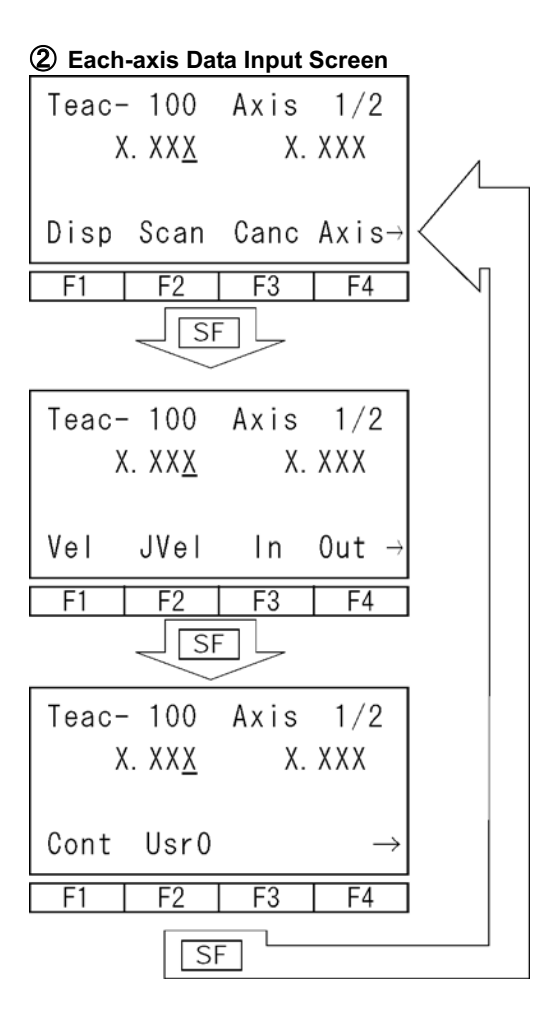

Description of the function key

| F1(Disp):<br>F2(Scan): | Switch the input data screen to the current position display.<br>Take the current position of the axis at which the cursor is located into the input screen.      |
|------------------------|----------------------------------------------------------------------------------------------------|
| F3(Canc):<br>F4(Axis): | Clear the input data.<br>Switch the 1st to 4th axes display<br>screen to the 5th and 6th axes<br>display screen.<br>(Effective for 5 axes or more)                |
|                        |                                                                                                    |
| F1(Vel):               | Input the data of velocity to each position No.                                                                                                    |
| F2(JVel):              | Set the jog velocity.                                                                                                    |
| F3(ln):                | Monitor the input port.                                                                                                    |
| F4(Out):               | Monitor the output port.                                                                                                    |
|                        |                                                                                                    |
| F1(Cont):              | Move to the continuance transition mode.                                                                                                    |
| F2(UsrO):              | Turn ON/OFF the output ports<br>(sequential 8 points at the maximum<br>set to parameters).<br>(It is required to preset the I/O<br>parameters No. 74 and No. 75.) |

11. Position Edit

# INTELLIGENT ACTUATOR

For incremental specification, it is required to execute homing after supplying power before you start teaching. For Spurious Absolute Type, it is necessary to conduct a home-return operation before the teaching after the power is turned ON.

| Teac- 10 <u>0</u><br>X. XXX | Axis1-2/2<br>X.XXX |
|-----------------------------|--------------------|
| Disp Scan                   | Clr Axis→          |
| F1 F2                       | F3 F4              |

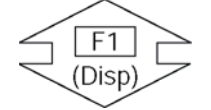

Turn the servo On by pressing the ON/OFF key in the teaching screen condition. To confirm servo ON/OFF status, press the F1 (Disp) key. All axes start homing by pressing the HOME key.

The data of the current position screen before homing doesn't have meaning.

| Teac-<br>( | - 10 <u>0</u><br>D. 000N | Axis1<br>0. | -2/2<br>000N |
|------------|--------------------------|-------------|--------------|
| Disp       | Scan                     | Clr         | Axis→        |
| F1         | F2                       | F3          | F4           |

After homing is complete, execute teaching.

Note : For the Linear Servo actuator, LSAS-N10/N15 quasi absolute type, the actuator moves in a range of approximately 16mm from the stop position when a home return operation is conducted after the power is turned on to confirm the current position. Watch the actuator movement during operation.

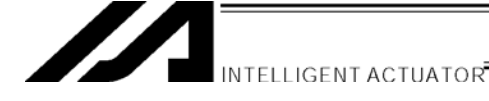

#### (2) Movement of an actuator

#### 1 Jog Operation

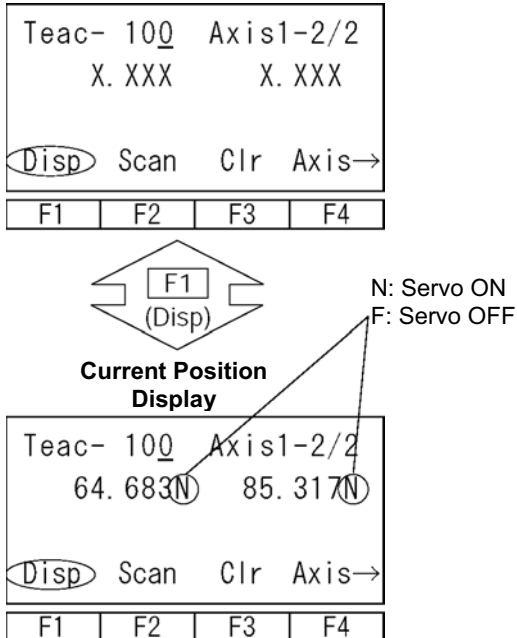

(The above diagram is 2 axes specification; valid jog keys are  $1 \rightarrow$ ,  $2 \rightarrow$ ,  $\leftarrow 1$ , and  $\leftarrow 2$ .)

| Teac-<br>64 | - 10 <u>0</u><br>4.683N | Axis1<br>85. | -2/2<br>317N      |
|-------------|-------------------------|--------------|-------------------|
| Cont        | Ved                     | In           | Out $\rightarrow$ |
| F1          | F2                      | F3           | F4                |

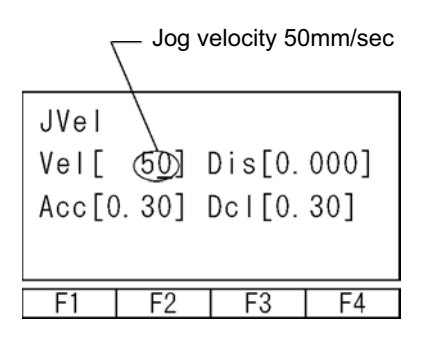

Turn the servo ON status by pressing the ON/OFF key in the teaching screen condition.

To confirm the servo ON/OFF status, press the F1 (Disp) key to display the current position.

Press the  $1 \rightarrow$ ,  $2 \rightarrow$ ,  $3 \rightarrow$ ,  $4 \rightarrow$ ,  $\leftarrow 1$ ,  $\leftarrow 2$ ,  $\leftarrow 3$ , and  $\leftarrow 4$  keys to move the actuator to a designated position. (1~4 indicate axis No. and the right direction arrows represent plus direction (forward) and the left direction arrows represent minus direction (backward)).

To execute jog operation for the 5th and 6th axes, press the F4 (Axis) key to switch the display to the 5th and 6th axes data display screen.

 $(1\rightarrow:$  Plus direction for the 5th axis,  $\leftarrow 1$ : Minus direction for the 5th axis,  $2\rightarrow:$  Plus direction for the 6th axis,  $\leftarrow 2$ : Minus direction for the 6th axis.)

#### **Changing the Jog Velocity**

Change the actuator's moving velocity at the time of the jog operation.

Display "JVel" (jog velocity) on the Teaching screen and press the function key that it corresponds to. (Depending on the screen condition, you need to press SF (shift) key to display "JVel.")

Input Vel (velocity), Acc (acceleration), and Dcl (deceleration) at the time of the jog operation with the 10 keys and press the return key. Set Dis (inching distance) 0.000.

You can also set the inching distance from this screen.

Return to the teaching screen with the ESC key and execute the jog operation.

# INTELLIGENT ACTUATOR

# ② Inching Operation

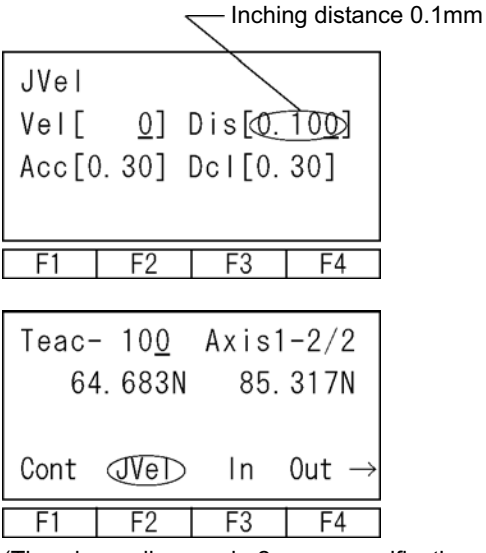

(The above diagram is 2 axes specification; valid jog keys are  $1 \rightarrow$ ,  $2 \rightarrow$ ,  $\leftarrow 1$ , and  $\leftarrow 2$ .)

# **③** Manual Movement with Servo OFF Status

| 5                           | Servo OFF |
|-----------------------------|-----------|
| Teac- 10 <u>0</u> Axis1-8/2 |           |
| 64. 6830 85. 3170           |           |
|                             |           |
| Disp⊃Scan Clr Axis→         |           |
|                             |           |
|                             |           |

Set the inching distance. (the moving distance each time pressing jog key.) Input the value on Dis (inching distance) at the jog velocity change screen and press the return key.

Value input range is 0.001~1.000 (unit: mm).

Return to the teaching screen with the ESC key and execute the inching operation.

Clicking jog key once moves one inching distance.

Clicking any of  $1 \rightarrow$  through  $4 \rightarrow$  makes inching movement in the coordinate plus direction, while clicking any of  $\leftarrow 1$  through  $\leftarrow 4$  makes inching movement in the coordinate minus direction.

Pressing and holding the jog key changes to jog operation. In approximately 1.6 seconds after the jog key is pressed, inching operation changes to jog operation and further continuing to press the key changes the jog velocity per second as follows: 1→10→50→100 mm/sec.

Press the ON/OFF key to turn the servo OFF.

To confirm the servo ON/OFF status, press the F1 (Disp) key.

Move the actuators to the designated position via manual mode.

# (3) Take in the current position as a data

Take the selected actuator's location as position data into the teaching screen.

|                 |         | /      |       |
|-----------------|---------|--------|-------|
| Teac-           | - 100/  | Axis   | 1/2   |
| >               | (. X XX | Х.     | XXX   |
|                 |         |        |       |
| Disp            | Scan    | Canc   | Axis→ |
| F1              | F2      | F3     | F4    |
|                 |         |        |       |
| Teac-           | - 100   | Axis   | 1/2   |
| 64. 68 <u>3</u> |         | X. XXX |       |
|                 |         |        |       |
| Disp            | Scan    | Canc   | Axis→ |

F3

F4

F1

F2

Input the position No. into which data is taken on the position No. selection screen with the 10 keys.

Or select position No. into which data is taken with the PAGE UP · PAGE DOWN keys on the data input screen.

Take in the current position data of all axes by pressing the F2 (Scan) key on the position No. selection screen.

Take in the current position data of the axis where the cursor is located by pressing the F2 (Scan) key on the each-axis data input screen. (The data is executed per axis. The diagram on the left is for taking in data on the each-axis data input screen.

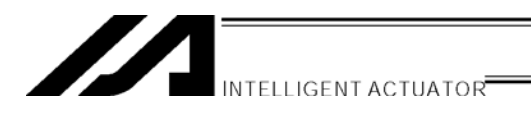

# (4) Transmit to the Controller

Transmit the taken-in data to the controller.

| Teac-  | - 100  | Axis            | 2/2         |
|--------|--------|-----------------|-------------|
| 64.683 |        | 85. 31 <u>7</u> |             |
| Disn   | Scan   | Cano            | ∆xis→       |
|        | - Ea   |                 |             |
| F1     | F2     | F3              | F4          |
| Teac-  |        | Axis            | 2/2         |
| )      | (. XXX | Х.              | ХХ <u>Х</u> |
|        |        |                 |             |
| Disp   | Scan   | Canc            | Axis→       |
| F1     | F2     | F3              | F4          |

Press the WRT key in the teaching screen condition. Save the taken-in data to the controller memory. Position No. will be increased 1 by pressing the WRT key.

You can only transmit 1 screen of data to the controller. You can't transmit plural position No. data at one time.

\* If you change the screen with the PAGE UP · PAGE DOWN or ESC keys before transmitting the data, the input data will be invalid.

# (5) I/O Monitor · Location Confirmation

During teaching operation, you can monitor the input and output ports. You can also confirm the location by moving an actuator to a to the location of the position data with teaching.

# ① Input / Output Monitor

Select In or Out from the function keys in the teaching screen condition. In: Input port Out: Output port

| Moni · | - In   |   | 0123 | 456789 |
|--------|--------|---|------|--------|
|        | 0 - 3  | > | 0000 | 000000 |
|        | 10 - 3 | > | 0000 | 000000 |
|        |        |   |      |        |
| F1     | F2     | Γ | F3   | F4     |

#### Output Port

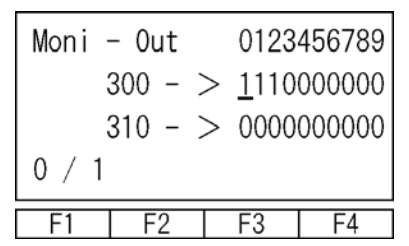

You can switch the status of the output port OFF/ON (0/1) where the cursor is located by pressing the F1 (0/1) key.

(OFF/ON (0/1) status is switched each time you press F1 key.)

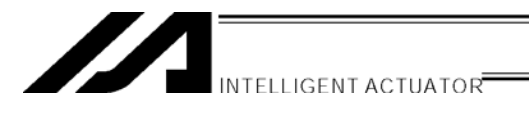

# 2 Moving

Move the actuator to the location of the position data transmitted to the controller.

|       | /     | Position I | No. to mo | ve |
|-------|-------|------------|-----------|----|
| Teac- | • ①   | Axis1      | -2/2      |    |
| C     | 0.000 | 50.        | 000       |    |
|       |       |            |           |    |
| Disp  | Scan  | Clr        | Axis→     |    |
| F1    | F2    | F3         | F4        |    |

Select position No. to move in the teaching screen condition.

Press the ON/OFF key to turn the servo ON.

To confirm the servo ON/OFF status, press the F1 (Disp) key.

It starts moving by pressing the MOVE key. To the Stop, press STOP key.

| Teac- | - <u>1</u> | Axis1  | -2/2           |
|-------|------------|--------|----------------|
| 0.000 |            | 50.000 |                |
| Cont  | VeD        | In     | Out  ightarrow |
| F1    | F2         | F3     | F4             |

When you confirm or change the moving velocity, press F2 (JVel) key to move to the velocity changing screen.

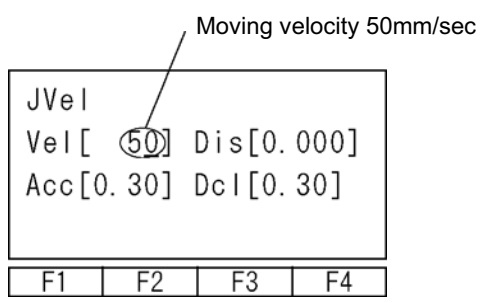

Input alteration data with 10 keys and press return key. After changing, return to the previous screen with ESC key.

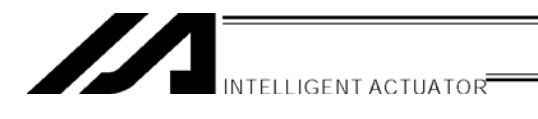

# **③** Continuous movement

Move the actuator continuously to the location of the position data transmitted to the controller.

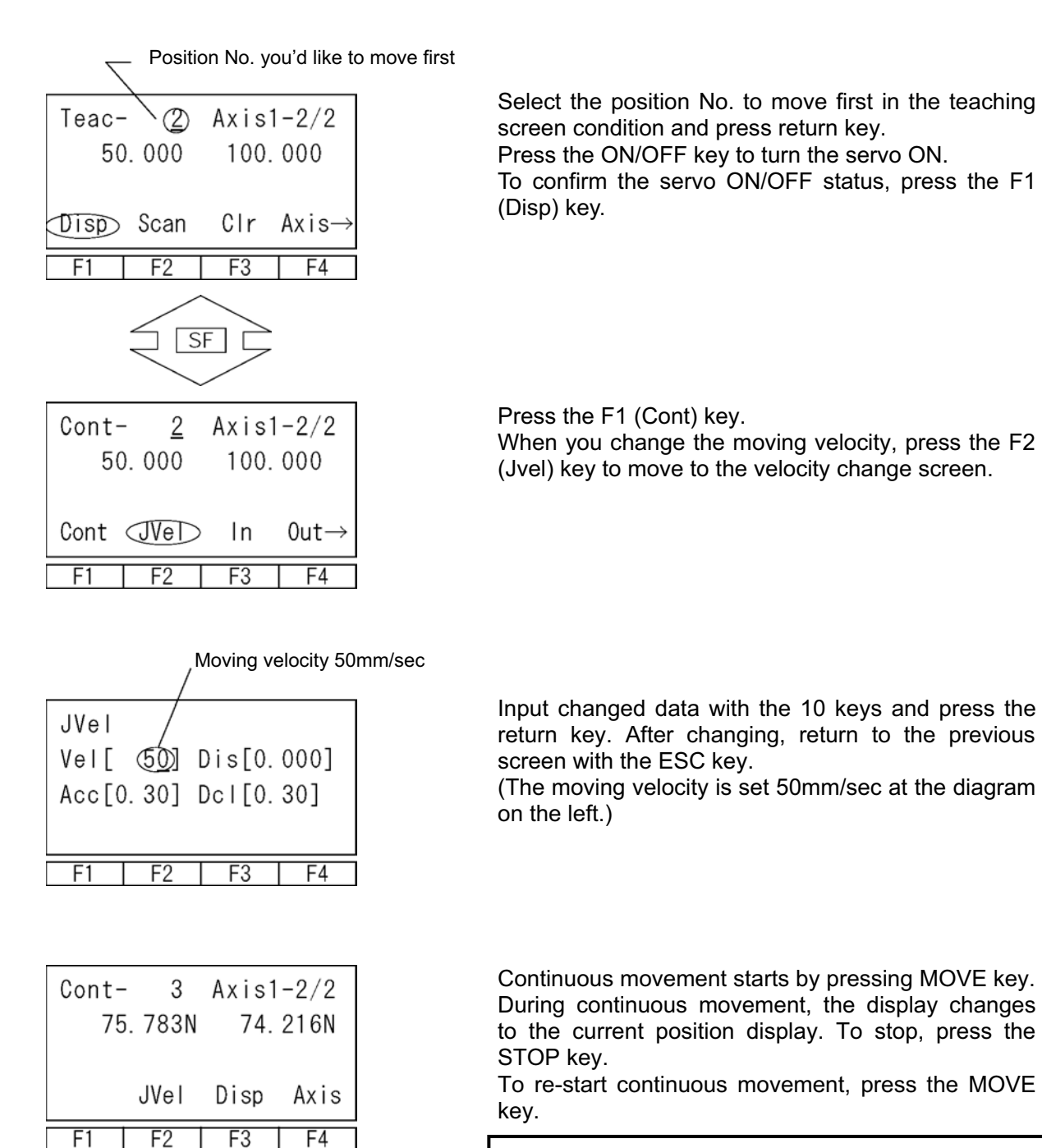

Note: Please take note that it may take a few seconds before movement start after the MOVE key is pressed. (The time elapsed until movement start varies according to the number of registered position data.)
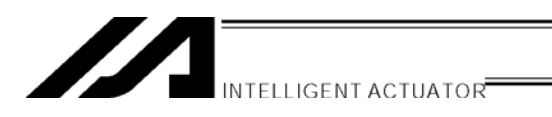

#### (6) User-specified output port operation

The output ports set for the parameter can be easily turned ON/OFF. Select UsrO among the function keys in a teaching screen condition.

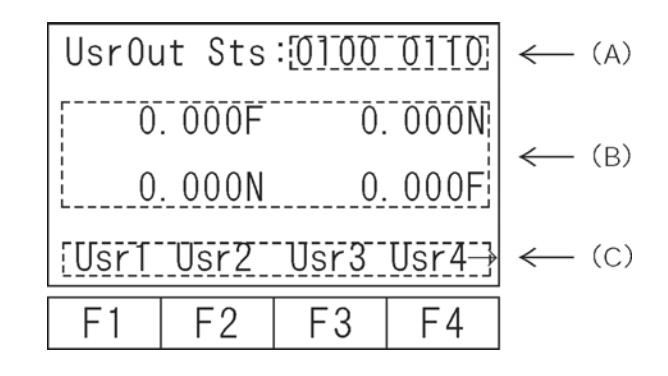

(A) User-specified output port status

The conditions of user-specified output ports are displayed as "1" (=ON) and "0" (=OFF).

(The conditions are displayed from the first specified port for the number of specified ports.)

(B) Current position and servo ON/OFF

The current position and servo ON/OFF condition ("N"=ON, "F"=OFF) are displayed for each axis.

(C) Function for operation of user-specified output ports

This is the function for ON/OFF operation of user-specified output ports.

This function is allocated to "Usr1," "Usr2," "Usr3"... in this order from the first user-specified port for the number of specified ports.

("Usr1" to "Usr4" and "Usr5" to "Usr8" are changed with the SF key.)

ON/OFF operation can be performed for each output port by pressing the function keys (F1 to F4) corresponding to "Usr1" to "Usr4" and "Usr5" to "Usr8."

(When the port status display is "0" [OFF], the port ON command is given. When the port status display is "1" [ON], the port OFF command is given.)

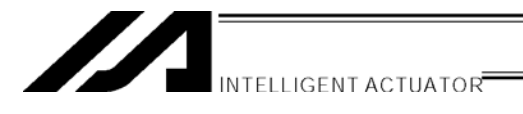

#### ① Setting of user-specified output port parameters

For the operation method for parameter setting, refer to "14. Parameter Edit."

The first port No. and the number of ports are set with the following parameters:

Number of ports

I/O parameter No. 74 "Qnt Prt Usr Out" (Number of output ports used by TP user [hand, etc.])

First port No.

I/O parameter No. 75 "Top No. Use Out" (First output port No. by TP user [hand, etc.])

(Setting example) When the first port No. is set to 308 and the number of ports is set to 8:

"Usr1" (F1 key) ····· Output port 308"Usr2" (F2 key) ····· Output port 309"Usr3" (F3 key) ···· Output port 310"Usr4" (F4 key) ···· Output port 311"Usr5" (F1 key) ···· Output port 312"Usr6" (F2 key) ···· Output port 313"Usr7" (F3 key) ···· Output port 314"Usr8" (F4 key) ···· Output port 315

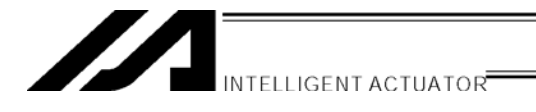

## 11-3. Example of Teaching Input

Entering the data into position No.10 using the jog and into position No.11 by manual operation with Servo OFF status.

|      | Mode | Selection |     |
|------|------|-----------|-----|
|      |      |           |     |
| Edit | Play | Moni      | Ctl |
| F1   | F2   | F3        | F4  |

Select the F1 (Edit) key on the mode selection screen.

| Edit |      |     |      |
|------|------|-----|------|
| Posi | Prog | Sym | Para |
| F1   | F2   | F3  | F4   |

Select the F1 (Posi) key.

Select the F2 (Teac) key.

| Edit - Posi |      |      |     |  |
|-------------|------|------|-----|--|
| Mdi         | Teac | Сору | Clr |  |
| F1          | F2   | F3   | F4  |  |

| Teac - <u>1</u> Axis1 - 2/2<br>0.000 50.000 |    |    |    |  |
|---------------------------------------------|----|----|----|--|
| Disp Scan Clr Axis→                         |    |    |    |  |
| F1                                          | F2 | F3 | F4 |  |

| Teac           | - 10 | Axis   | 1/2   |
|----------------|------|--------|-------|
| x. xx <u>x</u> |      | X. XXX |       |
| Disp           | Scan | Canc   | Axis→ |
| F1             | F2   | F3     | F4    |

Input 10 to Position No. by using the PAGE UP  $\cdot$  PAGE DOWN keys or the 10 keys and then the return key.

Turn the servo ON by pressing the ON/OFF key.

| INTELLIGENT ACTUATOR |
|----------------------|
| <br>                 |

| Teac<br>253 | - 10<br>3.97 <u>7</u> N | Axis<br>I 119. | 1/2<br>495N |
|-------------|-------------------------|----------------|-------------|
| Disp        | Scan                    | Canc           | Axis→       |
| F1          | F2                      | F3             | F4          |

| Teac<br>272 | - 10<br>2.72 <u>7</u> N | Axis<br>144. | 1/2<br>905N |
|-------------|-------------------------|--------------|-------------|
| Disp        | Scan                    | Canc         | Axis→       |
| F1          | F2                      | F3           | F4          |

| Teac<br>272 | - 10<br>2.72 <u>7</u> | Axis | 1/2<br>x. xxx |
|-------------|-----------------------|------|---------------|
| Disp        | Scan                  | Canc | Axis→         |
| F1          | F2                    | F3   | F4            |

| Teac | - 10   | Axis | 2/2            |
|------|--------|------|----------------|
| 272  | 2. 727 | 14   | 4. 90 <u>5</u> |
|      |        |      |                |
| Disp | Scan   | Canc | Axis→          |
| F1   | F2     | E3   | F4             |
| F1   | F2     | F3   | F4             |

| Teac | - 11        | Axis | 1/2    |
|------|-------------|------|--------|
| х.   | хх <u>х</u> |      | x. xxx |
| Disp | Scan        | Canc | Axis→  |
| F1   | F2          | F3   | F4     |

Move the actuator to the designated position by pressing the jog keys,  $\leftarrow 1$ ,  $1 \rightarrow$ ,  $\leftarrow 2$ , and  $2 \rightarrow$ .

Take in the current position data of the axis No. where the cursor is located by pressing the F2 (Scan ) key.

Switch the display to the data input screen with the F1 (Disp) key. Confirm that the data has been taken in.

Press the return key to move the cursor to the next axis. Then press the F2 (Scan) key.

Transmit position data to the controller by pressing the WRT key. The Position No. moves to 11.

\* If you change the screen with the PAGE UP · PAGE DOWN or ESC keys before transmitting the data, the input data will be invalid.

|      |                         | /    | F: Se<br>N: Se | rvo OFF<br>rvo ON |
|------|-------------------------|------|----------------|-------------------|
| Teac | - 11                    | Axis | 1 \(2          |                   |
| Disp | . 00 <u>u</u> c<br>Scan | Canc | .000€<br>Axis→ |                   |
| F1   | F2                      | F3   | F4             |                   |

Turn the servo OFF by pressing the ON/OFF key. Press the F1 (Disp) key to confirm the servo OFF status.

Move each axes to the designate position via manual mode.

Note: Be sure to confirm the status is servo OFF and then execute operation.

You have to release the brake for the Z axis to be moved by manual mode. When the brake is released for that reason, there is a possibility that the Z axis may fall by weight, such as a hand attached at the tip. Therefore, do not execute teaching to the Z axis via manual mode.

Take in the current position data of the axis No. where the cursor is located by pressing the F2

(Scan) key.

|            |                         | 7          | — Axis N<br>cursor | lo. on the<br>location |
|------------|-------------------------|------------|--------------------|------------------------|
| Teac<br>21 | - 11<br>1.97 <u>0</u> F | Axis<br>96 | ⊕⁄2<br>. 359F      |                        |
| Disp       | Scap                    | Canc       | Axis→              |                        |
| F1         | F2                      | F3         | F4                 |                        |

| Teac<br>2 | - 11<br>11.97 <u>0</u> | Axis | 1/2<br>x. xxx |
|-----------|------------------------|------|---------------|
| Disp      | Scan                   | Canc | Axis→         |
| F1        | F2                     | F3   | F4            |

Press the return key and make the cursor move to the next axis. Then press the F2 (Scan) key.

| Teac<br>21 | - 11<br>I.970 | Axis<br>96. | 2/2<br>. 35 <u>9</u> |
|------------|---------------|-------------|----------------------|
| Disp       | Scan          | Canc        | Axis→                |
| F1         | F2            | F3          | F4                   |

Transmit position data to the controller by pressing the WRT key. The Position No. moves to 12.

\* If you change the screen with the PAGE UP · PAGE DOWN or ESC keys before transmitting the data, the input data will be invalid.

| _                    |
|----------------------|
| INTELLIGENT ACTUATOR |
|                      |

| Teac | - 12           | Axis | 1/2    |
|------|----------------|------|--------|
| )    | к. хх <u>х</u> |      | X. XXX |
| Disp | Scan           | Canc | Axis→  |
| F1   | F2             | F3   | F4     |

Finish the position data input by teaching. Press the ESC key.

| Teac | - 1 <u>2</u> | Axis1 | - 2/2  |
|------|--------------|-------|--------|
| :    | x. xxx       |       | x. xxx |
| Disp | Scan         | Canc  | Axis→  |
| F1   | F2           | F3    | F4     |

Press the ESC key.

| Edit | - Pos | i    |     |
|------|-------|------|-----|
| Mdi  | Teac  | Сору | Clr |
| F1   | F2    | F3   | F4  |

Press the ESC key.

| Edit |      |     |      |
|------|------|-----|------|
| Posi | Prog | Sym | Para |
| F1   | F2   | F3  | F4   |

| Flsh<br>Flas | sh Wri | te? |    |
|--------------|--------|-----|----|
| Yes          | No     |     |    |
| F1           | F2     | F3  | F4 |

Press the ESC key.

To write the data to Flash ROM, press the F1 (Yes) key. If not, press the F2 (No) key.

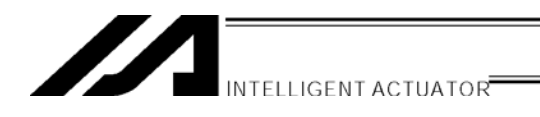

| Flsh<br>Writing Flash ROM<br>Please wait |
|------------------------------------------|
| F1 F2 F3 F4                              |

During Flash ROM writing, "Please Wait...." blinks.

\* Never shut off the power to the controller during Flash ROM writing.

| Flsh<br>Co | omplet | e! |    |
|------------|--------|----|----|
| F1         | F2     | F3 | F4 |

Return to the edit screen with the ESC key.

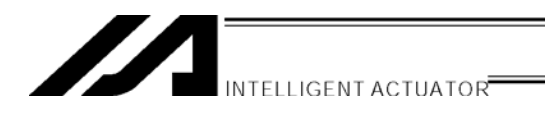

## 11-4. Position Data: Copy or Move

The following operating instructions are to copy or move the position data to another position No.

| Mode |      | Selection |     |
|------|------|-----------|-----|
| Edið | Play | Moni      | Ctl |
| F1   | F2   | F3        | F4  |

Select F1 (Edit) key on the mode selection screen.

| Edit |      |     |      |
|------|------|-----|------|
| Posd | Prog | Sym | Para |
| F1   | F2   | F3  | F4   |

Select the F1 (Posi) key.

| Edit-Posi |      |      |     |  |
|-----------|------|------|-----|--|
| Mdi       | Teac | Copy | Clr |  |
| F1        | F2   | F3   | F4  |  |

Select the F3 (Copy) key.

Positions from which data is copied or moved

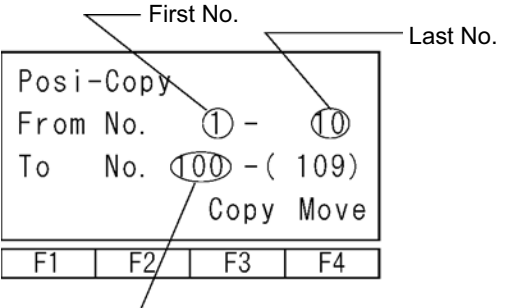

Input the first No. and the last No. of the positions from which data is copied or moved by using the 10 keys and press the return key.

Input the first No. of the positions to which data is copied or moved by using the 10 keys and press the return key.

To copy the data, press the F3 (Copy) key. To move the data, press the F4 (Move) key.

Positions to which data is copied or moved First No.

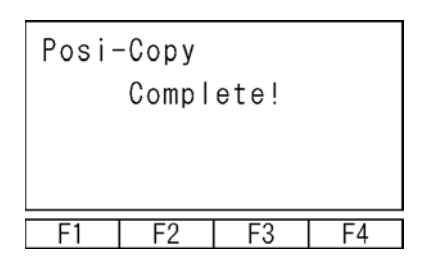

Return to the previous screen with the ESC key. To write Flash ROM, press the ESC key several times to return to the Flash ROM writing screen.

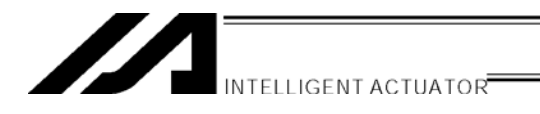

## 11-5. Position Data: Clear

The following operating instructions are to clear the position data.

|      | Mode | Select | ion |
|------|------|--------|-----|
| Edit | Play | Moni   | Ctl |
| F1   | F2   | F3     | F4  |

Select the F1 (Edit) key on the mode selection screen.

| Edit |      |     |      |
|------|------|-----|------|
| Posd | Prog | Sym | Para |
| F1   | F2   | F3  | F4   |

Select the F1 (Posi) key.

Select the F4 (Clr) key.

| Edit                   | -Posi |      |     |  |
|------------------------|-------|------|-----|--|
| Mdi                    | Teac  | Сору | CIr |  |
| F1                     | F2    | F3   | F4  |  |
| Position data to clear |       |      |     |  |

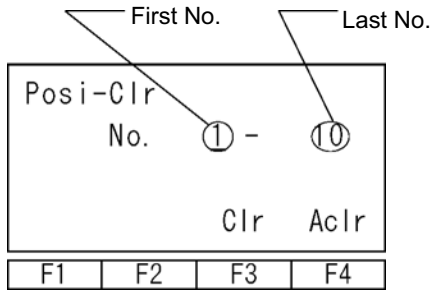

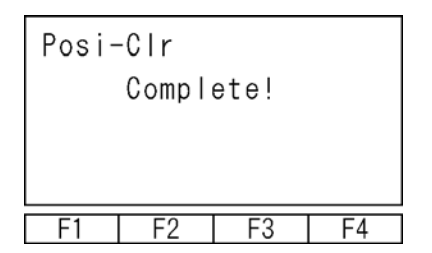

Input the first No. and the last No. of the position data to clear by using the 10 keys and press the return key.

To clear the selected position data, press the F3 (Clr) key.

To clear the data for all positions (No. 1 through No. 3000), press the F4 (ACIr) key.

Return to the previous screen.

To write to Flash ROM, press the ESC key several times to return to the Flash ROM writing screen.

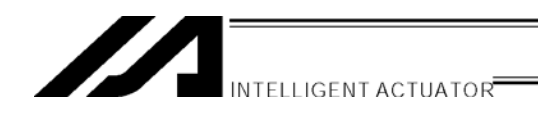

## 12. Program Edit

## 12-1. How to Input Program

How to input Expansion Condition (E), Input Condition (N·Cnd), and Output (Pst)

The sequence of program inputs for the teaching pendant is different from the program edit screen of the PC software.

The sequence is as ① Command (Cmnd), ② Operation 1 (Operand 1), ③ Operation 2 (Operand 2), ④ Output (Pst), ⑤ Expansion Condition (E) and ⑥ Input Condition (N·Cnd).

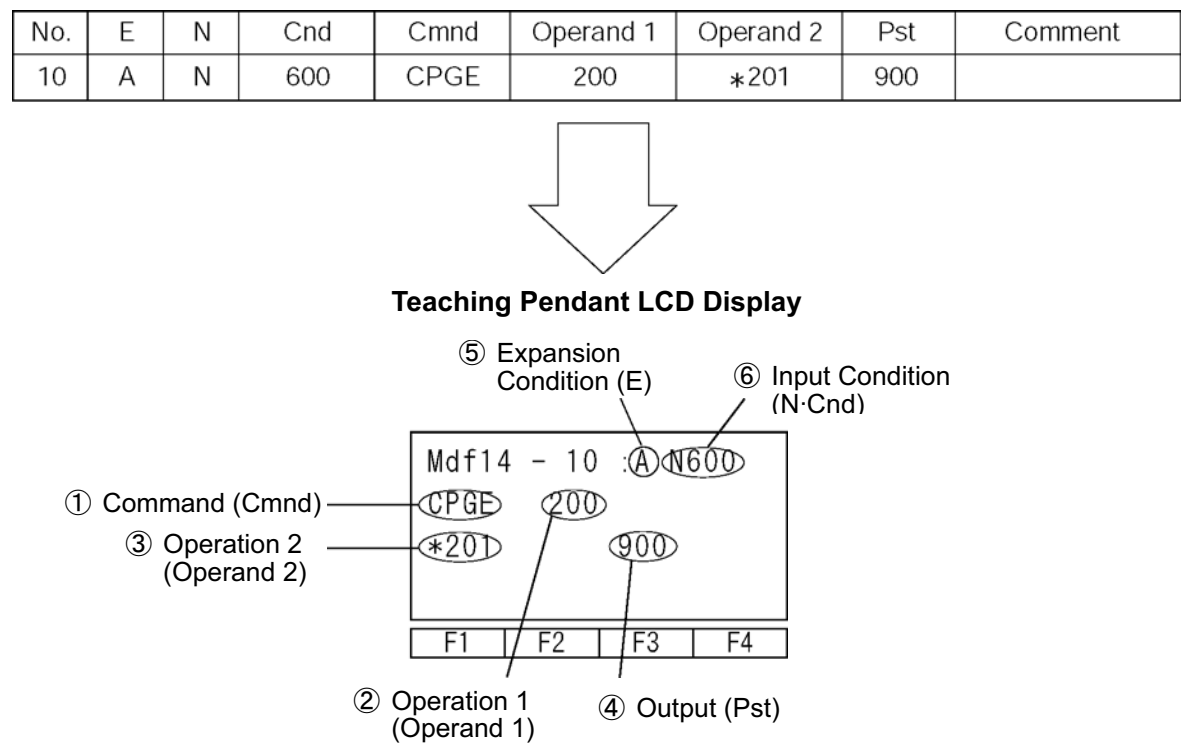

#### PC Software Program Edit Screen

Input the program below as an example. Program No. 2

| No. | E | Ν | Cnd | Cmnd | Operand 1 | Operand 2 | Pst | Comment |
|-----|---|---|-----|------|-----------|-----------|-----|---------|
| 1   |   |   | 601 |      |           |           |     |         |
| 2   | А | Ν | 600 | CPGE | 200       | *201      | 900 |         |

Input only the Input Condition at step No.1 and input data all except Comment at step No.2.

|      | Mode | Select | tion |
|------|------|--------|------|
|      |      |        |      |
| €diÐ | Play | Moni   | Ctl  |
| F1   | F2   | F3     | F4   |

Select the F1 (Edit) key on the mode selection screen.

| Edit |      |     |      |
|------|------|-----|------|
| Posi | Prop | Sym | Para |
| F1   | F2   | F3  | F4   |

Select the F2 (Prog) key on the edit mode screen.

| Edit- | Edit-Prog |     |    |  |  |  |
|-------|-----------|-----|----|--|--|--|
| Mdfy  | Сору      | Clr |    |  |  |  |
| F1    | F2        | F3  | F4 |  |  |  |

Select the F1 key (Mdfy) on the program edit and new creation screen.

| Mdf <u>1</u> | 1  | l : |    |
|--------------|----|-----|----|
| <b></b>      |    |     |    |
|              | F2 | F3  | F4 |

| Mdf | 2-  | <u>1</u> : |   |   |
|-----|-----|------------|---|---|
| Ins | Del | Cmnt       | / | 0 |
| F1  | F2  | F3         | F | 4 |

Input the program No. by using the 10 keys and press the return key.

The cursor moves to step No. Press the return key.

| Mdf 2 | 2-  | 1:   |                   |
|-------|-----|------|-------------------|
| -     |     |      |                   |
| ABPG  | ACC | ACHZ | ADD $\rightarrow$ |
| F1    | F2  | F3   | F4                |

INTELLIGENT ACTUATOR

Input section of Cmnd

Press the return key.

# Mdf 2- 1: -F1 F2 F3 F4

| Mdf | 2- |    | 1 | :  |   |    |
|-----|----|----|---|----|---|----|
| -   |    |    |   |    |   |    |
| E1  |    | E0 | Т | E3 | T | E1 |

Input section of Operand 2 Press the return key.

Input section of Operand 1

Press the return key.

Mdf 2- 1: -F1 F2 F3 F4

| Mdf | 2- | 1:_ |                  |
|-----|----|-----|------------------|
| LD  | A  | 0   | AB $\rightarrow$ |
| F1  | F2 | F3  | F4               |

| Press the return | key. |
|------------------|------|
|                  |      |
|                  |      |

Input section of Pst

Input section of E Press the return key.

| Mdf | 2-  | 1: | -  |
|-----|-----|----|----|
|     |     |    |    |
|     | Sym | Ν  |    |
| F1  | F2  | F3 | F4 |

1:

ACHZ

F3

601

ADD

F4

Mdf 2-

ABPG ACC

F2

F1

#### Input section of N·Cnd

Input section of Cmnd

7 key and SF key.

"9-2. Programming."

Input "601" by using the 10 keys and press the return key.

Transmit the data of step No.1 to the controller by pressing the WRT key. Step No. moves to 2.

\* If you change the screen with the PAGE UP · PAGE DOWN or ESC keys before transmitting the data, the input data will be invalid.

Display CPGE in the function key area by using the

For searching commands, please refer to section

| Mdf 2 | 2-  | 2 :  |                   |
|-------|-----|------|-------------------|
| -     |     |      |                   |
| ABPG  | ACC | ACHZ | ADD $\rightarrow$ |
| F1    | F2  | F3   | F4                |

| Mdf | 2-  | 2 :  |       |
|-----|-----|------|-------|
| -   |     |      |       |
| CLR | COS | CPEQ | ¢PGE≫ |
| F1  | F2  | F3   | F4    |

Select the F4 (CPGE) key and press return.

| Mdf :<br>CPGE | 2-  | 2 : |    |    |
|---------------|-----|-----|----|----|
| Num           | Sym | *   |    | ,  |
| F1            | F2  |     | F3 | F4 |

#### Input section of Operand 1

Input 200 by using the10 keys and press return.

When designating an indirect variable at Operand 1, select the F3(\*) key first.

When inputting a string at Operand 1, press the F1 (Num) key to change to F1(Alph). Input the string with the F4 (') key and the 10 keys which become alphabet inputs.

| <u></u>              |
|----------------------|
|                      |
| INTELLIGENT ACTUATOR |
|                      |

| Mdf 2<br>CPGE | -<br>200 | 2 |    |    |
|---------------|----------|---|----|----|
| _<br>Num      | Sym      | * |    | ,  |
| F1            | F2       |   | F3 | F4 |

| Mdf 2 | Mdf 2- |    |    |
|-------|--------|----|----|
| CPGE  | 200    |    |    |
| *201  |        | _  |    |
| Sym   |        | *  |    |
| F1    | F2     | F3 | F4 |

| Mdf :<br>CPGE | 2-<br>200 | 2 : _ |                      |
|---------------|-----------|-------|----------------------|
| *201          |           | 900   |                      |
| LD            | A         | 0     | $\rm AB \rightarrow$ |
| F1            | F2        | F3    | F4                   |

| Mdf 2- |     | 2 :          | _  |    |
|--------|-----|--------------|----|----|
| CPGE   | 200 |              |    |    |
| *201   |     | 900          |    |    |
|        | Sym | $\mathbb{N}$ |    |    |
| F1     | F2  |              | F3 | F4 |

| Mdf 2        | -   | 2 : A | N6 | 00 |               |
|--------------|-----|-------|----|----|---------------|
| <u>C</u> PGE | 200 |       |    |    |               |
| *201         |     |       |    |    |               |
| ABPG         | ACC | ACHZ  | A  | DD | $\rightarrow$ |
| F1           | F2  | F3    |    | F4 |               |

# Input section of Operand 2 (Indirect variable designation)

Select the F3 (\*) key first. Then input 201 by using the 10 keys and press the return key.

(When you input a string at Operand 2, use the same format as Operand1.)

#### Input section of Pst

Input 900 by using the 10 keys and press the return key.

(When designating an indirect variable at Operand 1, select the 3 (\*) key first.)

#### Input section of E

Select the F2 (A) key and press the return key. (Input expansion condition of virtual ladder task on this screen with the function keys as well.)

#### Input section of N · Cnd

Select the F3 (N) key first. Input "600" by using the 10 keys and press the return key.

Transmit the data of step No. 2 to the controller by pressing the WRT key. Step No. moves to 3.

\* If you change the screen with the PAGE UP · PAGE DOWN or ESC keys before transmitting the data, the input data will be invalid.

Finish the program input. Return to the Flash ROM writing screen by using the ESC key.

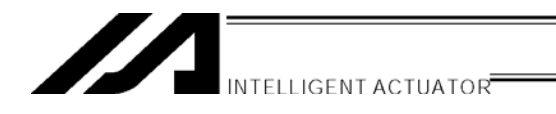

## 12-2. Symbol Input during Program Edit

Symbol can be input when the cursor is located at Operand  $1 \cdot 2$  (operation  $1 \cdot 2$ ), Pst (output) and Cnd (input condition) in the "Sym" state displayed in the function key area.

Example:

Input symbol of the program step below.

| No. | E | Ν | Cnd | Cmnd | Operand 1 | Operand 2 | Pst | Comment |
|-----|---|---|-----|------|-----------|-----------|-----|---------|
| 1   |   |   |     | MOVL | TAIKIITI  |           |     |         |

#### Symbolize position No. 10 as "TAIKIITI."

| Mdf<br>MOVF | 3-<br>) _ | 1 : |   |    |
|-------------|-----------|-----|---|----|
| _<br>Num    | Sym       | *   |   | ,  |
| F1          | F2        | F   | 3 | F4 |

Select the F2 (Sym) key in the function key area within the state of the cursor that has been located in the Operand 1 section.

Move to the symbol edit screen.

| Edit | -Sym |      |       |
|------|------|------|-------|
| Cnst | Var  | Prog | €osi≫ |
| F1   | F2   | F3   | F4    |

Select items to edit the symbols with function keys. In this case, since we're going to the edit the Position No., press the F4 (Posi) key.

| Sym | -Posi<br><u>1</u> : |    |   |    |
|-----|---------------------|----|---|----|
|     |                     |    | / | 11 |
| F1  | F2                  | F3 |   | F4 |

Input 10 for position No. by using the 10 keys and press the return key.

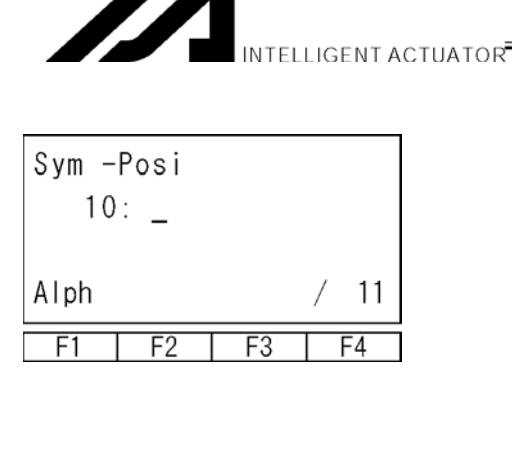

Sym -Posi 10: <u>I</u>AIKIITI Alph / 11 F1 F2 F3 F4

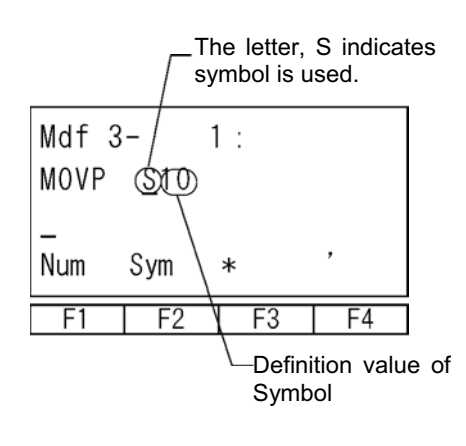

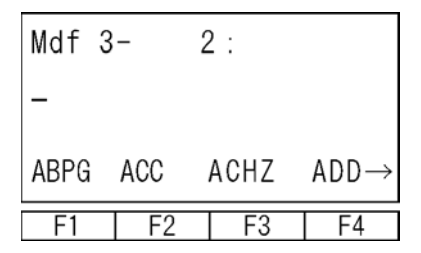

The 10 keys become alphabet inputs. Input "TAIKIITI."

For the input procedure, please refer to the section "13. Symbol Edit."

Transmit the symbol data to the controller by pressing the WRT key. Return to the edit screen.

The teaching pendant can't display symbols as inputs. In this case, display "S10" instead of "TAIKIITI."

In the state where the cursor is located in the symbolized section, if F2 (Sym) key is chosen, it will move to the symbol edit screen. The symbol can then be changed.

Transmit the data of this program step to the controller by pressing the WRT key.

To finish the program input, return to the Flash ROM writing screen by using the ESC key.

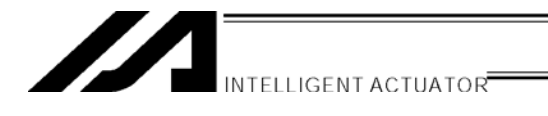

## 12-3. Single Line Comment Input

Turns a step from a program into a comment (invalid step) and you can input numbers, alphabets and signs (\*  $\cdot$  \_).

Mode Transition: Edit Prog Mdfy Program No. return Move the cursor to the step No. for comment input.

| Mdf64 | 1- <u>1</u> | . :  |   |   |
|-------|-------------|------|---|---|
| lns   | Del         | Cmnt | / | 0 |
| F1    | F2          | F3   | F | 4 |

Mdf64-<u>1</u>C: F1 F2 F3 F4

| Mdf64- | - 1 | C : | _ | ,  |
|--------|-----|-----|---|----|
| Num    |     |     |   |    |
| F1     | F2  | F3  |   | F4 |

| Mdf64∙ | - 1 | C : | P 🔳 |
|--------|-----|-----|-----|
|        |     |     |     |
| Alph   |     |     |     |
| F1     | F2  | F3  | F4  |

| Mdf64  | 1  | С  | Pale |
|--------|----|----|------|
| tte    |    |    |      |
|        |    |    |      |
| Alph   |    |    |      |
| <br>F1 | F2 | F3 | F4   |

Press the F3 (Cmnt) key.

"C" will be displayed after the step No. Press the return key.

Each time you press the F1 key, the display of the F1 key area switches from "Alph" to 'Num'.

#### Alphabet input

Display "Alph" in the F1 key area.

Alphabets are allocated to each of the 10 keys.

Ex) Each time you press 6, display changes  $P \rightarrow Q \rightarrow R \rightarrow p \rightarrow q \rightarrow r \rightarrow P \rightarrow \dots$  Display the alphabet you'd like to input and press the return key. The example of the left displays "P."

On the left is an example for inputting the word "Palette."

| Mdf64-<br>tte∎ | 1 C : | Pale |
|----------------|-------|------|
| Num            |       |      |
| F1 F2          | 2 F3  | F4   |

INTELLIGENT ACTUATOR

#### Input numerical value

Display "Num" in the F1 key area. Input the numerical value by using the 10 keys.

| Mdf64-<br>tte1∎ | 10:   | Pale |
|-----------------|-------|------|
| Num             |       |      |
| F1 F            | -2 F3 | F4   |

The diagram on the left is an example for inputting "1."

| Mdf64-<br>tte1 | 10:  | Pale |
|----------------|------|------|
| —<br>Num       |      |      |
| F1   F         | 2 F3 | F4   |

After finishing the comment input, press the return key again. Transmit the input data to the controller by pressing

the WRT key.

 $^{\ast}$  If you change the screen with the PAGE UP  $\cdot$  PAGE DOWN or ESC keys before transmitting the data, the input data will be invalid.

| Mdf64 | - 2 | :    |                   |
|-------|-----|------|-------------------|
| -     |     |      |                   |
| ABPG  | ACC | ACHZ | ADD $\rightarrow$ |
| F1    | F2  | F3   | F4                |

The screen moves to the next step No.

To finish the program input, return to the Flash Rom writing screen by using the ESC key.

Note: Full size character data input by the PC software can't be displayed on the teaching pendant.

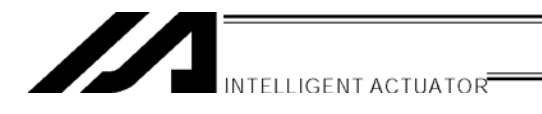

## 12-4. Program: Copy or Move

The following operating instructions are to copy or move a program to another program No.

| Mode Selection     |    |    |    |
|--------------------|----|----|----|
| ∉dit)Play Moni Ctl |    |    |    |
| F1                 | F2 | F3 | F4 |

Select the F1 (Edit) key on the mode selection screen.

| Edit |      |     |      |
|------|------|-----|------|
| Posi | Prop | Sym | Para |
| F1   | F2   | F3  | F4   |

Select the F2 (Prog) key.

Select the F2 (Copy) key.

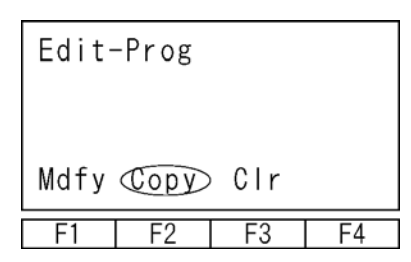

Program No. from which a program is copied or moved Prog-Copy From 10] T 0] Тο  $\square$ Covory Move / 10 F1 F2 F3 F/ Program No. to which a program is copied or moved

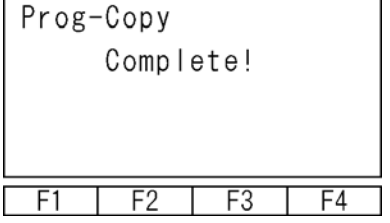

Input the program No. from which a program is copied or moved by using the 10 keys and press the return key.

Input the program No. to which a program is copied or moved by using the 10 keys and press the return key.

To copy the program, press the F2 (Copy) key. To move the program, press the F3 (Move) key.

Return to the previous screen with the ESC key. Furthermore, press the ESC key several times and return to the Flash ROM writing screen.

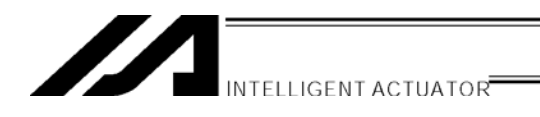

## 12-5. Program: Clear

The following operating instructions are to clear a program.

| Mode Selection     |    |    |    |
|--------------------|----|----|----|
| Œdit)Play Moni Ctl |    |    |    |
| F1                 | F2 | F3 | F4 |

Select the F1 (Edit) key on the mode selection screen.

| Edit |      |     |      |
|------|------|-----|------|
| Posi | Prop | Sym | Para |
| F1   | F2   | F3  | F4   |

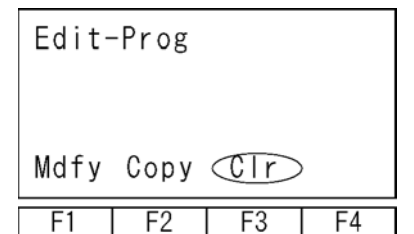

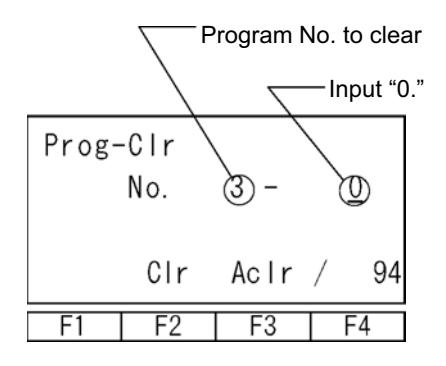

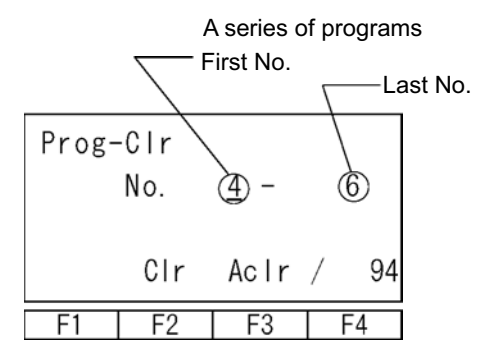

Select the F2 (Prog) key.

Select the F3 (Clr) key.

Input the program No. to clear by using the 10 keys and press the return key.

 To clear a single program, press the F2 (Clr) key. The program No. 3 will be cleared in the example diagram on the left.

- ② To clear a series of multiple programs, press the F2 (Clr) key. The programs No. 4, No. 5 and No. 6 will be cleared in the example diagram on the left.
- ③ To clear all the programs (No. 1 through No. 64), press the F3 (Aclr) key.

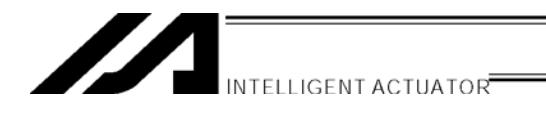

| Prog-Clr  |    |    |    |
|-----------|----|----|----|
| Complete! |    |    |    |
|           |    |    |    |
|           |    |    |    |
| F1        | F2 | F3 | F4 |

Return to the previous screen with the ESC key. Furthermore, press the ESC key several times and return to the Flash ROM screen.

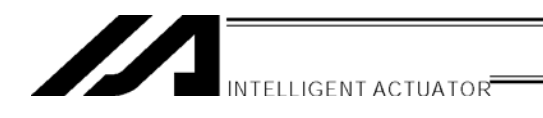

## 12-6. Flash ROM Writing

The edit data will be cleared by restoring the power and executing software reset, only if the program edit data was transmitted to the controller.

To save the data after restoring the power and executing software reset, write the data to Flash ROM.

From the final editing screen, return to the Flash ROM writing screen with the ESC key.

| Flsh<br>Flas | sh Wri | te? |    |
|--------------|--------|-----|----|
| Yes          | No     |     |    |
| F1           | F2     | F3  | F4 |

To write the data to Flash ROM, press the F1 (Yes) key. If not, press the F2 (No) key.

| Flsh<br>Writ<br>Pl | ing F<br>ease | lash F<br>wait | ROM |
|--------------------|---------------|----------------|-----|
| F1                 | F2            | F3             | F4  |

During Flash ROM writing, "Please Wait...." blinks.

\* Never shut off the power to the controller during Flash ROM writing.

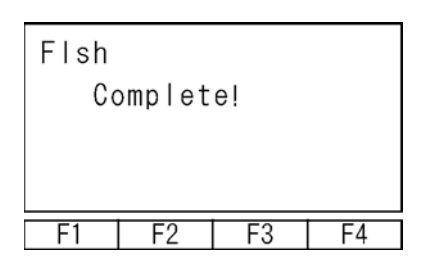

Flash ROM writing is complete. Return to the edit screen with the ESC key.

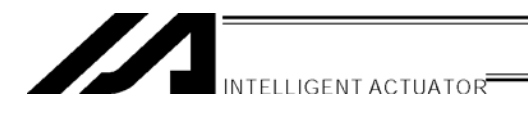

## 13. Symbol Edit

Symbol (Names) can be applied to variables, input ports, flags, points, etc., in X-SEL controller.

|      | Mode | Select | ion  |
|------|------|--------|------|
| Œdit | Play | Moni   | Ctl  |
| F1   | F2   | F3     | F4   |
| Edit |      |        |      |
| Posi | Prog | (Sym)  | Para |
| F1   | F2   | F3     | F4   |

## 13-1. Symbol Edit Items

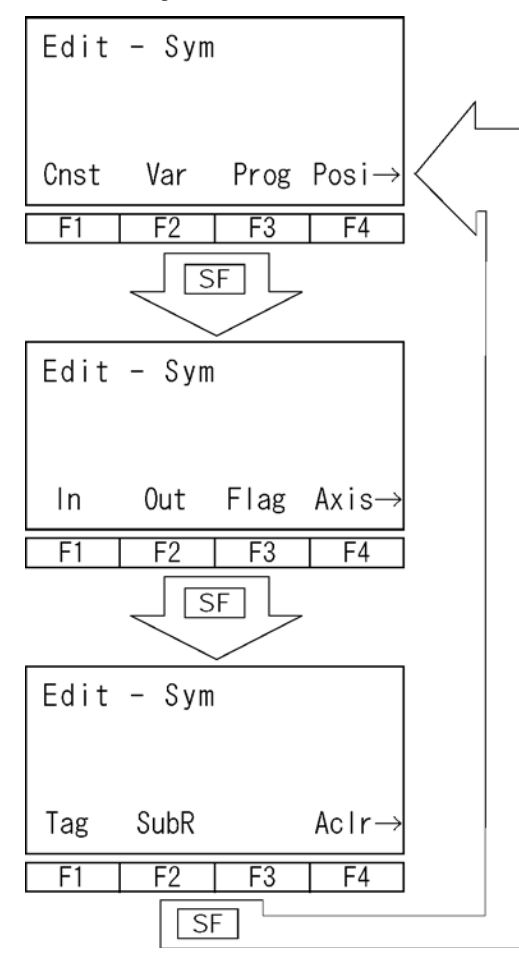

Select the F1 (Edit) key.

Select the F3 (Sym) key.

Symbolized items will be displayed in the function key area. Each time by pressing SF key, items are shifted and displayed.

| Symbol E | Edit Items                 |
|----------|----------------------------|
| Cnst:    | Constant number            |
| Var:     | Variable                   |
| Prog:    | Program No.                |
| Posi:    | Position No.               |
| [        |                            |
| In:      | Input port No.             |
| Out:     | Output port No.            |
| Flag:    | Flag No.                   |
| Axis:    | Axis No.                   |
|          |                            |
| Tag:     | Tag No.                    |
| SubR:    | Subroutine No.             |
| Aclr:    | All clear                  |
|          | Clear all the symbol data. |

Display the list of items to symbolize by using the SF(shift) key and select with the function keys.

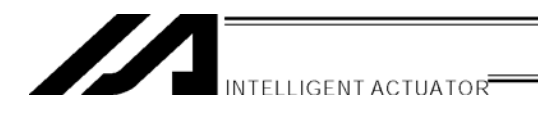

## 13-2. Input Example: Symbolize Local Integer Variable

Symbolize Variable No. 5 of program No. 3 to "Cnt5." Press the F2 (Var) key.

| Mode Transition: | Edit | -Sym- | - Var |
|------------------|------|-------|-------|
| Sym - Var        |      |       |       |
|                  |      |       |       |
|                  |      |       |       |
| (tg) Real        |      |       |       |
| F1 F2            | F3   | F4    |       |
|                  |      |       |       |

Sym - Varl [Prog (0)] 200 : / 0 F1 F2 F3 F4 Select an integer or real number. Press the F1 (Itg) key. (Int: Integer, Real: Real number)

The cursor is located at program No. Input the local area program No. (To symbolize global area, leave 0.) Input 3 and press the return key.

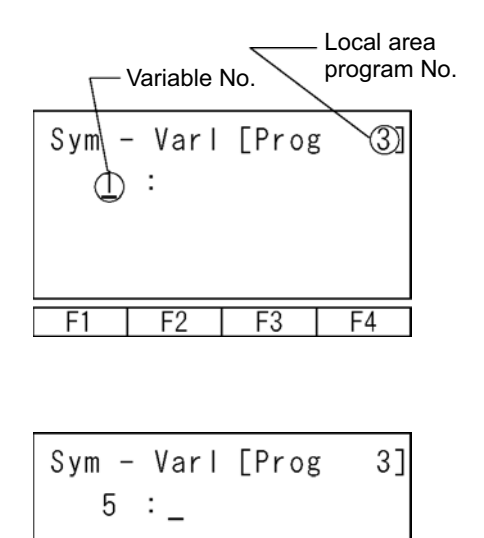

The cursor is located at variable No. Input 5 and press the return key.

Input the symbol name "Cnt5."

#### How to input

Alphabets are allocated to each of the 10 keys. Each time by pressing 7 of the 10 key, It changes  $A \rightarrow B \rightarrow C \rightarrow a \rightarrow b \rightarrow c \rightarrow A \dots$ Display "C" and press the return key.

ATPh

F2

F3

Alphabet input

F4

F1

| INTELLIG                   | ENT ACTUATOR |
|----------------------------|--------------|
| Sym - Varl [Prog<br>5 : C■ | 3]           |
| Alph                       |              |

F3

F4

| Press | the | return | key. |
|-------|-----|--------|------|
|       |     |        |      |

Sym - Varl [Prog 3] 5 : Cn ■ Alph F1 F2 F3 F4

F1

F2

Press the 1 (10 keys) several times to display "t." Then press the return key.

Press 5 several times to display "n."

| Sym -<br>5 | - Varl<br>: Cn | [Prog<br>t∎ | 3] |  |  |
|------------|----------------|-------------|----|--|--|
| ATPh       |                |             |    |  |  |
| F1         | F2             | F3          | F4 |  |  |

The F1 key area display changes to Num by pressing the F1 (Alph) key. It becomes a numerical input.

| Sym - Varl [Prog | 3] |
|------------------|----|
| 5.011            |    |
| Num              |    |
| F1\F2 F3         | F4 |
| Numerical inp    | ut |
| Sym - Varl[Prog  | 31 |

| Sym –     | - Varl | [Prog | 3] |  |  |
|-----------|--------|-------|----|--|--|
| 5 : Cnt5■ |        |       |    |  |  |
| Num       |        |       |    |  |  |
| F1        | F2     | F3    | F4 |  |  |

Input 5 by using the 10 keys.

Press the return key to determine the symbol name.

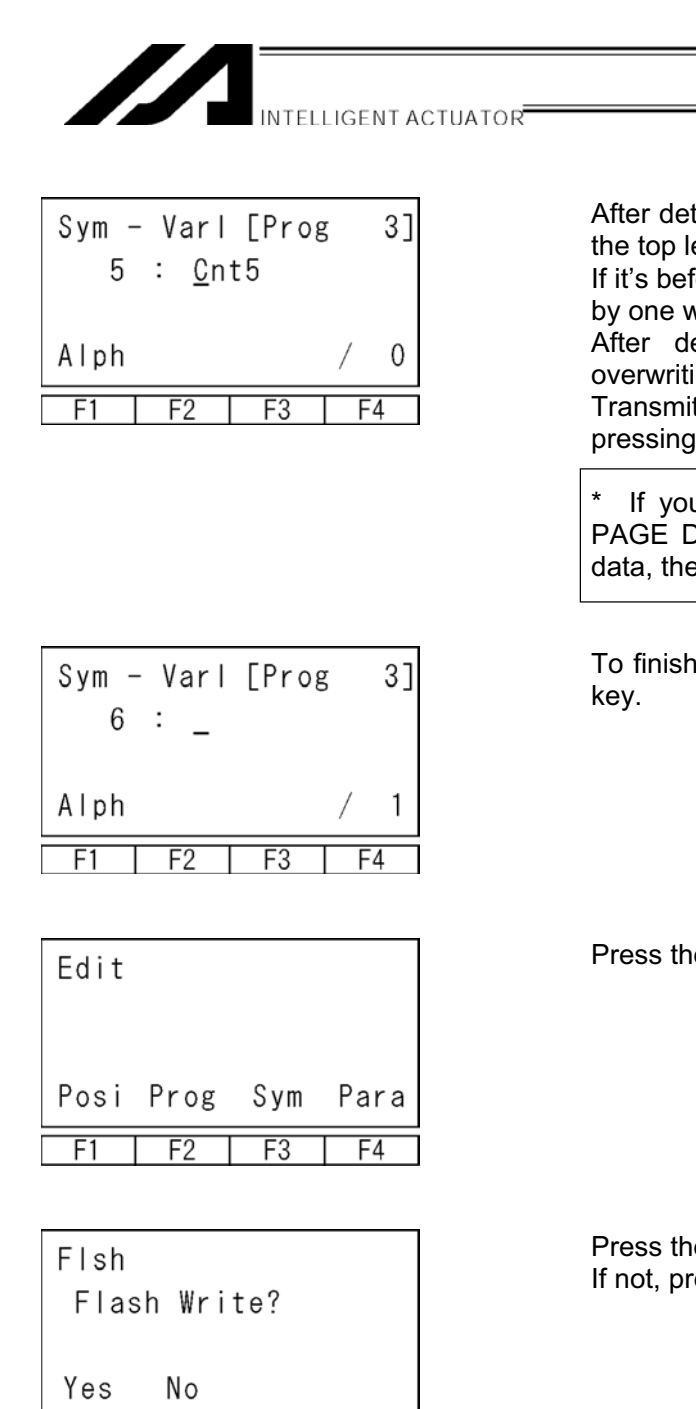

Flsh Writing Flash ROM Please wait... F1 F2 F3 F4

F2

F3

F4

F1

After determining symbol name, the cursor moves to the top letter.

If it's before determination, you can fix the letters one by one with the BS key.

After determination, the name is corrected by overwriting all the characters.

Transmit the symbol data to the controller by pressing the WRT key.

\* If you change the screen with the PAGE UP · PAGE DOWN or ESC keys before transmitting the data, the input data will be invalid.

To finish edit, return to the edit screen with the ESC key.

Press the ESC key.

Press the F1 (Yes) to write the data to Flash ROM. If not, press F2 (No) key.

During Flash ROM writing, "Please Wait...." blinks.

\* Never shut off the power to the controller during Flash ROM writing.

13. Symbol Edit

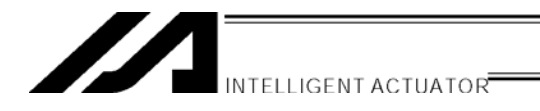

| Flsh      |   |    |    |   |    |
|-----------|---|----|----|---|----|
| Complete! |   |    |    |   |    |
|           |   |    |    |   |    |
|           |   |    |    |   |    |
| F1        | Т | F2 | F3 | Т | F4 |

Return to the edit screen with the ESC key.

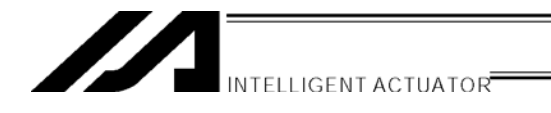

#### Symbol Edit Screen of Each Items 13-3.

#### (1) Constant Number

Select the F1 (Cnst) key on the constant number symbol edit screen.

Mode Transition: Edit Sym Cnst

#### Selection of Integer Type · Real Number Type Constant Number

Select an integer or real number.

Select an integer or real number.

Integer F2 (Real): Real Number

Sym - Cnst Real ltg F1 F2 F3 F4

F1 (ltg): Integer F2 (Real): Real Number

#### 1 Integer Type Constant Number

| Mode Transition:   | Edit Sym-Cnst-Itg |
|--------------------|-------------------|
| Integer Type Const | ant Number        |

#### **(2)** Real Number Type Constant Number

Mode Transition: Edit - Sym - Cnst - Real

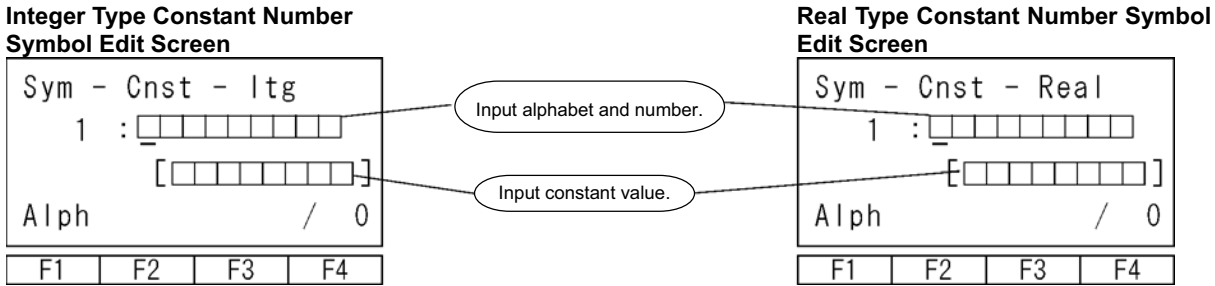

F1 (ltg):

## (2) Variable

Select the F2 (Var) key on the variable symbol edit screen.

Mode Transition: Edit - Sym-Var

Selection of Integer Type · Real Number Type Variable

Sym - Var

| ltg | Real |    |    |
|-----|------|----|----|
| F1  | F2   | F3 | F4 |

# ① Integer Type Variable No.

#### **(2)** Real Number Type Variable No.

Mode Transition: Edit - Sym - Var - Itg Integer Type Variable No. Symbol Edit Screen

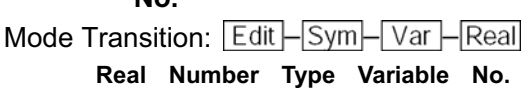

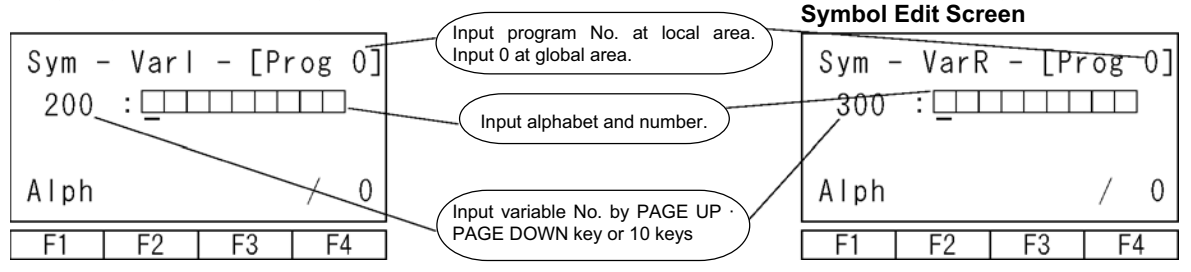

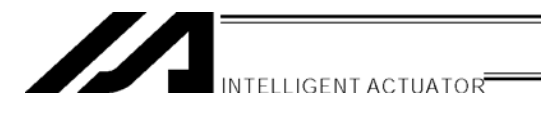

#### (3) Program

Select F3 (Prog) key on the symbol edit item screen.

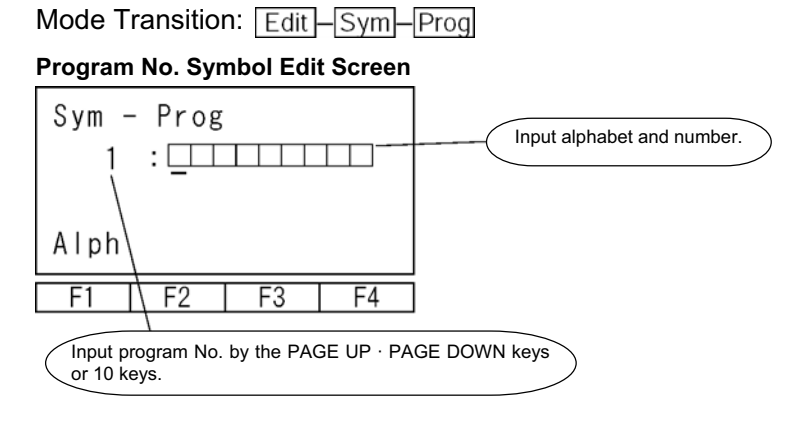

### (4) Position

Select F4 (Posi) key on the symbol edit item screen.

Mode Transition: Edit Sym Posi

#### Position No. Symbol Edit Screen

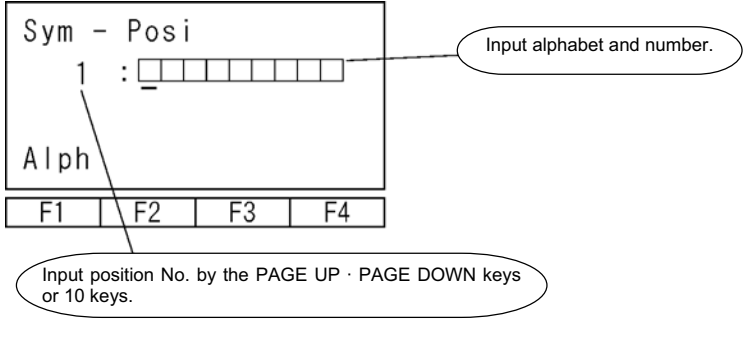

#### (5) Input Port

Select F1 (In) key on the symbol edit item screen.

Mode Transition: Edit Sym-In

#### Input Port No. Symbol Edit Screen

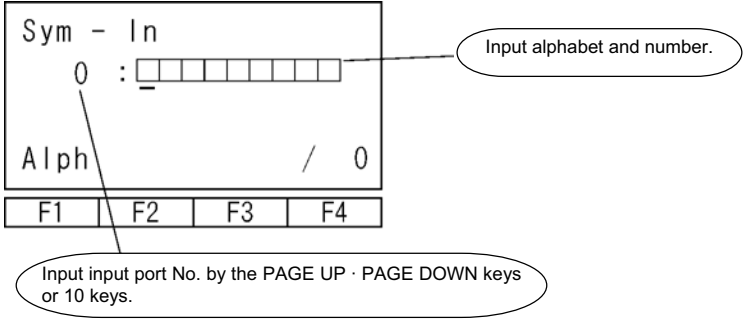

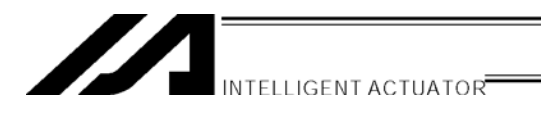

#### (6) Output Port

Select F2 (Out) key on the symbol edit item screen.

Mode Transition: Edit - Sym-Out

Output Port No. Symbol Edit Screen

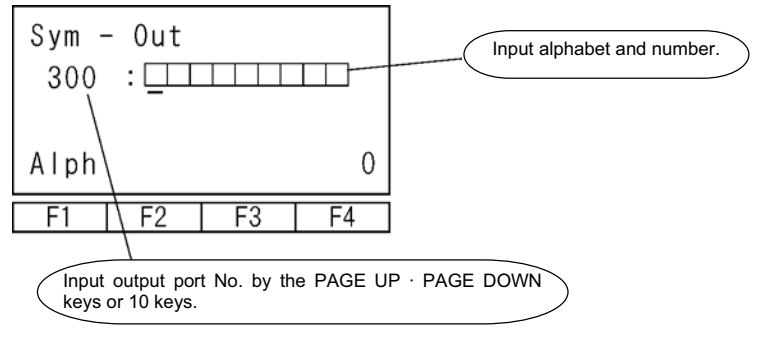

### (7) Flag

Select F3 (Flag) key on the symbol edit item screen.

Mode Transition: Edit Sym-Flag

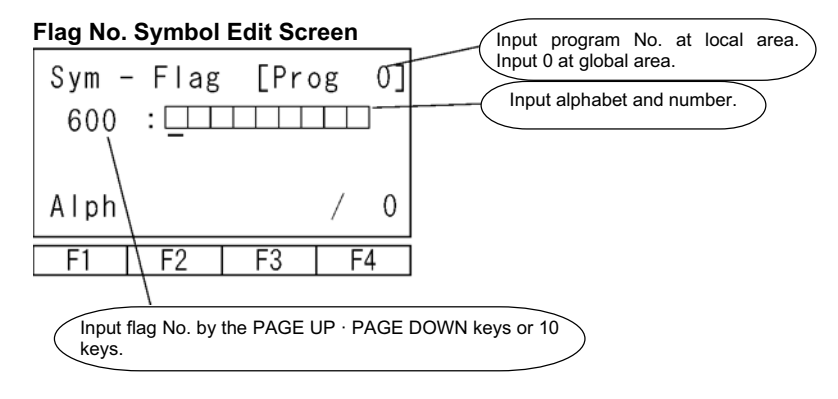

#### (8) Axis

Select F4 (Axis) key on the symbol edit item screen.

Mode Transition: Edit Sym Axis

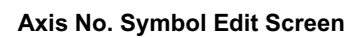

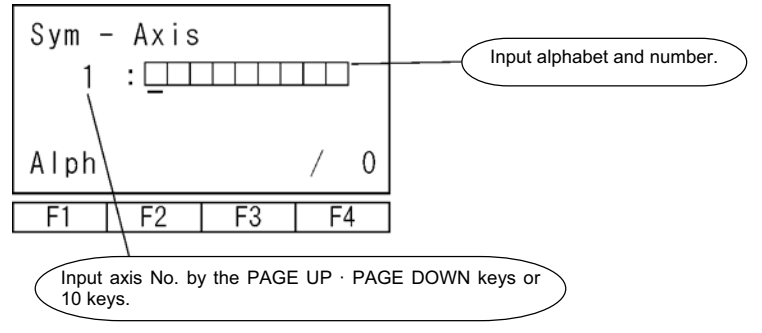

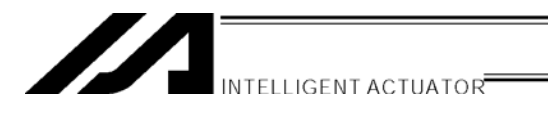

### (9) Tag

Select F1 (Tag) key on the symbol edit item screen.

Mode Transition: Edit Sym-Tag

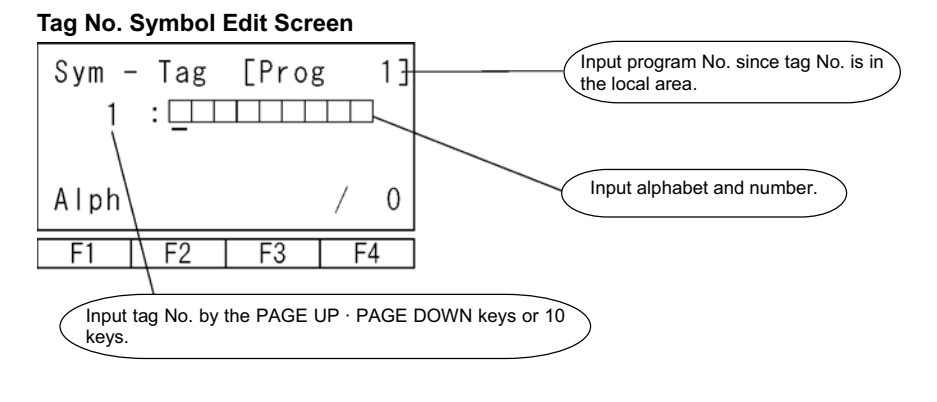

#### (10) Subroutine

Select F2 (SubR) key on the symbol edit item screen.

Mode flow: Edit Sym SubR

#### Subroutine No. Symbol Edit Screen

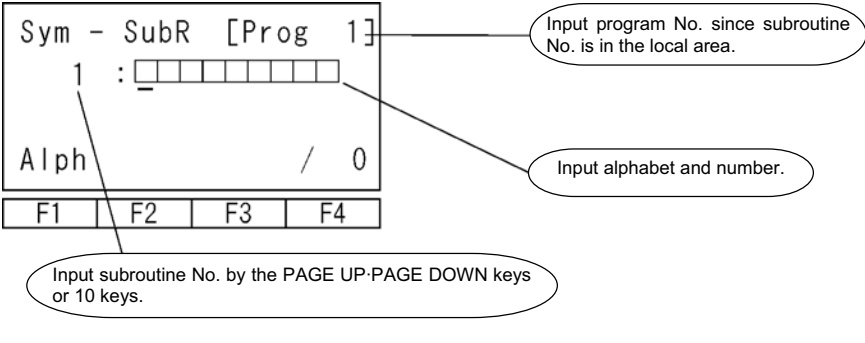

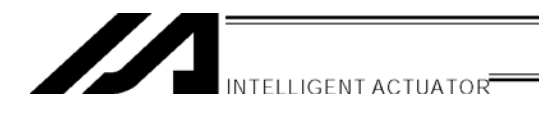

## 13-4 Flash ROM Writing

The edit data will be the by restoring power and executing software reset, only if the symbol edit data was transmitted to the controller.

To save the data after restoring the power and executing software reset, write the data to Flash ROM.

From the final editing screen, return to the Flash ROM writing screen with the ESC key.

| Flsh<br>Flas | sh Wri | te? |    |
|--------------|--------|-----|----|
| Tes No       |        |     |    |
| F1           | F2     | F3  | F4 |

To write the data to Flash ROM, press the F1 (Yes) key. If not, press the F2 (No) key.

| Flsh<br>Writ<br>Pl | ing F<br>ease | lash<br>wait. | ROM<br> |
|--------------------|---------------|---------------|---------|
| F1                 | F2            | F3            | F4      |

During Flash ROM writing, "Please Wait...." blinks.

\* Never shut off the power to the controller during Flash ROM writing.

| Flsh<br>Co | omplet | e! |    |
|------------|--------|----|----|
| F1         | F2     | F3 | F4 |

Flash ROM writing is complete. Return to the edit screen with the ESC key.

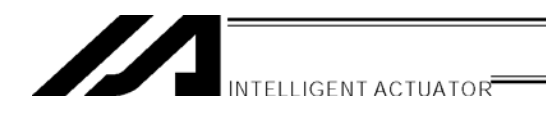

## 14. Parameter Edit

You can change the parameters corresponding to your system. When you change the parameters by yourself, please note the parameter contents.

Parameters will be valid by restoring the power or executing software reset after Flash ROM writing.

| Mode Selection |      |      |     |  |  |
|----------------|------|------|-----|--|--|
|                |      |      |     |  |  |
| Edið           | Play | Moni | Ctl |  |  |
| F1             | F2   | F3   | F4  |  |  |

Select the F1 (Edit) key on the mode selection screen.

| Edit |      |     |      |
|------|------|-----|------|
| Posi | Prog | Sym | Para |
| F1   | F2   | F3  | F4   |

Select the F4 (Para) key on the edit screen.

## 14-1. Parameter Edit Items

Parameter items will be displayed in the function key area. Each time by pressing the SF key, items will be shifted and displayed.

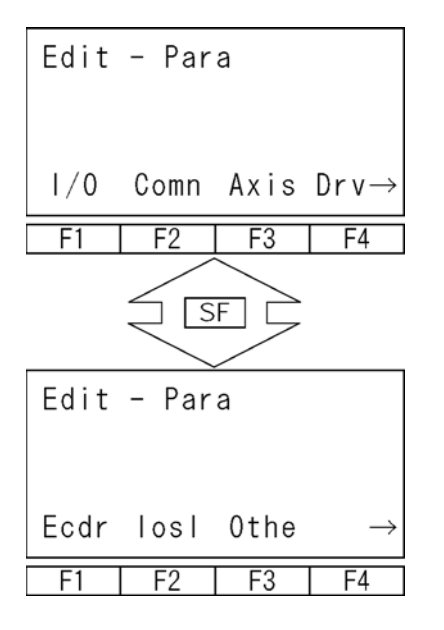

#### Parameter Edit Items

| I/O:  | I/O parameter             |
|-------|---------------------------|
| Comn: | All-axis common parameter |
| Axis: | Each-axis parameter       |
| Drv:  | Driver card parameter     |
|       |                           |

| Ecdr: | Encoder parameter       |
|-------|-------------------------|
| loSI: | I/O slot card parameter |
| Othe: | Other parameter         |

Select the parameter item to edit with function key.

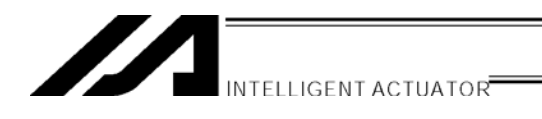

## 14-2. Input Example: Edit Each-Axis Parameter

Set the soft limit + for the first and second axis of each-axis parameter No.7, 300mm and 200mm. Select the F3 (Axis) key on the screen of previous page, A.

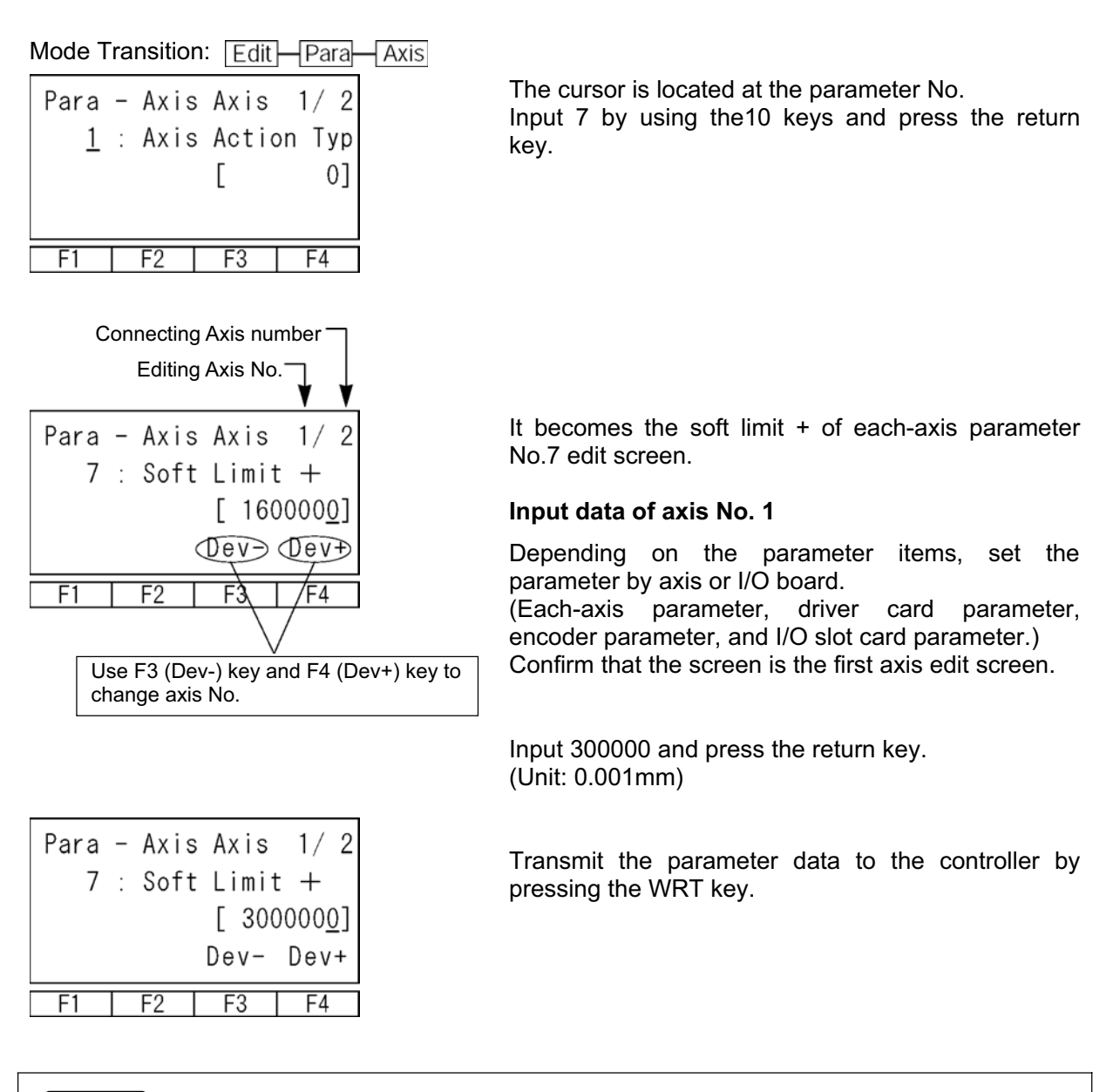

#### Note:

One transfer (WRT key) with the Teaching Pendant saves the data only on the current screen in memory. Therefore, it is required to input the parameter data and transfer it by axis (device).

Un-transmitted data will be invalid when switching the screen.

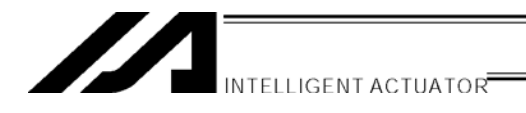

| Para | _ | Axis | Axis  | 1/2        |
|------|---|------|-------|------------|
| 8    | : | Soft | Limit | —          |
|      |   |      | [     | <u>0</u> ] |
|      |   |      | Dev-  | Dev+       |
| F1   |   | F2   | F3    | F4         |

Para - Axis Axis 1/2

7 : Soft Limit +

F3

F2

Para - Axis Axis 🖄

F2

7 : Soft Limit +

F1

F1

[ 30000<u>0</u>] Dev- Dev+

F4

Axis No. 2

[ 16000<u>0</u>] Dev- Dev+

F4

F3

2

| Input | data | of | axis | No. | 2 |
|-------|------|----|------|-----|---|
|-------|------|----|------|-----|---|

The display screen moves to parameter No. 8. Axis No. 2 of parameter No. 7 is not edited yet, so, return to the parameter No. 7 edit screen with the PAGE DOWN key.

Change the axis No. to 2 by using the F4 (Dev+) key.

Input 200000 by using the 10 keys and press the return key.

| Para | - Axis | Axis  | 2/2             |
|------|--------|-------|-----------------|
| 7    | : Soft | Limit | : +             |
|      |        | [ 20  | )000 <u>0</u> ] |
|      |        | Dev-  | Dev+            |
| F1   | F2     | F3    | F4              |

|      |   |      |       |     | _  |
|------|---|------|-------|-----|----|
| Para | - | Axis | Axis  | 2/  | 2  |
| 8    | : | Soft | Limit | _   |    |
|      |   |      | [     | (   | )] |
|      |   |      | Dev-  | Dev | +  |
| F1   |   | F2   | F3    | F4  |    |

Transmit the parameter data to the controller by pressing the WRT key.

To continue editing each-axis parameter, move the cursor to the parameter No. and input the parameter No. to edit.

To finish each-axis parameter edit, return to the Flash ROM writing screen with the ESC key.

| INTELLIGENT ACTUATOR |
|----------------------|
|                      |

| Flsh<br>Flas | sh Wri | te? |    |
|--------------|--------|-----|----|
| Yes          | No     |     |    |
| F1           | F2     | F3  | F4 |

To write the data to Flash ROM, press the F1 (Yes) key. If not, press the F2 (No) key.

Flsh Writing Flash ROM Please wait... F1 F2 F3 F4 During Flash ROM writing, "Please Wait...." blinks.

\* Never shut off the power to the controller during Flash ROM writing.

| Flsh  |        |        |       |
|-------|--------|--------|-------|
| Do yo | u want | to     |       |
| re -  | start  | contro | ller? |
| Yes   | No     |        |       |
| F1    | F2     | F3     | F4    |

After writing the data to Flash ROM, the screen changes to the software reset screen. To have a valid changed parameter, execute a software reset. Press the F1 (Yes) key.

| Flsh   |        |        |       |
|--------|--------|--------|-------|
| Do you | ı want | to     |       |
| re – s | start  | contro | ller? |
| ΡI     | ease   | wait   |       |
| F1     | F2     | F3     | F4    |

During software reset, "Please wait..." blinks.

| Mode Selection |      |      |     |  |  |
|----------------|------|------|-----|--|--|
| Edit           | Play | Moni | Ctl |  |  |
| F1             | F2   | F3   | F4  |  |  |

When the software reset is complete, it returns to the mode selection screen.
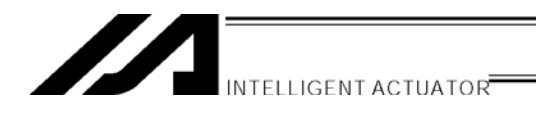

# 15. Monitor

Monitor each status, global variable, port status, etc.

| Mode Selection       |    |    |    |
|----------------------|----|----|----|
| Edit Play (Mon)) Ctl |    |    |    |
| F1                   | F2 | F3 | F4 |

Select the F3 (Moni) key from The mode selection screen.

### 15-1. Monitor Items

Monitor items will be displayed in the function key area. Each time by pressing the SF key, items will be shifted and displayed.

### Monitor Items Screen

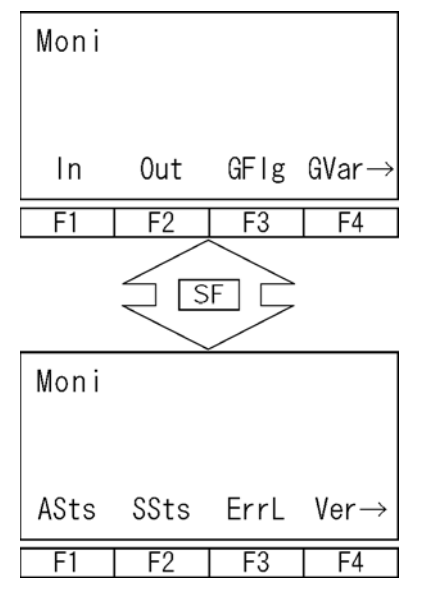

| In:   | Input port      |
|-------|-----------------|
| Out:  | Output port     |
| GFlg: | Global flag     |
| GVar: | Global variable |
|       |                 |

| Asts:<br>SSts: | Axis status<br>System status |
|----------------|------------------------------|
| ErrL:          | Error detail information     |
| Ver:           | Version information          |

Select the item to monitor with the function key.

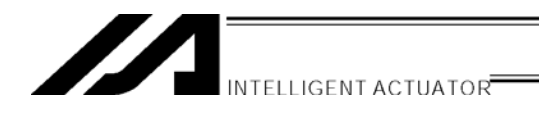

### 15-2. Input Port

Display the ON/OFF status of input port.

Select the F1 (In) key on the monitor items screen.

Mode Transition: Moni In

| Moni | - In       | 0   | 123 | 456789 |
|------|------------|-----|-----|--------|
|      | 0 - 2      | > 0 | 000 | 000000 |
|      | 10 - 3     | > 0 | 000 | 000000 |
|      |            |     |     |        |
| E1   | E0         |     | 2   | Ε1     |
| ГІ   | Γ <i>Ζ</i> | Г   | 3   | F4     |

1: ON, 0: OFF Each time the PAGE UP  $\cdot$  PAGE DOWN keys are pressed, the 20 port numbers are scrolled.

### 15-3. Output Port

Displays the ON/OFF status of the output port. Also, it can switch the ON/OFF status of the output port.

Select F2 (Out) key on the monitor items screen.

| Mode Transition: | Moni | Out |  |
|------------------|------|-----|--|
|                  |      |     |  |

| Moni – Out          | 0123456789                              |  |  |
|---------------------|-----------------------------------------|--|--|
| 300 - >             | <u>1</u> 110000000                      |  |  |
| 310 - >             | - > 00000000000000000000000000000000000 |  |  |
| 0 / 1               |                                         |  |  |
| F1 F2               | F3 F4                                   |  |  |
| f The diagram above | is the screen                           |  |  |

showing output port Nos. 300~302 ON. The output port where the cursor is located can be switched ON/OFF status each time by pressing the F1 (0/1) key.

1: ÔN, Ô: ÔFF

The cursor location can be moved with return key or  $\leftarrow$  key.

Each time the PAGE UP · PAGE DOWN keys are pressed, 20 port numbers are scrolled.

### 15-4. Global Flag

Displays the ON/OFF status of global flag. Also, it can switch the ON/OFF status of the global flags.

Select the F3 (GFIg) key on the monitor items screen.

| Mode Transition | Moni | GEId |  |
|-----------------|------|------|--|
|                 |      | Grig |  |

| Moni - Gflg 0123<br>600 - > <u>0</u> 000<br>610 - > 0000<br>0 / 1 | 456789<br>000000<br>000000 | Global flags where the cursor is located can be<br>switched ON/OFF each time by pressing the F1 (0/1)<br>key.<br>1: ON, 0: OFF<br>The cursor location can be moved by return key or<br>$\leftarrow$ key. |
|-------------------------------------------------------------------|----------------------------|----------------------------------------------------------------------------------------------------|
| F1   F2   F3                                                      | F4                         | Each time the PAGE UP · PAGE DOWN keys are pressed, 20 flags numbers are scrolled.                                                                                                    |

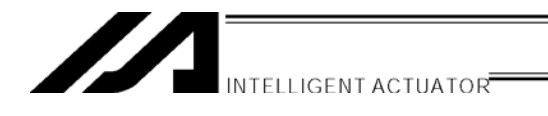

### 15-5. Global Variable

Displays the contents of global variable and global string. Also, a numeric value can be substituted for a global variable and letter string can be substituted for a global string. Select the F4 (GVar) key on the monitor items screen.

Mode Transition: Moni GVar

| Moni | - GVar |     |    |
|------|--------|-----|----|
|      |        |     |    |
| ltg  | Real   | str |    |
| F1   | F2     | F3  | F4 |

3 kinds of global variables are displayed: Itg: Integer Type (No. 200~299, No.1200~1299) Real: Real Number Type (No. 300~399, No. 1300~1399) Str: String (No. 300~999)

### (1) Global Integer Type Variable

Mode Transition: Moni GVar Itg

| GVar - Itg |          |
|------------|----------|
| 200 - >    | <u>0</u> |
| 201 - >    | 0        |
|            |          |
| F1 F2 F3   | F4       |

### (2) Global Real Number Type Variable

Mode Transition: Moni GVar Real

| GVar | - F | Rea |                   |  |
|------|-----|-----|-------------------|--|
|      | 300 | >   | 0. 00000 <u>0</u> |  |
|      | 301 | >   | 0.000000          |  |
|      |     |     |                   |  |
| F1   | E E | 2   | F3 F4             |  |

The cursor is located in the data column (variable content). To substitute a value, input numeric value by using the 10 keys and press the return key. The cursor location can be moved with the return key and  $\leftarrow$  key.

The variable No. can be changed with the PAGE UP · PAGE DOWN keys.

### (3) Global String

Mode Transition: Moni GVar Str

| Moni - Gstr        | 0123 | 456789 |
|--------------------|------|--------|
| 300 - ><br>310 - > | -    |        |
| Num                |      |        |
| F1 F2              | F3   | F4     |

The cursor is located in the data column.

To substitute letters, input the ASCII code by using the 10 keys and press the return key. (Input hexadecimal, A~F after switching to Alph with the F1 (Alph/Num) key.)

The cursor location can be moved with the return key and  $\leftarrow$  key. Each time by pressing the PAGE UP  $\cdot$  PAGE DOWN keys, the column scrolls 20 rows.

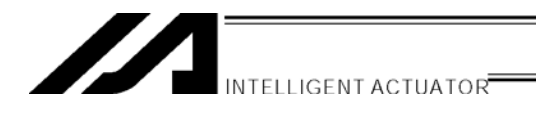

### 15-6. Axis Status

Displays the current position of each axis, servo status, sensor status, etc. Select the F1 (ASts) key from the monitor items screen.

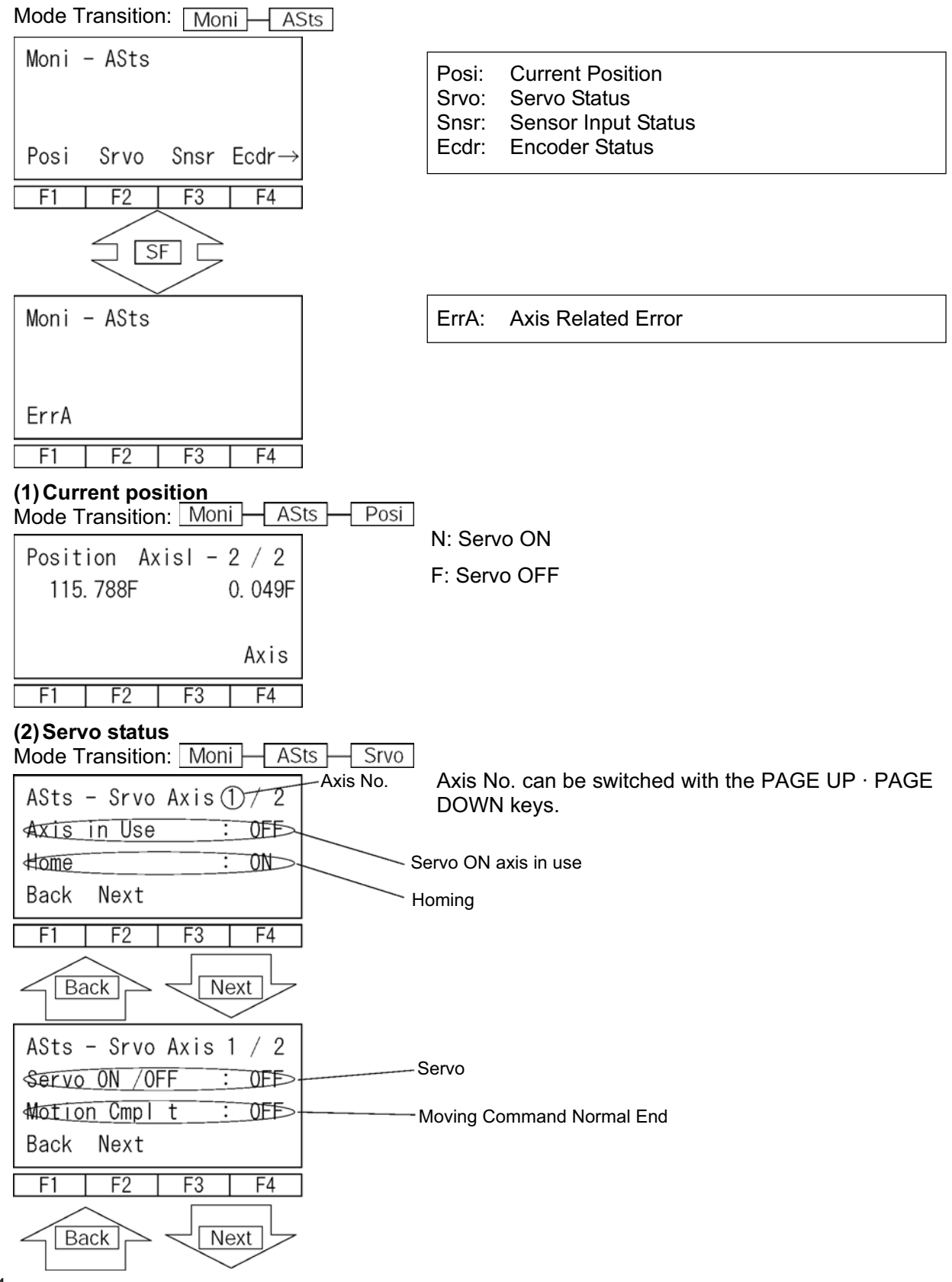

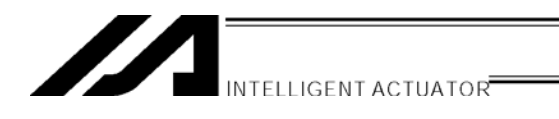

| ASts - Srvo Axis 1 / 2<br>Over Push - limit : OFF<br>(Reserved6) : OFF<br>Back Next | Over Push Limit Error<br>(System Reservation) |
|-------------------------------------------------------------------------------------|-----------------------------------------------|
| F1 F2 F3 F4<br>Back Next                                                            |                                               |
| ASts - Srvo Axis 1 / 2<br>(Reserved7) : OFF<br>Back Next                            | (System Reservation)                          |
| F1 F2 F3 F4                                                                         |                                               |

### (3) Sensor Input Status

| (c) concor input outdo                                                        |
|-------------------------------------------------------------------------------|
| Mode Transition: Moni ASts Snsr                                               |
|                                                                               |
| ASts - Snsr Axis (D/2 Axis No. Axis No. can be switched with the PAGE UP PAGE |
| DOWN keys.                                                                    |
|                                                                               |
| Creep Sensor                                                                  |
| Back Next                                                                     |
| F1 F2 F3 F4                                                                   |
| Back Next                                                                     |
|                                                                               |
| Home Sensor : OFF                                                             |
|                                                                               |
| (Reserved3) · OFF (System Reservation)                                        |
| Back Next                                                                     |
| F1 F2 F3 F4                                                                   |

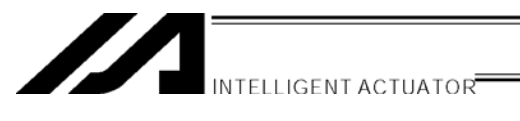

### (4) Encoder Status

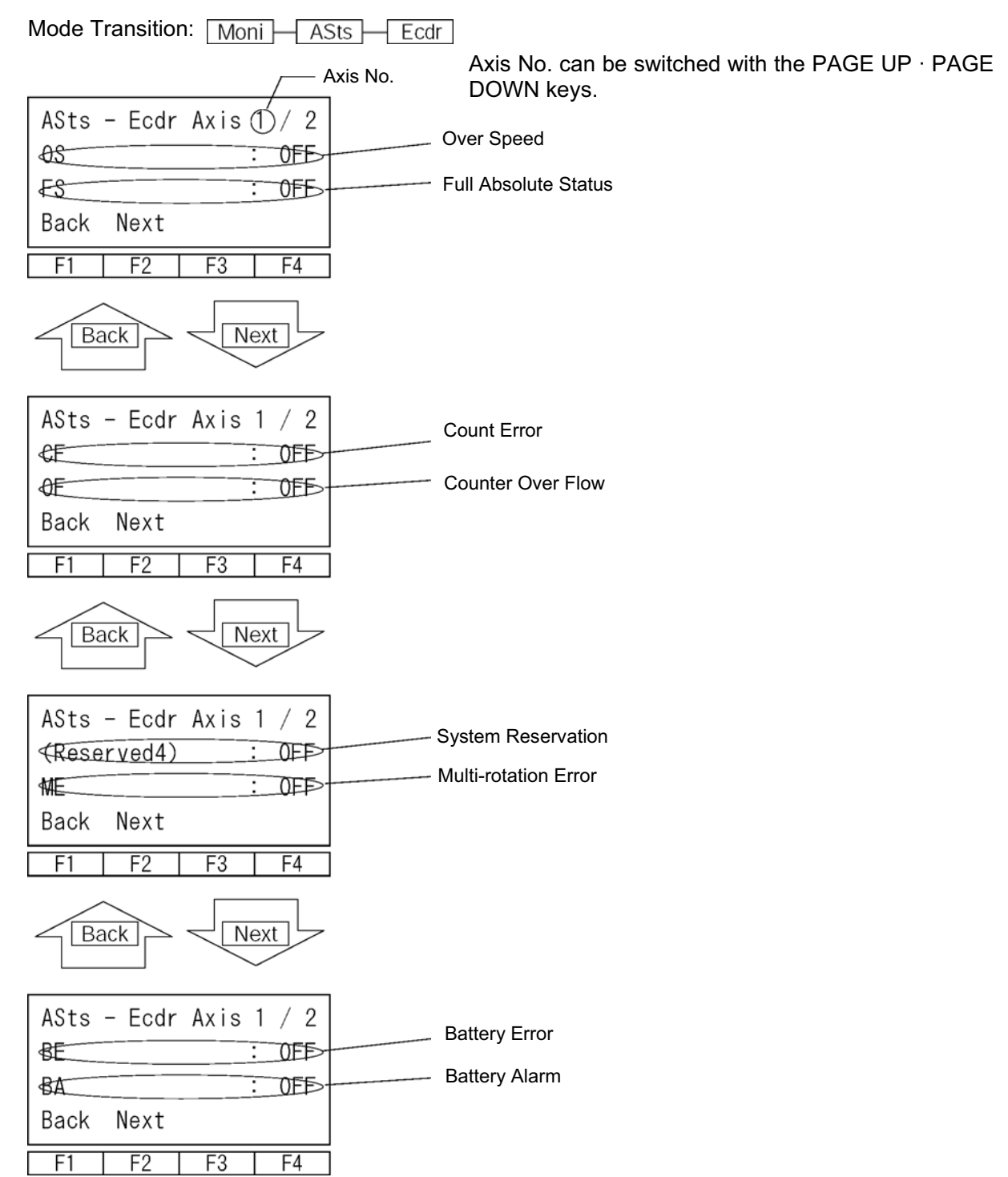

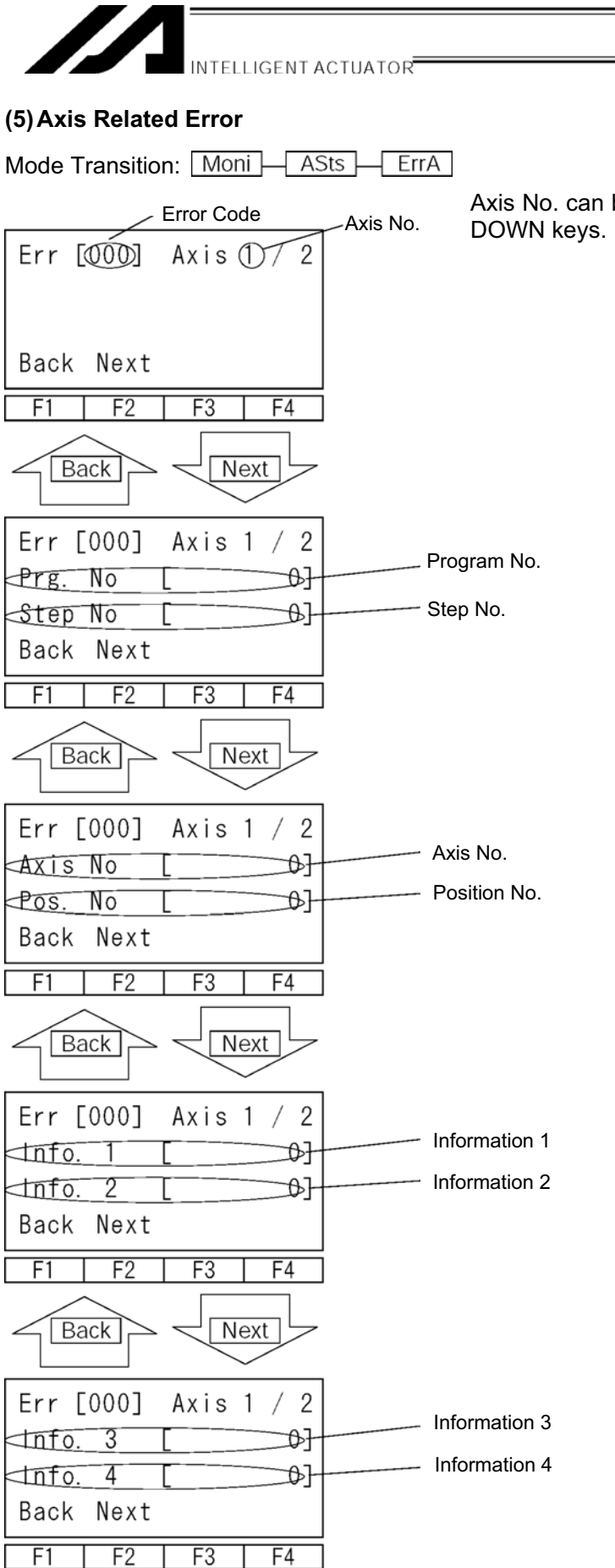

Axis No. can be switched with the PAGE UP  $\cdot$  PAGE DOWN keys.

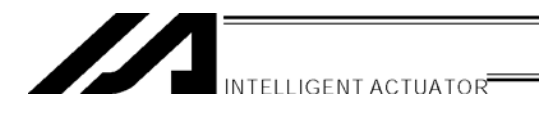

### 15-7. System Status

Display system status. Select the F2 (SSts) key on the monitor items screen. Mode Transition: Moni SSts

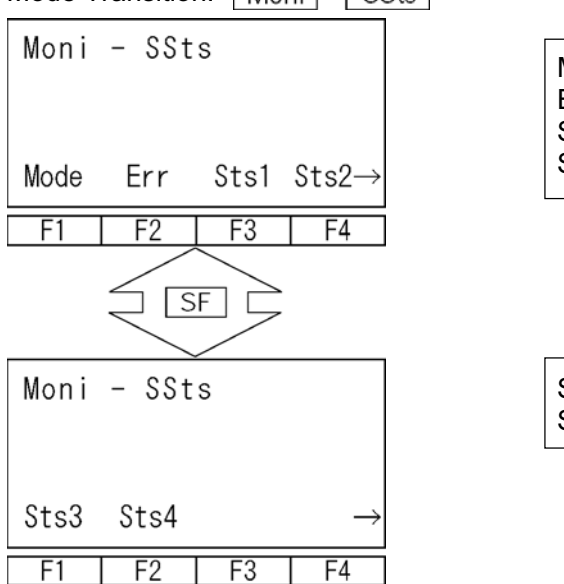

| Mode: | System Mode     |
|-------|-----------------|
| Err:  | System Error    |
| Sts1: | System Status 1 |
| Sts2: | System Status 2 |
|       |                 |

| Sts3: System Status 3<br>Sts4: System Status 4 |
|------------------------------------------------|
|------------------------------------------------|

### (1) System Mode

| Mode T                   | ransitio               | n: Mon      | i – SS | Sts Mode |         |
|--------------------------|------------------------|-------------|--------|----------|---------|
| SSts<br><del>Syste</del> | - Mod<br><u>em Mod</u> | e<br>e [MA] | NUAL}  | Syst     | em Mode |
| F1                       | F2                     | F3          | F4     | ]        |         |

### (2) System Error

Mode Transition: Moni SSts Err

| SSts<br>≺Serio<br>⊄ates | - Err<br><u>us Err</u><br>t Sys E | rr | [000]<br>[000] | Serious Level System Error No. |
|-------------------------|-----------------------------------|----|----------------|--------------------------------|
| F1                      | F2                                | F3 | F4             |                                |

# 

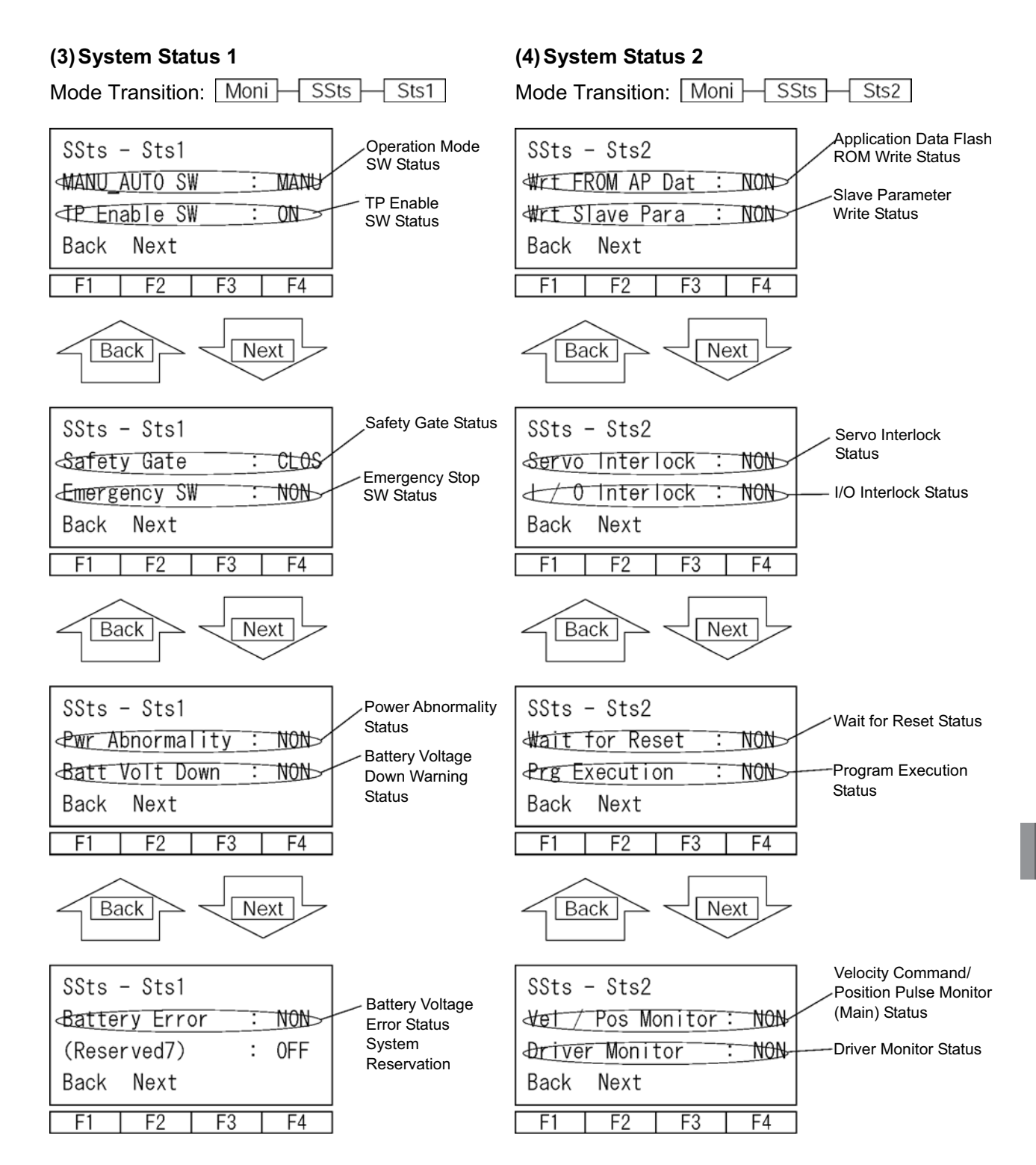

15. Monitor

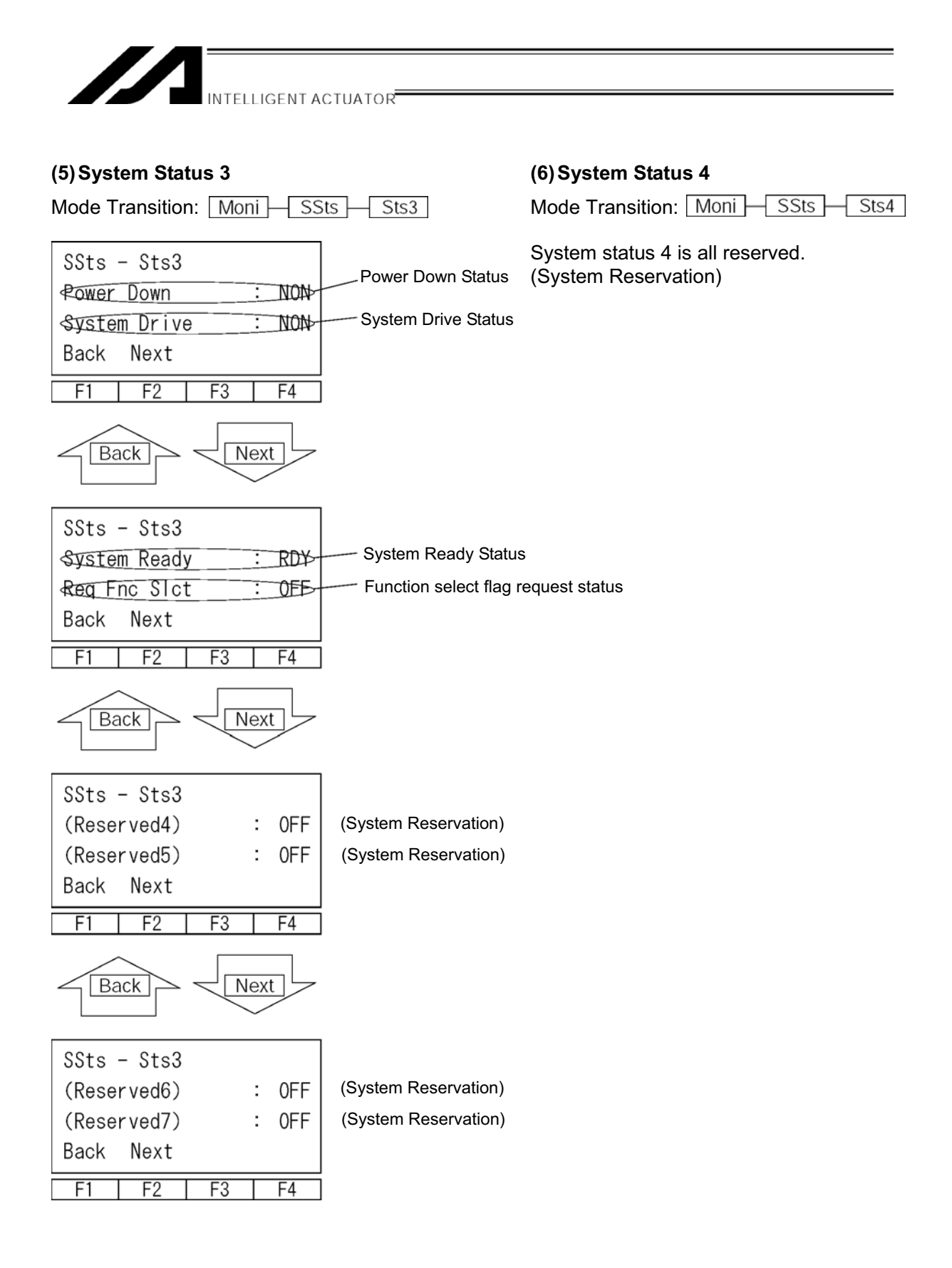

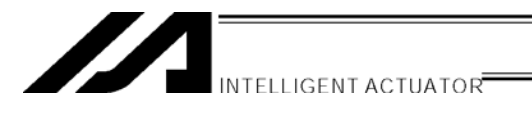

### 15-8. Error Detail Information

Displays the error detail information.

Select the F3 (ErrL) key on the monitor items screen. Mode Transition: Moni ErrL

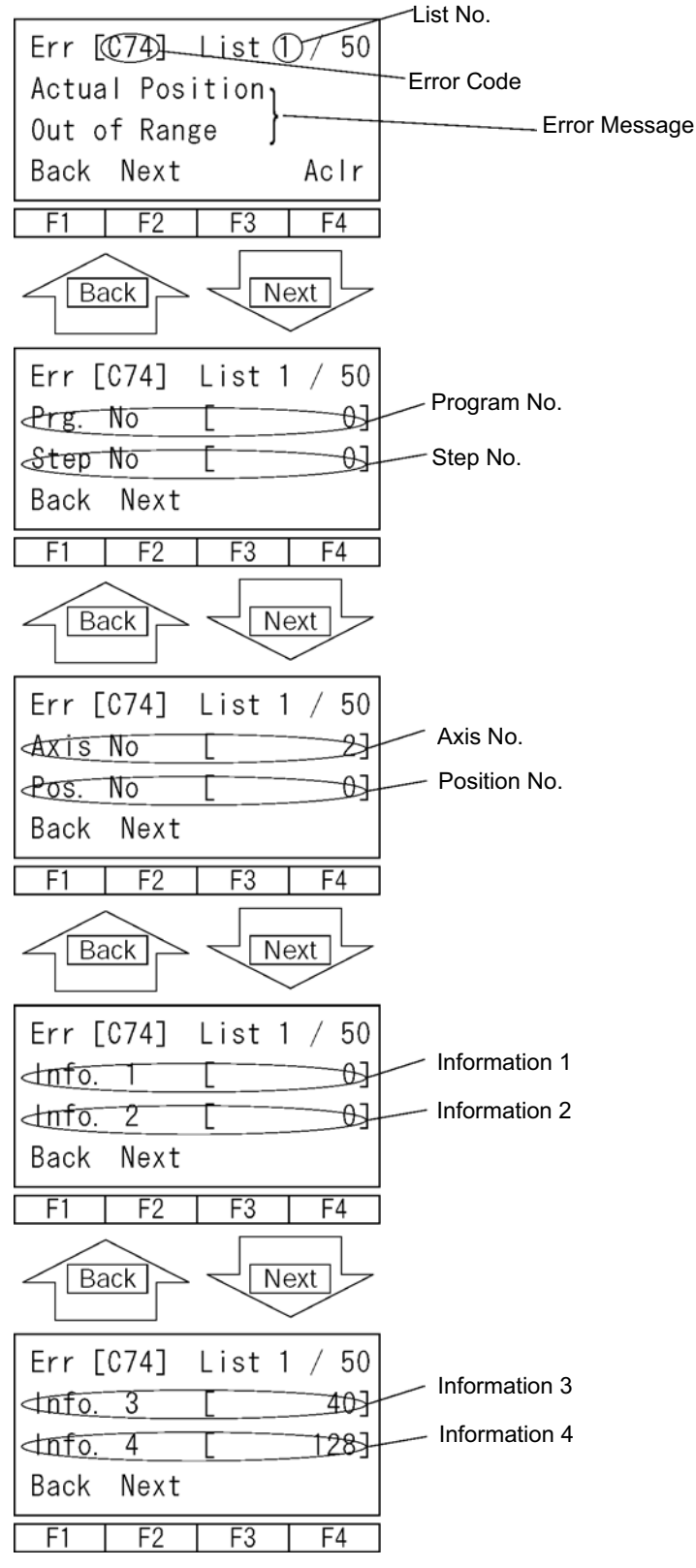

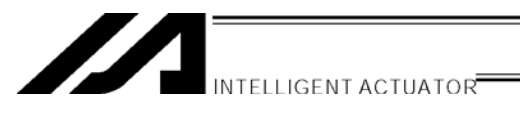

### 15-9. Version Information

Displays version information.

Select the F4 (Ver) key on the monitor items screen.

Mode Transition: Moni Ver

| Moni | - Ver |    |    |
|------|-------|----|----|
| Main | Drv   | TP |    |
| F1   | F2    | F3 | F4 |

Main: Main Drv: Driver TP: Teaching Pendant

### (1) Main

| Mode Transition: Moni V            | ′er — Main                          |
|------------------------------------|-------------------------------------|
| Ver - Main<br>Main VQ.21) 01/06/12 | Controller Main Application Version |
| Maic W0.09 01/03/08                | Controller Main Core Version        |
| F1 F2 F3 F4                        | ]                                   |

### (2) Driver

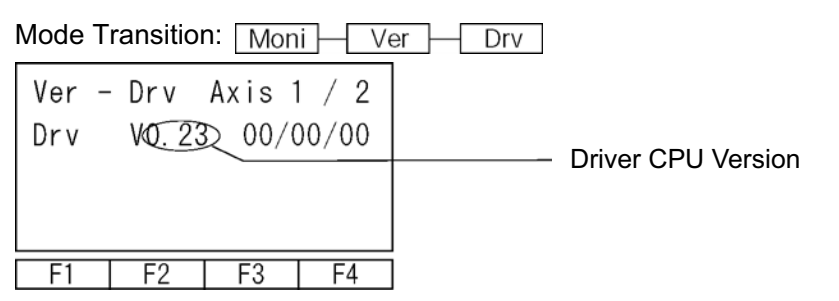

### (3) Teaching Pendant

| Mode Transition: Moni Ver | TP                                    |
|---------------------------|---------------------------------------|
| Ver - TP                  | Teaching Pendant Application Version  |
| TP V0.02 01/06/11         | readining rendant replication version |
| TPc V0.02 01/05/15        | Teaching Pendant Core Version         |
|                           |                                       |
| F1 F2 F3 F4               |                                       |

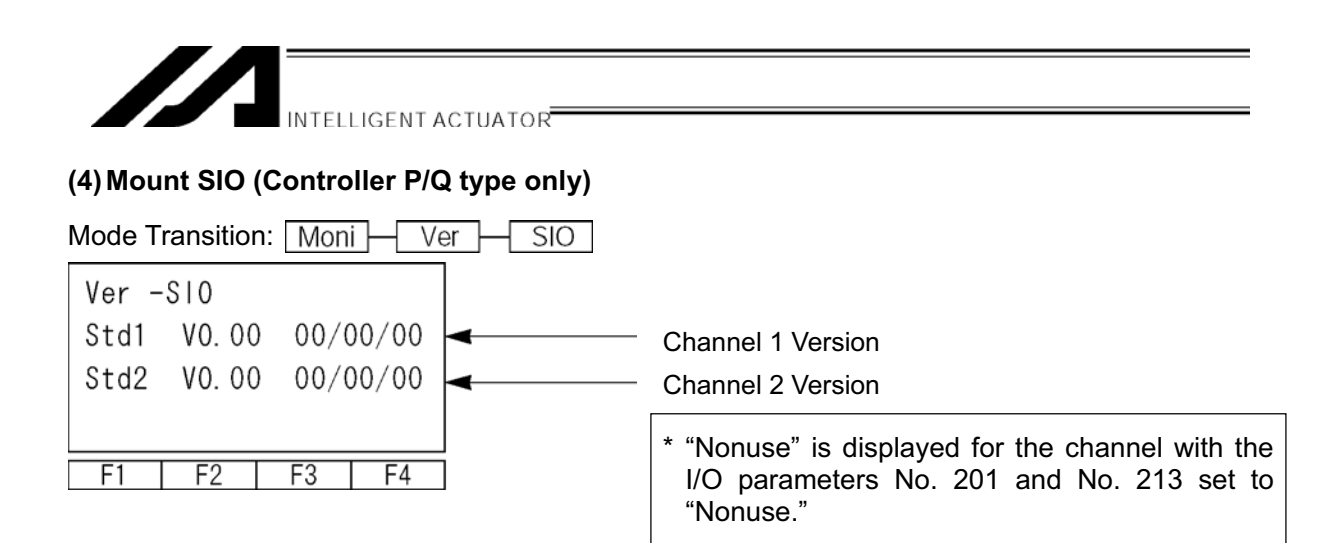

### (5) FPGA

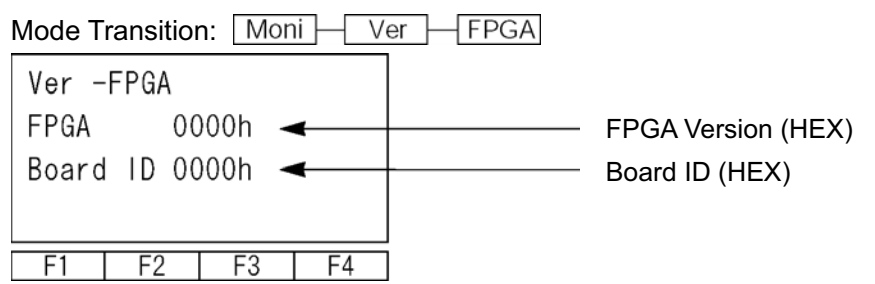

### (6) Control Constant Table Management Information

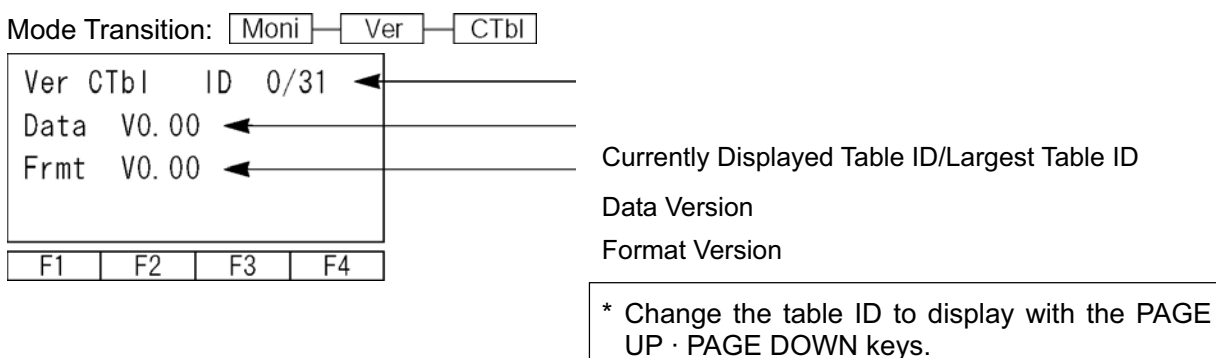

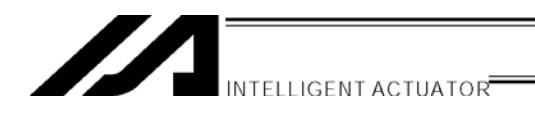

# 16. Controller

How to execute operation related to the controller such as a software reset and an error reset.

|      | Mode | Selec | tion |
|------|------|-------|------|
|      |      |       |      |
| Edit | Play | Moni  | CtD  |
| F1   | F2   | F3    | F4   |

Select the F4 (Ctl) key on the mode selection screen.

Controller operation items are displayed in the function key area.

### 16-1. Controller Items

Each time by pressing the SF key, operation items will be shifted and displayed.

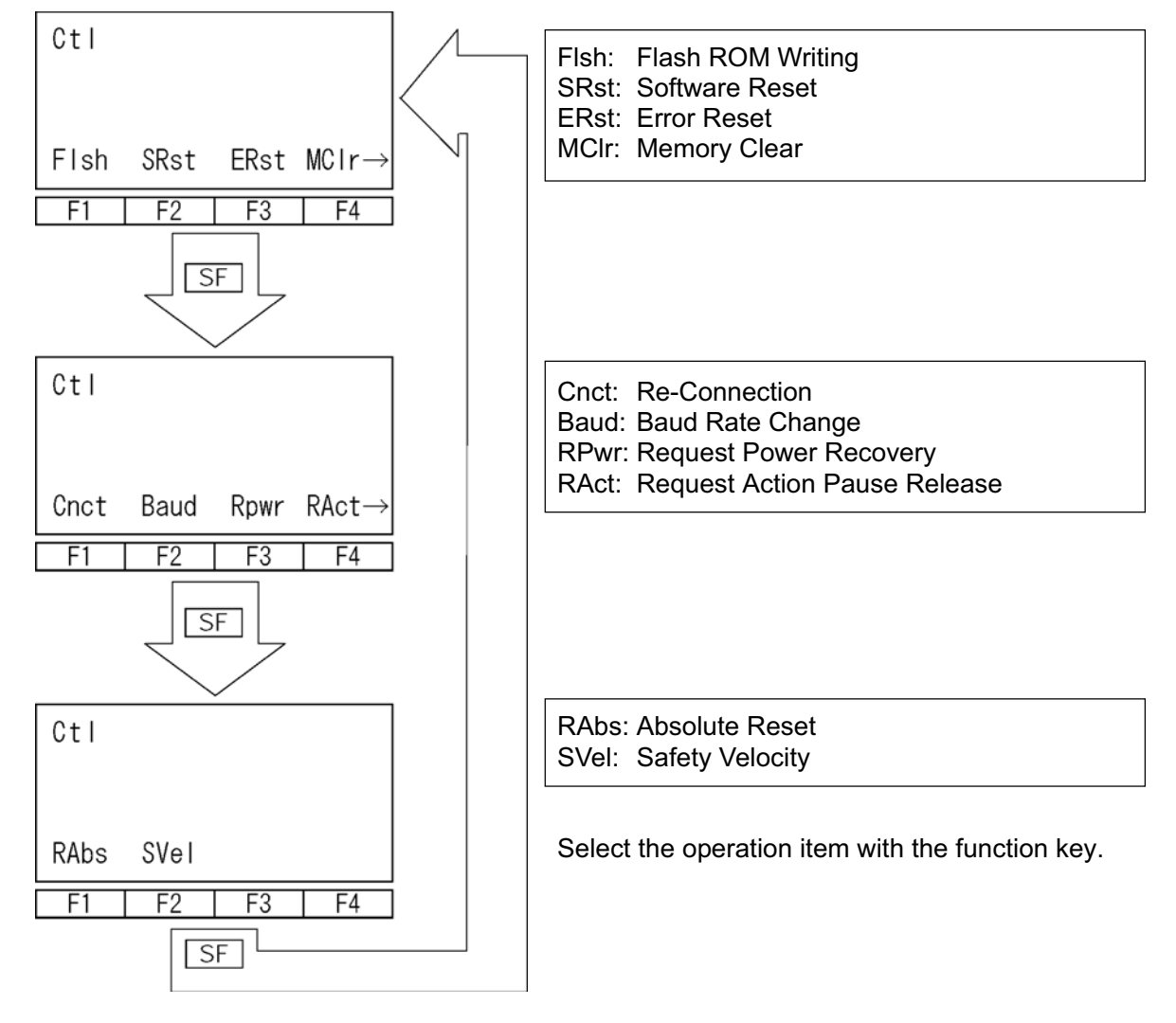

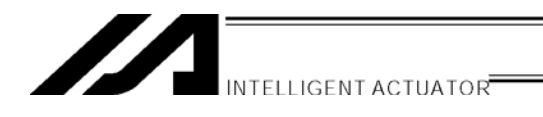

### 16-2. Flash ROM Writing

After clearing the data from Flash ROM, write data which is saved in controller memory to Flash ROM.

Select the F1(Flsh) key on the controller item screen.

Mode Transition: Ctl - Flsh

| Flsh<br>Flas | sh Wri | te? |    |  |
|--------------|--------|-----|----|--|
| Yes No       |        |     |    |  |
| F1           | F2     | F3  | F4 |  |

To write the data to Flash ROM, press the F1 (Yes) key. If not, press the F2 (No) key. The screen returns to the controller item screen.

Flsh Writing Flash ROM Please wait... F1 F2 F3 F4

During Flash ROM writing, "Please Wait...." blinks.

\* Never shut off the power to the controller during Flash ROM writing.

| Flsh<br>Co | omplet | e! |    |  |
|------------|--------|----|----|--|
|            |        |    |    |  |
| F1         | F2     | F3 | F4 |  |

Return to the controller item screen with the ESC key.

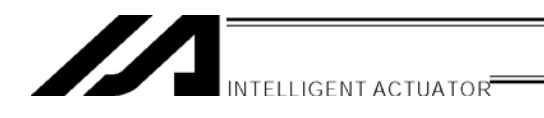

### 16-3. Software Reset

Executes software reset of the controller. The data which is not written to Flash ROM will be cleared.

Select the F2 (SRst) key on the controller item screen.

Mode Transition: Ctl SRst

To execute a software reset, press the F1 (Yes) key. If not, press the F2 (No) key. The screen returns to the mode selection screen.

### 16-4. Error Reset

Executes error reset of the controller. Reset the message-level and action-release-level errors. If the cause of the error is not solved, the error will reoccur again.

Select the F3 (ERst) key on the controller item screen.

Mode Transition: Ctl ERst

| ERst      |         |     |    |  |
|-----------|---------|-----|----|--|
| Do yo     | ou want | t o |    |  |
| Continue? |         |     |    |  |
| Yes       | No      |     |    |  |
| F1        | F2      | F3  | F4 |  |

To execute an error reset, press the F1 (Yes) key. If not, press the F2 (No) key. The screen returns to the controller item screen.

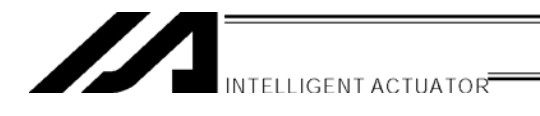

### 16-5. Memory Clear

Zero clears the global variable.

Select the F4(MClr) key on the controller item screen.

| Mode Transition: Ctl MCIr |
|---------------------------|
| MCIr                      |
|                           |
|                           |
| GVar                      |
| F1 F2 F3 F4               |
|                           |
| MClr                      |
| Global variables          |
| Will be cleared. OK?      |
| Yes No                    |
| F1 F2 F3 F4               |
|                           |
| MClr - GVar               |
| Complete!                 |
|                           |
|                           |

Press the F1 (Gvar) key.

To clear memory, press the F1 (Yes) key. If not, press the F2 (No) key. The screen returns to the previous screen.

Returns to the previous screen with the ESC key.

### 16-6. Re-Connection

F3

F2

F1

Re-connect to the controller. In a communicable state, the off-line mode can be moved to the on-line mode.

Select the F1(Cnct) key on the controller item screen.

F4

| Mode Transition: | Ctl | Cnct |  |
|------------------|-----|------|--|
|------------------|-----|------|--|

| Re – Connect       |  |  |  |
|--------------------|--|--|--|
| Do you want to     |  |  |  |
| re - connect?      |  |  |  |
| Yes No             |  |  |  |
| F1 F2 F3 F4        |  |  |  |
|                    |  |  |  |
| SEL Teaching       |  |  |  |
| TP V1.00 01106111  |  |  |  |
| TPC V0.02 01105115 |  |  |  |
| Please wait        |  |  |  |
| F1 F2 F3 F4        |  |  |  |

To re-connect, press the F1 (Yes) key. If not, press the F2 (No) key. It will return to the previous screen.

During re-connection, "Please wait..." blinks.

After a re-connection completes, it returns to the mode selection screen.

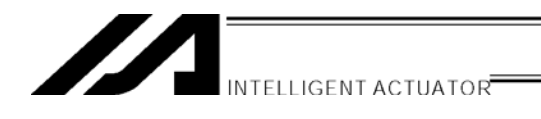

### 16-7. Baud Rate Change

Changes the communication baud rate between the controller and the teaching pendant. Select the F2 (Baud) key on the controller item screen.

| Mode T | ransitior | n: Ctl  | Baud  |
|--------|-----------|---------|-------|
| Ctl -  | Baud      |         |       |
| Pleas  | e Sele    | ect - 1 | > [2] |
| 0:9.   | 6 1:19    | . 2 2   | 38.4  |
| 0K     | Canc      |         |       |
| F1     | F2        | F3      | F4    |

Input values corresponding to the baud rate by using the 10 keys and press the return key. 0: 9.6 1: 19.2 2: 38.4 [bps] To change the baud rate, press the F1 (OK) key. To cancel, press F2 (Canc) key. It returns to the previous screen.

| Р  | lease | wait |    |
|----|-------|------|----|
| F1 | F2    | F3   | F4 |

During baud rate change, "Please wait.... " blinks.

Return to the baud rate change screen.

### 16-8. Safety Velocity

Switches the safety velocity limit status at manual mode. Select the F2 (SVel) key on the controller item screen.

Mode Transition: Ctl SVel

| Ctl -<br>Efct<br>(0:No<br>OK | SVel<br>Safety<br>t Efct<br>Canc | Vel -<br>1: Ef | > <u>1</u><br>ct) |
|------------------------------|----------------------------------|----------------|-------------------|
| F1                           | F2                               | F3             | F4                |

Input 1 or 0 by using the 10 keys and press the return key.

1: Safety Velocity Limit Effect

The fastest velocity is under 250mm/sec. The setting of the programs and parameters do not affect it.

0: Safety Velocity Limit does not Effect There in no safety velocity limit.

To switch the safety velocity limit status, press the F1 (OK) key.

To cancel, press the F2 (Canc) key.

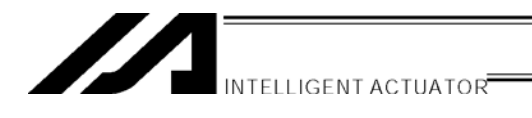

### 16-9. Driver Power Recovery Request

Requests to recover driver power to the controller.

Select the F3 (RPwrl) key on the controller item screen.

Mode Transition: Ctl RPwr

| Recover Power |                |    |    |  |
|---------------|----------------|----|----|--|
| Do yo         | Do you want to |    |    |  |
| Continue?     |                |    |    |  |
| Yes No        |                |    |    |  |
| F1            | F2             | F3 | F4 |  |

To execute driver power recovery request, press the F1 (Yes) key. Return to the previous screen. If not, press the F2 (No) key. Return to the previous screen.

### 16-10. Action Pause Release Request

Request to release action pause to the controller. Select the F4 (RAct) key on the controller item screen. Mode Transition:  $\Box T + \Box + \Box T$ 

| Restar | t Act  |    |   |    |
|--------|--------|----|---|----|
| Dο γοι | ı want | to |   |    |
| Contir | iue?   |    |   |    |
| Yes    | No     |    |   |    |
| F1     | F2     | F3 | Τ | F4 |

To execute a action pause release request, press the F1 (Yes) key. Return to the previous screen. If not, press the F2 (No) key. Return to the previous screen.

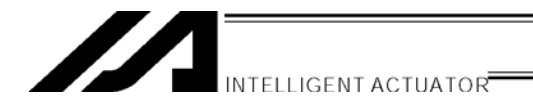

# 16-11. Driver Power Recovery Request (RPwr) and Action Pause Release Request (Ract)

### (1) Driver Power Recovery Request

1 How to execute Driver Power Recovery Request

Execute Driver Power Recovery Request by any of the following:

- Set 1 in I/O parameter No.44 (Input Select Function 014 = Driver Power Cut-off Release Input) and ON edge input on Input port No.14.
- From the software menu, execute Controller  $\rightarrow$  Driver Power Recovery Request.
- From the mode selection screen of the teaching pendant, select Ctl (Controller operation)
  → RPwr (Driver Power Recovery Request) and execute.
- 2 Case which requires executing Driver Power Recovery Request

Only the following case requires executing Driver Power Recovery Request:

 When you set 1 in I/O parameter No.44, Driver Power Cut-off cause occurs → Recover after the main cause of cut-off is solved.

### (2) Action Pause Release Request:

① How to execute Action Pause Release Request

Execute Action Pause Release Request by any of the following:

- Set 1 in I/O parameter No. 35 (input selection function 005 = Action Pause Release Signal) and ON edge input on input port No.5.
- From the software menu, execute Controller (C)  $\rightarrow$  Action Pause Release Request (L).
- From the mode selection screen of the teaching pendant, select Ctl (Controller operation)
  → Ract (Action Pause Release Request) and execute.
- 2 Case which requires Action Pause Release Request

Each of the following cases requires executing Action Pause Release Request.

- When you set 2 on other parameter No.9 (Deadman SW recovery type = action continuation recovery [during automatic operation only]), stop according to dead man SW during automatic operation → recover after releasing stop (action pause release).
- When you set 2 on other parameter No.10 (emergency stop recovery type = action continuation recovery [during automatic operation only]), emergency stop during automatic operation → recover after emergency stop release (action pause release).
- When you set 2 on other parameter No.11 (safety gate OPEN time recovery type = action continuation recovery [during automatic operation only]), safety gate OPEN during automatic operation → recovery after safety gate CLOSE (action pause release).
- When you set 1 on I/O parameter No.36 (input selection function 006 = pausing action signal), OFF level input on input port No.6 during automatic operation (pausing action) → recover after ON level input on Input port No.6 (action pause release).
- \* If case (1) ② and (2) ② occur at the same time, you need to first execute Driver Power Recovery Request. After completing it, execute the Action Pause Release Request.

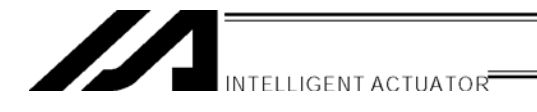

### 16-12. Absolute Reset

Executes absolute data reset.

Select the F1 (RAbs) key on the controller item screen.

Mode Transition: Ctl \_RAbs

| ABS F  | Reset     |      |    |  |  |
|--------|-----------|------|----|--|--|
| Do yo  | bu wan    | t to |    |  |  |
| Cont   | Continue? |      |    |  |  |
| (es No |           |      |    |  |  |
| F1     | F2        | F3   | F4 |  |  |

Select Axis - > (0)

Canc

F2

ABS Reset

0K

F1

To execute absolute reset, press the F1 (Yes) key. If not, press the F2 (No) key. Return to the previous screen.

### Axis No. Input

Input the axis No. for executing absolute reset by using the 10 keys and press the return key.

| ABS F<br>Selec | Reset<br>st Axi | s - > | <u>1</u> |
|----------------|-----------------|-------|----------|
| ØØ             | Canc            |       |          |
| F1             | F2              | F3    | F4       |

F3

F4

| ABS R<br>1. Ecd | eset<br>r M - | Dat | Rs | st [1] |
|-----------------|---------------|-----|----|--------|
| ØK              | Canc          |     |    |        |
| F1              | F2            | F3  |    | F4     |
|                 |               |     |    |        |

| ABS F<br>2.Ct | Reset<br>I Erro | r Rese | ət |
|---------------|-----------------|--------|----|
| ØØ            | Canc            |        |    |
| F1            | F2              | F3     | F4 |

To continue absolute reset, press the F1 (OK) key. To cancel, press the F2 (Canc) key. To cancel on screens  $^{\circ}$  (see below), press the F2 (Canc) key.

### ① Encoder multi-rotation data reset 1

Press the F1 (OK) key.

### ② Controller error reset

Press the F1 (OK) key.

| INTELLIGENT               | CTUATOR |
|---------------------------|---------|
| ABS Reset<br>3.Servo - ON |         |
| ₫K) Canc                  |         |
| F1 F2 F3 F4               |         |

③ Servo ON F1 (OK) key.

ABS Reset 4. Homing OK Canc F1 F2 F3 F4

| 4 | Homing       |  |  |
|---|--------------|--|--|
|   | F1 (OK) key. |  |  |

| ABS F<br>5.Ser | Reset<br>rvo – | 0FF |    |
|----------------|----------------|-----|----|
| OK Canc        |                |     |    |
| F1             | F2             | F3  | F4 |

### **(5)** Servo OFF

You can execute absolute reset with the teaching pendant application version 1.02 or later and driver CPU ver 0.23 or later with servo ON status. Do not press the F1 (OK) key but press the PAGE UP key. Then move to "⑥ Encoder multi-rotation data reset 2."

| ABS R<br>6. Ecd | eset<br>r M - | Dat | Rst | [2] |  |
|-----------------|---------------|-----|-----|-----|--|
| ØØ              | Canc          |     |     |     |  |
| F1              | F2            | F3  |     | F4  |  |

### 6 Encoder multi-rotation data reset 2

Press the F1 (OK) key.

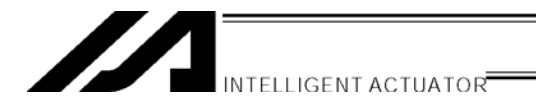

| ABS F<br>Selec | Reset<br>st Axis | - > | <u>1</u> |
|----------------|------------------|-----|----------|
| 0K             | Canc             |     |          |
| F1             | F2               | F3  | F4       |

Return to the axis No. input screen. To execute absolute reset on other axes, input axis No. here and press the F1 (OK) key. Repeat  $^{\circ}$ . To finish absolute reset, press the ESC key.

| ABS F | Reset  |        |        |
|-------|--------|--------|--------|
| Do yo | bu wan | t to   |        |
| re -  | start  | contro | oller? |
| Yes   | No     |        |        |
| F1    | F2     | F3     | F4     |

Move to the software reset screen. Press F1 (Yes) key to execute software reset. After the software reset, return to the mode selection screen.

That's all for the absolute reset operation.

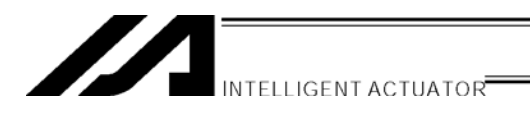

### 16-13. Procedures for Resetting Absolute-Battery Voltage-Down Warning Error

When the absolute-encoder-battery voltage-down warning error (error code A03) occurs or a battery with no error occurring is replaced, the encoder error and software are reset. Homing in the absolute reset procedures does not have to be attempted again.

Keep the controller's main power ON until the following procedures have been completed:

- ① Turn the servo OFF for all the axes for error resetting. (Use the ON/OFF key on the teaching screen.)
- Replace the batteries of the axes for error resetting.
  When the voltage of absolute data holding batteries decreases, replace them together with the battery unit.

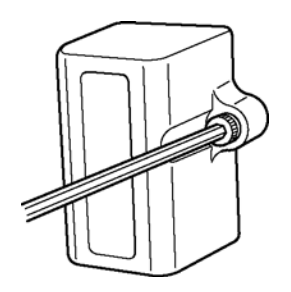

Remove the bolt fixing the battery unit on the front panel with an hexagonal wrench, as shown at the left.

Pull it out as it is toward you.

screen.

Replace the battery unit with a new one.

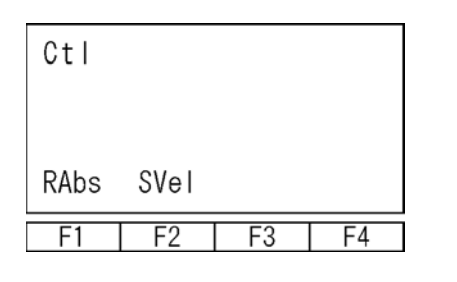

| ABS F | Reset  |      |    |
|-------|--------|------|----|
| Do yo | bu wan | t to |    |
| Conti | nue?   |      |    |
| (es   | No     |      |    |
| F1    | F2     | F3   | F4 |

| ABS F<br>Selec | Reset<br>st Axi | s - > | 0  |
|----------------|-----------------|-------|----|
| 0K             | Canc            |       |    |
| F1             | F2              | F3    | F4 |

④ To reset the encoder error, press the F1 (Yes) key.
 If not, press the F2 (No) key. Return to the

③ Select the F1 (RAbs) key from the controller items

If not, press the F2 (No) key. Return to the previous screen.

⑤ Axis No. Input Input the axis No. for an encoder error reset with the 10 keys and press the return key.

| INTELLIGENT ACTUATOR |
|----------------------|
|                      |

| ABS Reset<br>Select Axis - > <u>1</u> |      |    |    |
|---------------------------------------|------|----|----|
| ØØ                                    | Canc |    |    |
|                                       |      |    |    |
| F1                                    | F2   | F3 | F4 |

| ABS I<br>7. End | Reset<br>coder | Err | Re | eset |
|-----------------|----------------|-----|----|------|
| 0K              | Canc           |     |    |      |
| F1              | F2             | F3  |    | F4   |

| ABS<br>7. En | Reset<br>coder | Err | Re | eset |   |
|--------------|----------------|-----|----|------|---|
| OK           | Canc           |     |    |      |   |
| F1           | F2             | F3  |    | F4   | _ |

| ABS<br>7. En | Reset<br>coder | Err | Reset |
|--------------|----------------|-----|-------|
| 0K           | Canc           |     |       |
| F1           | F2             | F3  | 5 F4  |

| Ctl  |      |      |       |
|------|------|------|-------|
| Flsh | SRSD | ERst | MClr→ |
| F1   | F2   | F3   | F4    |

 ⑥ To continue the encoder error reset, press the F1 (OK) key.
 To consol the encoder error reset, press the F2

To cancel the encoder error reset, press the F2 (Canc) key.

⑦ Press the PAGE UP/PAGE DOWN key several times to display "7. Encoder Err Reset" screen.

- ⑧ To reset the encoder error, press the F1 (OK) key. (To cancel the encoder error reset, press the F2 (Canc) key.)
- (9) When also resetting the encoder error reset for another axis, press the F2 (Canc) key. Return to the screen of (6) above and press the return key. Repeat the steps of (6)~(9) above in the same manner.

To complete the encoder error reset, press the ESC key.

Reset software.
 Display "SRst" in the fund

Display "SRst" in the function key area with the SF key.

Press the F2 (SRst) key.

For the following operations, refer to "16-3. Software Reset."

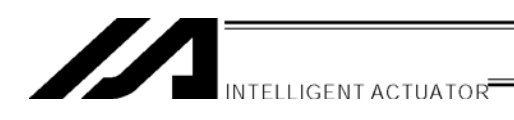

## Supplement: Synchro Specification Absolute Reset

The following are descriptions about the absolute reset methods for synchro specification axes. The products ordered as the synchro specification are shipped after setting parameters to the synchro specification. However, change the parameters when executing an absolute reset.

### 1. Synchro Axes

Synchro axes are comprised of the master axis (main axis) and the slave axis (sub-axis). The axis of which the number is smaller becomes the master axis.

Program commands are valid only for the master axis. (Commands to the slave axis are prohibited.)

As the absolute reset methods, there is the standard procedure and the special procedure. Which procedure to be used is determined by the "each-axis parameter No. 38 encoder ABS/INC type" values for the master and slave axes.

| "Each-Axis Parameter No. 38 E | Encoder ABS/INC Type" Values | Abachuta Dagat Mathada |
|-------------------------------|------------------------------|------------------------|
| Master Axis                   | Slave Axis                   | Absolute Reset Methods |
| 1                             | 1                            | Special procedure      |
| 1                             | 0                            | Standard procedure     |
| 0                             | 0                            |                        |

(When the value is 0 for both the master axis and the slave axis, both the axes are of the increment specification.)

Example 1) When special procedure is executed for 2-axis controller: Mode Transition: Edit Para Axis

Master axis with a smaller axis No. Slave axis Axis 1/2Para-Axis Para-Axis Axis 2/2 38:Encdr (ABS/INC) 38:Encdr (ABS/INC) Γ (1)] Γ ①] Dev- Dev+ Dev- Dev+ F1 F2 F3 F4 F1 F2 F3 F4

Note: To change the axis No., use the F3 (Dev-) key or F4 (Dev+) key.

### Example 2) When standard procedure is executed for 2-axis controller:

| Para-Axis Axis 1/2 | Para-Axis | Axis 2/2  |
|--------------------|-----------|-----------|
| 38:Encdr (ABS/INC) | 38:Encdr  | (ABS/INC) |
| [ ① ]              | Γ         | () ]      |
| Dev- Dev+          |           | Dev- Dev+ |
| F1 F2 F3 F4        | F1 F2     | F3 F4     |

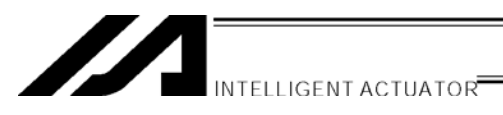

### 2. Location Adjustment of Synchro Axes Sliders

Align the synchro axes sliders. (Physical parallel adjustment)

- (1) Adjust the relative locations between the sliders of the master and slave axes and connect them while the axes are not connected to the controller via cables (controller main power OFF).
- (2) If location adjustment cannot be made while the axes are not connected to the controller via cables (such as with the brake), follow the steps below.
  - ① Disconnect the sliders temporarily and connect the axes to the controller via cables.
  - ② Record the current values of the "each-axis parameter No. 65 synchro other axis No." for the master and slave axes. (Record them to return to their original values in a later process.)
  - ③ To cancel the synchro function temporarily, input 0 to the "each-axis parameter No. 65 synchro other axis No." for both the master and slave axes, and execute the data transfer to the controller, Flash ROM writing and controller restart (software reset) in this order.
  - ④ Execute an absolute reset (standard procedure) for each of the master and slave axes as a single axis.
  - (5) Adjust the relative locations of the sliders by jog operation, etc., and connect them.
  - (6) Input the values recorded in (2) above to the "each-axis parameter No. 65 synchro other axis No." for the master and slave axes, and execute the data transfer to the controller, Flash ROM writing and controller restart (software reset) in this order.

### 3. Special Procedure Absolute Reset

In the case of "each-axis parameter No. 38 encoder ABS/INC type": master axis = 1 and slave axis = 1:

(1) Record the current value of the "each-axis parameter No. 83 ABS synchro slave axis coordinate initialization cancel" for the slave axis. (Record it to return to the original value in a later process.)

Mode Transition: Edit Para Axis

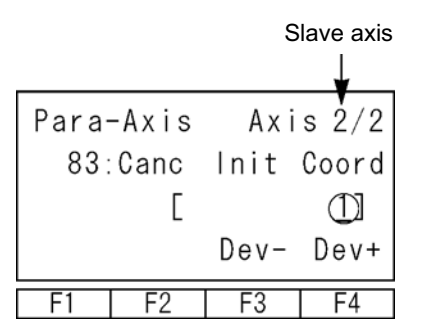

(2) Input 0 for the "each-axis parameter No. 83 ABS synchro slave axis coordinate initialization cancel" for the slave axis.

| INTELLIGENT A                 | CTUATOR                                                 |
|-------------------------------|---------------------------------------------------------|
| Para-Axis Axis 2/2            | Input 0 with the 10 keys and press the                  |
| 83:Canc Init Coord            |                                                         |
| [ ]                           |                                                         |
| Dev- Dev+                     |                                                         |
| F1 F2 F3 F4                   |                                                         |
|                               |                                                         |
| Press the ESC key several tim | es to move to the Flash ROM writing screen.             |
| Flash                         | Write the data to Flash ROM.<br>Press the F1 (Yes) key. |
| Flash write ?                 |                                                         |

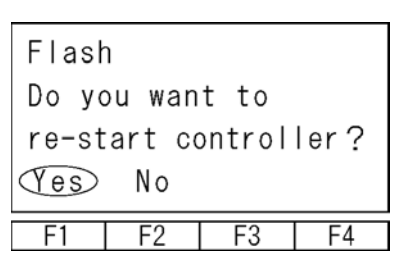

F3

F4

No

F2

(Tes) F1

> Execute restart (software reset). Press the F1 (Yes) key.

(3) Execute an absolute reset according to the following special procedure (forced operation by ignoring the screen steps):

Mode Transition: Ctl RAbs

① Execute the "encoder multi-rotation data reset 1" for the slave axis.

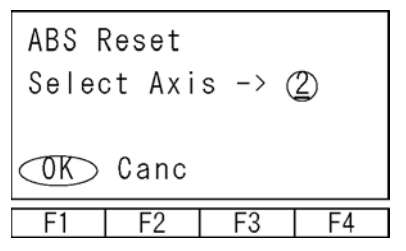

Input the axis No. of the slave axis and press the return key. Press the F1 (OK) key.

Supplement

return key.

ABS Reset 1.Ecdr M-Dat Rst(1) OK Canc F1 F2 F3 F4

Press the F1 (OK) key.

|                                 | Supplement                                                                                        |
|---------------------------------|---------------------------------------------------------------------------------------------------|
| ABS Reset<br>2. Ctl Error Reset | Exit from the absolute reset mode temporarily with the ESC key, without pressing the F1 (OK) key. |
| OK Canc                         |                                                                                                   |
| F1 F2 F3 F4                     |                                                                                                   |

Supplement

CtI (RAD) SVel F1 F2 F3 F4 Press the F1 (RAbs) key to return to the absolute reset mode.

② Execute an absolute reset for the master axis according to the screen steps.

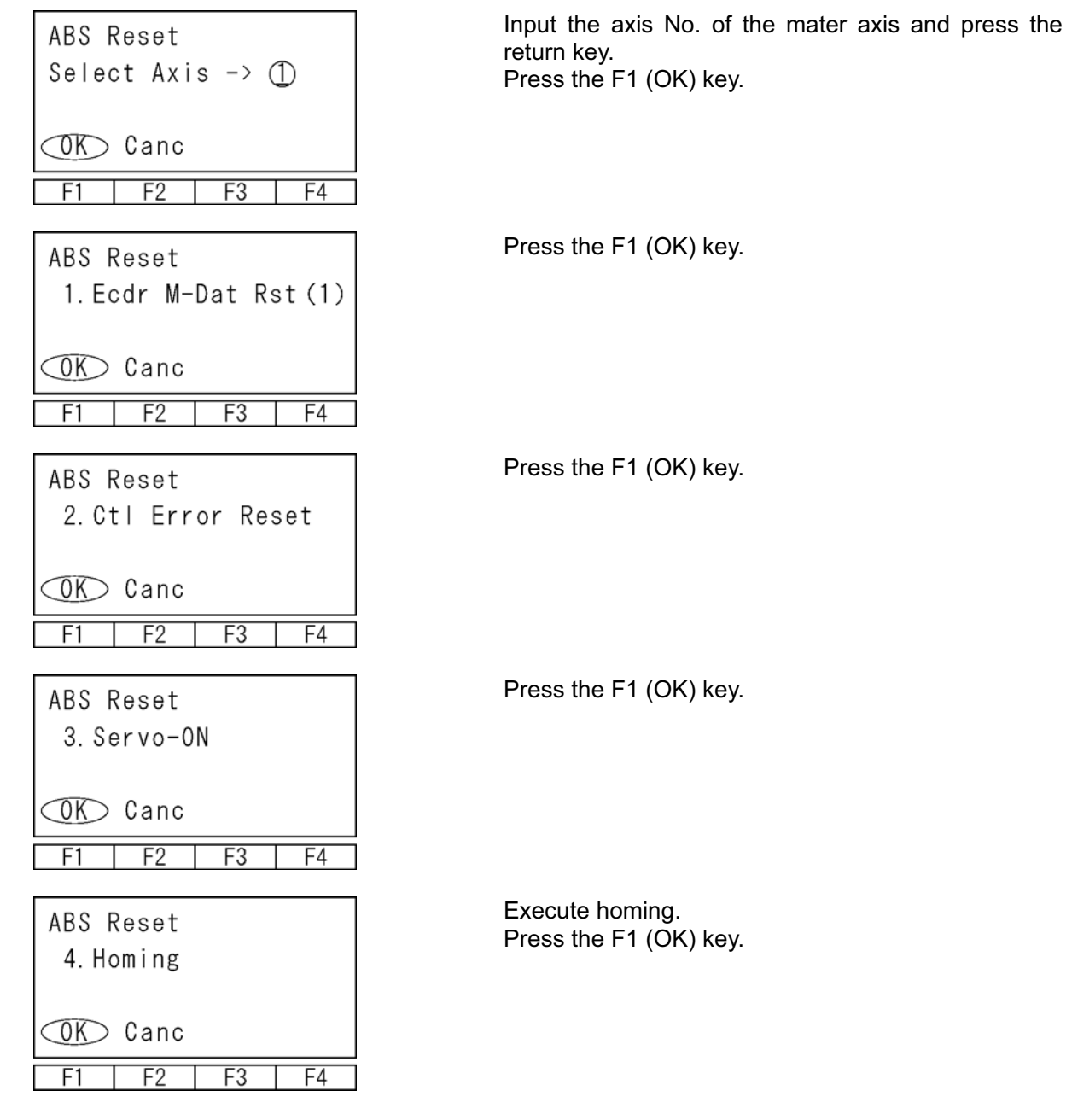

131

Press the PAGE UP key to advance the screen,

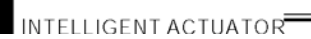

ABS Reset

without pressing the F1 (OK) key. 5. Servo-OFF 0K Canc F1 F2 F3 F4 Press the F1 (OK) key. ABS Reset 6. Ecdr M-Dat Rst (2) OK Canc F1 F2 F3 F4 ③ Execute the "encoder multi-rotation data reset 1" for the slave axis again. Input the axis No. of the slave axis again and press ABS Reset the return key. Select Axis  $\rightarrow$  (2) Press the F1 (OK) key. ∕OK∕ Canc F2 F1 F3 F4 Press the F1 (OK) key. ABS Reset 1. Ecdr M-Dat Rst (1) ⊂OK⊃ Canc F2 F3 F4 F1 Exit from the absolute reset mode with the ESC key, ABS Reset without pressing the F1 (OK) key. 2. Ctl Error Reset 0K Canc F1 F2 F3 F4 Restart the controller. ABS Reset Press the F1 (Yes) key. Do you want to re-start controller? Yes No F1 F2 F3 F4

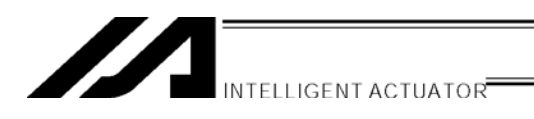

Return the slave-axis value for the "each-axis parameter No. 83 synchro slave axis coordinate initialization cancel" to the original value.

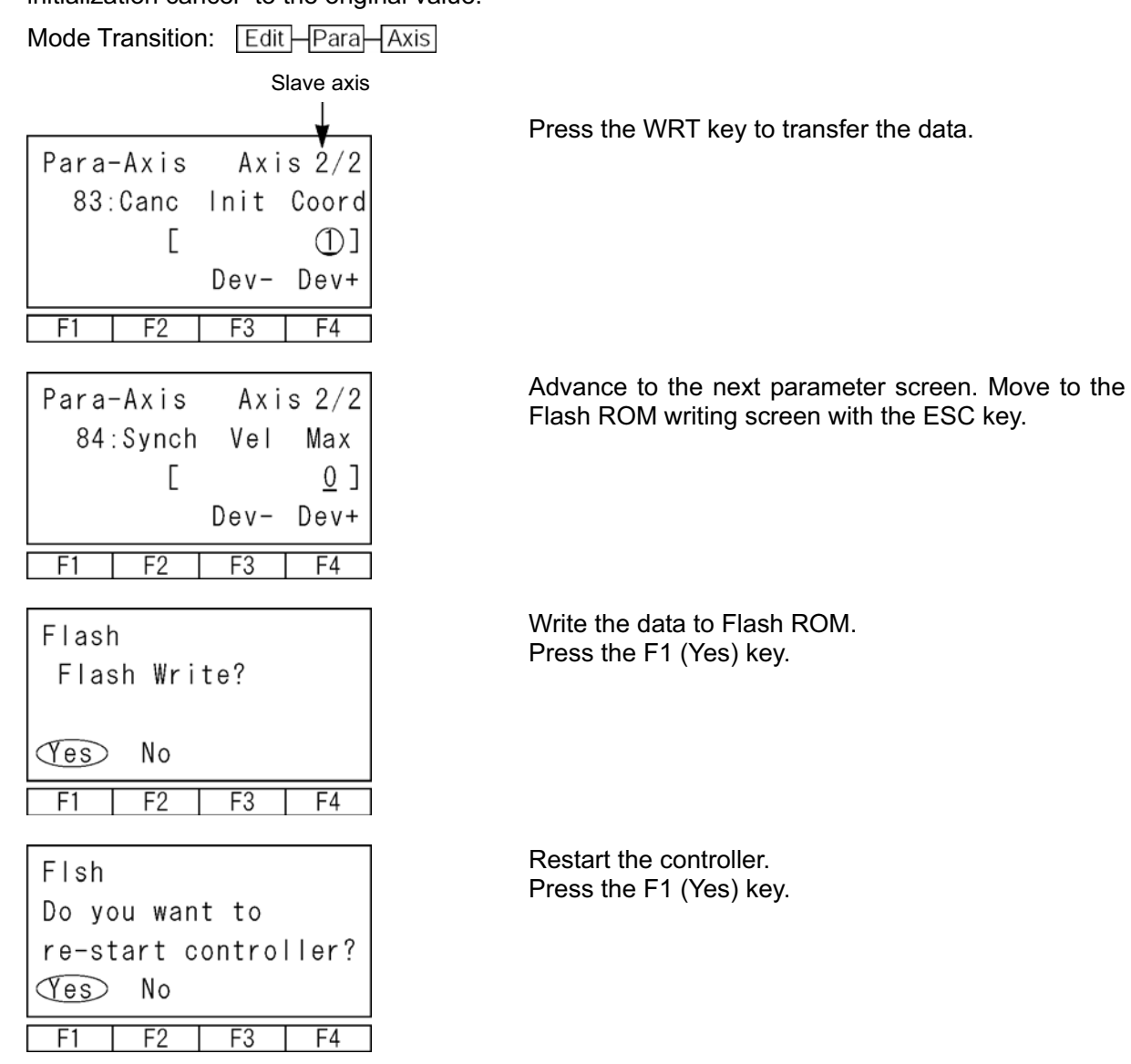

\*Supplement

132

Supplement

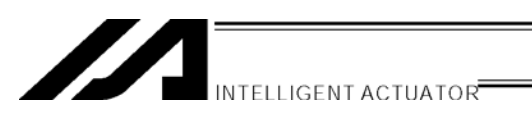

- (5) Set the preset home value to uniform the coordinate values of the master and slave axes.
  - If the controller 7 segment display is "rdy" while the servo is OFF, read the displayed current positions of the master and slave axes.
    (If the error No. C74 real position soft limit over error occurs, reset the error. When "rdy" is

(If the error No. C74 real position soft limit over error occurs, reset the error. When "rdy" is displayed, the current positions can be read.)

| Mode T | ransitior | n: Moni | -ASts | – Posi |
|--------|-----------|---------|-------|--------|
| Posit  | ion       | Axis    | s1-2/ | 2      |
| -0.    | 006F      | 1.      | 731   | F      |
|        |           |         |       |        |
|        |           |         | Axi   | s      |
| F1     | F2        | F3      | F4    | Ī      |

- \* If the servo is turned ON at this stage, error No. D0A driver overload error, error No. C6B deviation overflow error, error No. CA5 stop deviation overflow error, etc., occurs.
  - 2 Calculate the following:

Each-axis parameter No. 12 preset home value for slave axis [0.001 mm]

+ ((displayed current position value for master axis [mm] - displayed current position value for slave axis [mm])  $\times$  1000)

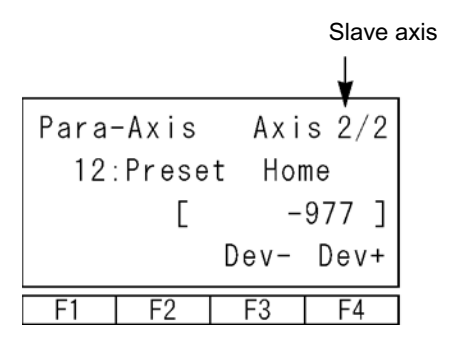

In this example:

-977 + ((-0.006-1.731) × 1000)) = -2714

③ Input the calculation result in ② above to the "each-axis parameter No. 12 preset home value" for the slave axis.

| Para | -Axis | Axi                   | s 2/2 |
|------|-------|-----------------------|-------|
| 12:  | Prese | t Hor                 | ne    |
|      | [     | $\overline{\bigcirc}$ | 2714) |
|      |       | Dev-                  | Dev+  |
| F1   | F2    | F3                    | F4    |

After pressing the return key, press the WRT key to transfer the data.

Move to the Flash ROM writing screen with the ESC key.

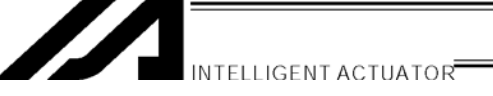

Flash Flash Write ? Tes No F1 F2 F3 F4 Flsh Do you want to re-start controller? Tes No Write the data to Flash ROM. Press the F1 (Yes) key.

Restart the controller. Press the F1 (Yes) key.

(7) Display the current positions on the teaching screen.

F4

After turning the servo ON, execute action check by jogging. (Master axis operation)

Mode Transition: Edit Poji Teac

F3

| Teac<br>61 | - <u>1</u><br>. 622N | Ax<br>61 | is-2/2<br>. 622N |
|------------|----------------------|----------|------------------|
| Clr        | Scan                 | Disp     | Axis→            |
| F1         | F2                   | F3       | F4               |

F2

F1

To switch the current position screen to the input data screen, press the F3 (Disp) key. To turn the servo ON/OFF, use the ON/OFF key.

If the error No. D0A driver overload error, error No. C6B deviation overflow error, error No. CA5 stop deviation overflow error, etc., occurs, check the following items:

- If the current position of the master axis is greatly different from that of the slave axis, setting in (5) may be wrong.
- Confirm that there are no input errors or change omissions as for the parameters below. "Each-axis parameter No. 65 synchro other axis No."
- "Each-axis parameter No. 83 ABS synchro slave axis coordinate initialization cancel"
- Confirm that slider actions are not restrained.

### 4. Standard Procedure Absolute Reset

In the case of "each-axis parameter No. 38 encoder ABS/INC type:" master axis = 1 and slave axis = 0:

After "2. Location Adjustment of Synchro Axes Sliders," execute a normal absolute reset only for the master axis.

For the operating method, refer to the Teaching Pendant Instruction Manual.

Note: The synchro axis for which the standard procedure absolute reset has been executed does not have the function of correcting the slider displacement during power OFF after the servo is turned ON.

# About Error Level Management

| $ \begin{array}{ c c c c c c c c c c c c c c c c c c c$                                                                                                    | rigin of System Error<br>Assignment | Error No.<br>(HEX) | Indication (7SEG,<br>DISPLAY, etc.) | Error list                      | Error LED<br>output | Program<br>Other parameter No. 4 = 0                  | operation<br>Other parameter No. 4 = 1      | Error<br>reset | Note                    |
|----------------------------------------------------------------------------------------------------|-------------------------------------|--------------------|-------------------------------------|---------------------------------|---------------------|-------------------------------------------------------|---------------------------------------------|----------------|-------------------------|
| 800-6MF      Security      Security                                                                                                    |                                     | 800 - 88F          |                                     |                                 | -                   |                                                       |                                             |                |                         |
| BIO - DF      O      BIO - SM      O      Month and and and and and and and and and and                                                                                                    |                                     | 890 - 8AF          |                                     |                                 |                     |                                                       |                                             |                | Concict maintenance     |
| BED  BED  BFD  A    900<-36F                                                                                                    |                                     |                    |                                     | 0                               |                     |                                                       |                                             |                | error level             |
| B00  B07  A    900  9F  A    900<-9F                                                                                                    |                                     | 8E0 - 8EF          |                                     |                                 |                     |                                                       |                                             |                |                         |
| B00-0FF      Content      Content <t< td=""><td></td><td>900 - 93F</td><td></td><td></td><td></td><td></td><td></td><td></td><td></td></t<>                                                                                                    |                                     | 900 - 93F          |                                     |                                 |                     |                                                       |                                             |                |                         |
| 800 - 64F    A    A    Yes    Encr. etc.      0.0 - 46F    00 - 46F    0    900 - 80F    Yes    Encr. etc.      0.0 - 46F    00 - 46F    0    900 - 80F    Yes    Encr. etc.      0.0 - 46F    00 - 80F    00 - 80F    100 - 67 + 70 + 70 + 70 + 70 + 70 + 70 + 70 +                                                                                                    |                                     | 940 - 97F          |                                     |                                 |                     |                                                       |                                             |                |                         |
| Image: second second |                                     | 980 - 9AF          |                                     | 4                               |                     |                                                       |                                             |                |                         |
| $ \begin{array}{ c c c c c c c } \hline 1 & 1 & 1 & 1 & 1 & 1 & 1 & 1 & 1 & 1$                                                                                                    |                                     | 9B0 - 9BF          |                                     | (Battery-related                |                     |                                                       |                                             |                |                         |
| t      A00-A6F      M00-A6F      M00-AF      M00-AF      M00-A                                                                                                    |                                     | 9C0 - 9FF          | C                                   | and<br>Field him related        |                     |                                                       |                                             | ~~~<br>>       | Indicates Status, Input |
| N00-AFF      consistent in the end in the intervention of the intervention of the intervent            |                                     | A00 - A6F          | )                                   | rieid-dus-related<br>errors are |                     |                                                       |                                             | res            | Error, etc.             |
| NOU-AFF      MOU-AFF      MOU-AFF <t< td=""><td></td><td>A70 - A9F</td><td></td><td>registered in the</td><td></td><td></td><td></td><td></td><td></td></t<>                                                                                                    |                                     | A70 - A9F          |                                     | registered in the               |                     |                                                       |                                             |                |                         |
| AND-ACF      AND-ACF      AND-ACF      AND-ACF      AND-ACF      AND-ACF      AND-ACF      BOD-BF      Errors interfering with        BOD-BF      BOD-BF      BOD-BF      Release the program at the brogram at the brogram brogram at the brogram at the brogram at the brogram at the brogram                                                                                                    |                                     |                    |                                     |                                 |                     |                                                       |                                             |                |                         |
| NUO-TAFF      AUO-TAFF      AUO-TAFF                                                                                                    |                                     | AAU - ACF          |                                     |                                 |                     |                                                       |                                             |                |                         |
| B00-BBF      Exoo BBF      Errors ofter      Errors ofter <therrors ofter<="" th="">      Errors ofter</therrors>                                                                                                    |                                     | AD0 - AFF          |                                     |                                 |                     |                                                       |                                             |                |                         |
| Box - BBF      Evo - BF      Errors interfering with research for the 'IO'      Errors interfering with research interfering with research interfering with research interfering with research interfering moment.)      Errors interfering with research interfering with research interfering with research interfering moment.)      Errors with a level research interfering with research interfering with research interfering moment.)      Errors with a level research interfering with research interfering moment.)      Errors with a level research interfering moment.)      Test research interfering moment.)      Test                                                                                                    |                                     | B00 - B9F          |                                     |                                 |                     |                                                       |                                             |                |                         |
| BEC0-BDF      Cold      O      Celesses the program at the axis-related enrors      Release at the program at the axis-related enrors with a level processing program at the axis-related enrors      Con-CCF      Ves      Release at the program at the axis-related enrors      Constraint at the axis-related enrors      Constraint at the axis-related enrors      Constraint      Constraint      Constratest      Constraint      C                                                                                                    |                                     | BA0 - BBF          |                                     |                                 |                     |                                                       |                                             |                | Errors interfering with |
| ECO-EDF      O      O </td <td></td> <td></td> <td></td> <td></td> <td></td> <td>te mensen odt oneole 0</td> <td>Release all the programs</td> <td></td> <td>action. For any minor</td>                                                                                                    |                                     |                    |                                     |                                 |                     | te mensen odt oneole 0                                | Release all the programs                    |                | action. For any minor   |
| BED-BFF      O      O      O      Har avaieneliation of time if (From avaieneliation of time if (From avaieneliation of the avaieneliation of the avaieneliatindit of the avaieneliatindit of the avaieneliatindit of t                                                |                                     | BC0 - BDF          |                                     |                                 |                     | the source (Errors other                              | except for the T/U<br>processing program at |                | errors with a level     |
| Image: Cond CCF    C00-CCF    C00-CCF    C00-CCF    Monent.    Near conditional the auto-reset    Near conditional the auto-reset      Image: CCD-CCF    CCD-CCF    Only in an error-occurring moment.    Monent.    Near conditional the auto-reset    Near conditional the auto-reset      Image: CCD-CFF    D00-DBF    No    Near conditional the auto-reset    No    Near conditional the auto-reset      Image: CCD-CFF    O    O    No    No                                                                                                    |                                     | BE0 - BFF          | 0                                   | C                               |                     | than axis-related errors                              | action-abort time." (Errors                 | ,<br>20/       | lower than this, error  |
| CD0-CDF  CD0-CDF  Intervent  Intervent    CE0-CFF  CE0-CFF  moment.)  entro-occurring moment.)    CE0-CFF  D00-D8F  moment.)  entro-occurring moment.)    CF0-CFF  D00-D8F  entro-occurring moment.)  entro-occurring moment.)    D00-D8F  D00-D8F  entro-occurring moment.)  entro-occurring moment.)    D00-D8F  D00-D8F  No  entro-occurring moment.)    D00-D8F  D00-D8F  No  entro-occurring moment.)    D00-D8F  O  O  No  entro-occurring moment.)    D00-D8F  O  O  No  entro-occurring moment.)    E00-E8F  O  O  No  entro-occurring moment.)    E00-E8F  O  O  No  entro-occurring moment.)    E00-E8F  O  O  No  entro-occurring moment.)    E00-E8F  O  O  O  No  entro-occurring moment.)    E00-E8F  E00-E8F  O  O  No  entro-occurring moment.)    E00-E8F  E00-E8F  E00-E8F  entro-occurring moment.)  No  entro-occurring moment.)    E00-E8F  E00-E8F  E00-E8F  E00-E8F  No  entro-occurring moment.)    E00-E                                                                                                    |                                     | C00 - CCF          | >                                   | C                               |                     | become release factors                                | other than axis-related                     | Ies            | with the auto-reset     |
| $ \begin{array}{ c c c c c c } \hline \hline \hline \hline \hline \hline \hline \hline \hline \hline \hline \hline \hline \hline \hline \hline \hline \hline \hline$                                                                                                    |                                     | CD0 - CDF          |                                     |                                 |                     | only in an error-occurring<br>moment.)                | errors become release<br>factors only in an |                | function at the externa |
| $ \begin{array}{ c c c c c c } \hline \hline \hline \hline \hline \hline \hline \hline \hline \hline \hline \hline \hline \hline \hline \hline \hline \hline \hline$                                                                                                    |                                     |                    |                                     |                                 |                     | (                                                     | error-occurring moment.)                    |                | active command          |
| $ \begin{array}{ c c c c c c } \hline CFO-CFF & D00-D8F \\ \hline D00-D8F & D00-D8F \\ \hline D00-D8F & D80-DCF \\ \hline D80-DCF & B80-DCF \\ \hline D80-DFF & O & O \\ \hline D00-DFF & O & O \\ \hline D00-DFF & O & O \\ \hline D00-DFF & O & O \\ \hline D00-DFF & O & O \\ \hline D00-DFF & O & O \\ \hline D00-DFF & O & O \\ \hline D00-DFF & O & O \\ \hline E00-EFF & O & O \\ \hline E00-EFF & O & O \\ \hline \hline \end{array} $                                                                                                    |                                     | CE0 - CEF          |                                     |                                 |                     |                                                       | •                                           |                | (SIU/FIU) receipt.      |
| D00-DBF    D00-DAF      D90-DAF    D80-DCF      D80-DCF    D80-DCF      D00-DF    Pease the program at the source.      D00-DF    Pease the program at the source.      D00-DF    Pease the program at the source.      D00-DF    Pease the program at the source.      D00-DF    Pease the program at the source.      D00-DF    Pease the program at the source.      D00-DF    Pease the program at the source.      E00-EF    O      E00-EF    O      E00-EF    Pease the program at action-abort time. when the program at action-abort time. When the "IO mate attent at the program at action-abort time."      E00-EFF    O      E00-EFF    O      E00-EFF    O      E00-EFF    O      E00-EFF    O      E00-EFF    O      E00-EFF    O      E00-EFF    O      E00-EFF    O      E00-EFF    O      E00-FF    O      E00-FF    Poo-FF      E00-FF    Poo-FF      E00-FF    O      E00-FF    O                                                                                                    |                                     | CF0 - CFF          |                                     |                                 |                     |                                                       |                                             |                |                         |
| D90 - DAF    D90 - DAF      DB0 - DCF    DB0 - DCF      DB0 - DCF    DD0 - DDF      DD0 - DFF    Nees ource:      D00 - DFF    Nowees, release all the source:      D00 - DFF    Nowees, release all the program as except for the source:      E00 - E8F    No      E00 - E8F    No      E00 - E8F    No      E00 - E8F    No      E00 - E8F    No      E00 - E8F    No      E00 - E8F    No      No    at action-abort time, when action and time or and time program at action abort time."      F00 - E8F    No      No    No      No    No      No    No      No    No      No    No      No    No      No    No      No    No      No    No      No    No      No    No      No    No      No    No      No    No      No    No      No    No      No    <                                                                                                    |                                     | D00 - D8F          |                                     |                                 |                     |                                                       |                                             |                |                         |
| DB0-DCF    DB0-DCF    the source.      D00-DDF    D00-DF    * Howver, release all the programs scept for the "Vo processing program at action-abort time" when a cacton-abort time" when a cacton-abort time" when a cacton-abort time."    No ed to turn ON and OS will operate at a cacton-abort time."      E00-E8F    O    O    No    No ed to turn ON at action-abort time."      E00-E8F    O    O    At action-abort time."    No ed to turn ON at action-abort time."      E00-E8F    O    O    At action-abort time."    No    No ed to turn ON at action-abort time."      E00-E8F    O    O    O    At action-abort time."    No    Power again. (CPU and OS will operate at the program at action-abort time."    No      E00-E8F    O    O    O    O    No    No    Power again. (CPU and OS will operate at the program at action-abort time."    No      E00-E8F    O    O    O    O    O    No    Power (CPU and OS will operate at action-abort time."    No      E00-E8F    O    O    O    O    O    No    Power (CPU and OS will operate at action-abort time."    No    Power (CPU and OS will operate at action-abort time."      E1    FE0-E8F    No                                                                                                    |                                     | D90 - DAF          |                                     |                                 |                     | Release the program at                                |                                             |                |                         |
| DD0-DDF    D00-DDF    Needet or time were, release all the programs except for the "/O programs except for the "/O programs except for the "/O processing program texcept for the "/O at action-abort time" when a cation-abort time."    Need to turn ON at action-abort time."      E00-EBF    O    O    O    Noed to turn ON at action-abort time."    Noed to turn ON and OS will operate action-abort time."    Noed to turn ON and OS will operate action-abort time."    Noed to turn ON and OS will operate action-abort time."    Noed to turn ON and OS will operate action-abort time."    No    Noed to turn ON and OS will operate action-abort time."    No    Noed to turn ON and OS will operate action-abort time."    No    No                                                                                                    |                                     | DB0 - DCF          |                                     |                                 |                     | the source.                                           |                                             |                |                         |
| DE0 - DFF    O    O    O    No    Pacept for the "IO"    No    Pacept for the "IO"    No    Pacept for th                                                                                                    |                                     | DD0 - DDF          |                                     |                                 |                     | * However, release all the<br>programs except for the | Release all the programs                    |                | Need to turn ON         |
| Image: Decrete term    E00 - E8F    Mode at action-abort time, when processing program at action-abort time."    Image: Decrete term    Image: Decrete term    Image: Decr                                                                                                    |                                     | DE0 - DFF          | C                                   | C                               |                     | "I/O processing program                               | except for the "I/O                         |                | power again. (CPU       |
| E90-EBF  environmentation  advantation    EC0-EDF  error, etc.) occur.  advantation    FF0-FBF  error, etc.) occur.  error, etc.) occur.    FF0-FBF  O  O    F00-FDF  Need to turn ON will not operate.    F00-FDF  No                                                                                                    | _                                   | E00 - E8F          | >                                   | )                               |                     | at action-abort time" when                            | processing program at                       |                | and OS will operate     |
| Image: Constraint of the sector      Image: Constraint of the sector      Image: Consector      Image: Constraint of the sect                                                                                                    |                                     | E90 - EBF          |                                     |                                 |                     | ariving-power-aown<br>requiring errors                | action-abort time.                          |                | normally.)              |
| EC0 - EDF      error, etc.) occur.        EE0 - EFF      Meed to turn ON        FF0 - FBF      No        F0 - FDF      No        F0 - FDF      No        F0 - FDF      No        F0 - FDF      No                                                                                                    |                                     |                    |                                     |                                 |                     | (initialization error, power                          |                                             |                |                         |
| EE0-EFF    EE0-EPF    Need to turn ON      FF0-FBF    No    Need to turn ON      F0-FDF    No    Nower. (CPU and OS      F0-FDF    No    Nower. (CPU and OS      F0-FDF    No    Nower. (CPU and OS      F0-FDF    No    Nower. (CPU and OS                                                                                                    |                                     | EC0 - EDF          |                                     |                                 |                     | error, etc.) occur.                                   |                                             |                |                         |
| FF0 - FBF      Need to turn ON        FC0 - FCF      O      O      O      Need to turn ON        FD0 - FDF      No      All release      No      power. (CPU and OS        FE0 - FEF      No      O      O      No      power. (CPU and OS                                                                                                    |                                     | EE0 - EFF          |                                     |                                 |                     |                                                       |                                             |                |                         |
| FC0 - FCF      Need to turn ON        FD0 - FDF      O      O      O      No      Power. (CPU and OS        FE0 - FEF      No      Nill not operate.)      Nill not operate.)      Nill not operate.)                                                                                                    |                                     | FF0 - FBF          |                                     |                                 |                     |                                                       |                                             |                |                         |
| O      O      O      No      power. (CPU and OS        FD0 - FDF      Mil not operate.)      will not operate.)      Mil not operate.)                                                                                                    |                                     | FC0 - FCF          |                                     |                                 |                     |                                                       |                                             |                | Need to turn ON         |
| FD0 - FDF      will not operate.)        FE0 - FEF                                                                                                    |                                     |                    | 0                                   | 0                               | 0                   | All re                                                | elease                                      | Ñ              | power. (CPU and OS      |
| FEO - FEF                                                                                                    |                                     | FD0 - FDF          |                                     |                                 |                     |                                                       |                                             |                | will not operate.)      |
|                                                                                                    |                                     | FE0 - FEF          |                                     |                                 |                     |                                                       |                                             |                |                         |

INTELLIGENT ACTUATOR

Supplement

\*Supplement

135

# X-SEL Teaching Pendant Error List (Application Part)

(It is an error peculiar to a Teaching Pendant. Refer to the instruction manual of X-SEL controller for the error of a controller.)

INTELLIGENT ACTUATOR

| Error No. | Error message                             | The explanation, solution, etc.                                                                                              |
|-----------|-------------------------------------------|----------------------------------------------------------------------------------------------------|
| 9C0       | Input data error                          | Input data error. Check the input data.                                                                                      |
| 9C1       | Input data too small                      | Too-small input data. Check the allowable input range.                                                                       |
| 9C2       | Input data too large                      | Too-large input data. Check the allowable input range.                                                                       |
| 9C3       | SEL Cmnd Input Error                      | SEL command input error. Invalid data is input for the SEL command.                                                          |
| 9C4       | Inputting Conditions are not allowed      | Input-condition input prohibition error. The input condition is used in the step where use of such condition is not allowed. |
| 9C5       | Input Condition Data Error                | Input condition data error. An invalid value is input for the input condition.                                               |
| 906       | Input Condition is out of range           | Input condition out-of-range error. A value out of the input range is input for the input condition.                         |
| 9C7       | No Input Condition yet                    | Input-condition no input error. No input condition is input in the step where such condition is essential.                   |
| 9C8       | Undefined Symbol (Input Condition)        | Undefined symbol (input condition) use error. An undefined symbol is used for the input condition.                           |
| 9C9       | Operand not inputted (Oprnd1)             | Operand 1 no input error. The operand 1 is not input in the step where the operand 1 is essential.                           |
| 9CA       | Operand not inputted (Oprnd2)             | Operand 2 no input error. The operand 2 is not input in the step where the operand 2 is essential.                           |
| 9CB       | Operand not inputted (Oprnd3)             | Operand 3 no input error. The operand 3 is not input in the step where the operand 3 is essential.                           |
| 226       | Inputting Oprnd is not allowed (Oprnd1)   | Operand 1 input prohibition error. The operand 1 is used in the step where use of the operand 1 is prohibited.               |
| 9CD       | Inputting Oprnd is not allowed (Oprnd2)   | Operand 2 input prohibition error. The operand 2 is used in the step where use of the operand 2 is prohibited.               |
| 9CE       | Inputting Oprnd is not allowed (Oprnd3)   | Operand 3 input prohibition error. The operand 3 is used in the step where use of the operand 3 is prohibited.               |
| 9CF       | Operand1 is invalid                       | Operand 1 data error. An invalid data is input for the operand 1. Check the data.                                            |
| 9D0       | Operand2 is invalid                       | Operand 2 data error. An invalid data is input for the operand 2. Check the data.                                            |
| 9D1       | Operand3 is invalid                       | Operand 3 data error. An invalid data is input for the operand 3. Check the data.                                            |
| 9D2       | Inputted Operand is out of range (Oprnd1) | Operand 1 input out-of-range error. A value out of the allowable input range is input for the operand 1.                     |
| 9D3       | Inputted Operand is out of range (Oprnd2) | Operand 2 input out-of-range error. A value out of the allowable input range is input for the operand 2.                     |
| 9D4       | Inputted Operand is out of range (Oprnd3) | Operand 3 input out-of-range error. A value out of the allowable input range is input for the operand 3.                     |
| 9D5       | Undefined symbol (Oprnd1)                 | Operand 1 undefined symbol use error. An undefined symbol is used for the operand 1.                                         |

Supplement
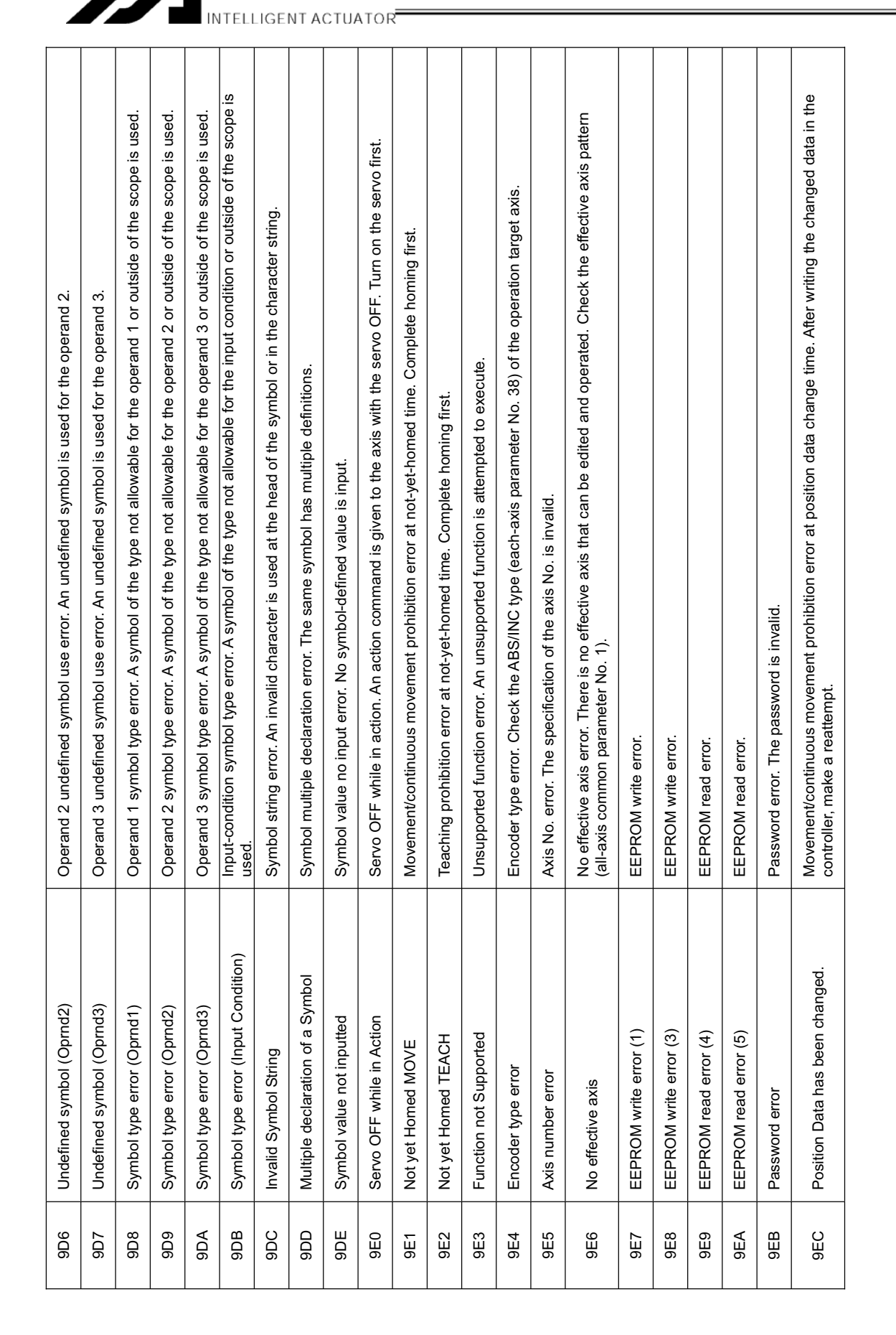

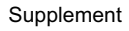

\*Supplement

| 9ED | Can not edit while running program (TP)  | Program edit prohibition error while running. Editing operation cannot be performed for the running program. Exit from the program first.        |
|-----|------------------------------------------|----------------------------------------------------------------------------------------------------|
| 9EE | Too many Symbol Definitions              | Excessive number of symbol definitions.                                                                                                    |
| 9EF | Can not reset M-Dat when servo is ON.    | Absolute encoder multi-rotation data reset prohibition error at servo ON time.                                                                   |
| DEO | Receive Data Invalid                     | Received data string error (TP). The received data has an error. When it is not eliminated even through re-connection, contact the manufacturer. |
| DE1 | Header Logic Error (IAI Protocol Send)   | IAI protocol send data header logic error                                                                                                    |
| DE2 | Command ID Logic Err (IAI Protocol Send) | IAI protocol send data command ID logic error                                                                                                    |
| )E3 | Receive Data Error (IAI Protocol Recv)   | IAI protocol receive data error                                                                                                    |
| )E4 | Response Time-out (IAI Protocol Recv)    | IAI protocol response time-out error                                                                                                    |
| E5  | Overrun Error (Master Mode)              | Overrun error (in Master mode)                                                                                                    |
| E6  | Framing Error (Master Mode)              | Framing error (in Master mode)                                                                                                    |
| E7  | Parity Error (Master Mode)               | Parity error (in Master mode)                                                                                                    |
| E8  | Send Que Overflow (Master Mode)          | SCI send queue overflow (in Master mode)                                                                                                    |
| E9  | Receive Que Overflow (Master Mode)       | SCI receive queue overflow (in Master mode)                                                                                                    |
| EA  | Send Buffer Overflow (IAI Protocol Send) | IAI protocol send buffer overflow                                                                                                    |
| EB  | Receive Buffer Overflow (Master Mode)    | IAI protocol receive buffer overflow (in Master mode)                                                                                            |
| ЦС  | Send Que Overflow (IAI Protocol Send)    | IAI protocol send queue overflow                                                                                                    |
| ED  | Receive Que Overflow (IAI Protocol Recv) | IAI protocol receive queue overflow                                                                                                    |
| Ш   | CTL Not Connected                        | Controller no connection error. Communications cannot be established or an unsupported controller is connected.                                  |
|     |                                          |                                                                                                    |

| efer to the instruction manual of X-SEL controller for the error of a controller.) | The explanation, solution, etc. | There is a communication error. Check noise, connecting equipment, communication setting, etc. | There is a communication error. Check noise, connecting equipment, communication setting, etc. | There is a communication error. Check noise, connecting equipment, communication setting, etc. | There is a communication error. Check noise, connecting equipment, communication setting, etc. | The update program file has an error. Check the file. | The update program file has an error. Check the file. | The update program file has an error. Check the file. | The update program file has an error. Check the file. | Flash ROM write has timed out (during update). | Flash ROM erase has timed out (during update). | Flash ROM erase/write is invalid (during update). | Flash ROM erase/write is invalid (during update). | There is a communication error. Check noise, connecting equipment, communication setting, etc. | There is a communication error. Check noise, connecting equipment, communication setting, etc. | There is a communication error. Check noise, connecting equipment, communication setting, etc. | There is a communication error. Check noise, connecting equipment, communication setting, etc. |  |
|------------------------------------------------------------------------------------|---------------------------------|------------------------------------------------------------------------------------------------|------------------------------------------------------------------------------------------------|------------------------------------------------------------------------------------------------|------------------------------------------------------------------------------------------------|-------------------------------------------------------|-------------------------------------------------------|-------------------------------------------------------|-------------------------------------------------------|------------------------------------------------|------------------------------------------------|---------------------------------------------------|---------------------------------------------------|------------------------------------------------------------------------------------------------|------------------------------------------------------------------------------------------------|------------------------------------------------------------------------------------------------|------------------------------------------------------------------------------------------------|--|
| error peculiar to a Teaching Pendant. F                                            | Error message                   | Overrun error                                                                                  | Framing error                                                                                  | SCI break detection error                                                                      | Parity error                                                                                   | Motorola S checksum error                             | Motorola S record format error                        | Motorola S load address error                         | Motorola S write address over error                   | Flash ROM timing limit excess error (write)    | Flash ROM timing limit excess error (erase)    | Flash ROM verify error                            | Flash ROM ACK time-out                            | IAI protocol header error                                                                      | IAI protocol checksum error                                                                    | IAI protocol terminal ID error                                                                 | IAI protocol command ID error                                                                  |  |
| (It is an                                                                          | Error<br>No.                    | AE0                                                                                            | AE1                                                                                            | AE2                                                                                            | AE3                                                                                            | AE4                                                   | AE5                                                   | AE6                                                   | AE7                                                   | AE8                                            | AE9                                            | AEA                                               | AEB                                               | AEC                                                                                            | AED                                                                                            | AEE                                                                                            | AEF                                                                                            |  |

X-SEL Teaching Pendant Error List (Core Part)

INTELLIGENT ACTUATOR

Supplement

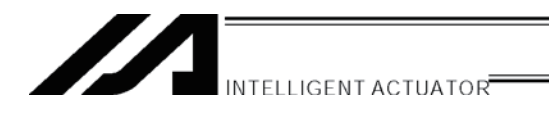

## Change History

| Revision Date | Revision Description                                                                                                    |
|---------------|----------------------------------------------------------------------------------------------------|
| 2012.11       | Ninth Edition                                                                                                    |
|               | <ul> <li>Contents changed in Safety Guide</li> <li>List of Support Models added</li> <li>"Change History" added to the last page</li> </ul> |
|               |                                                                                                    |
|               |                                                                                                    |
|               |                                                                                                    |
|               |                                                                                                    |
|               |                                                                                                    |
|               |                                                                                                    |
|               |                                                                                                    |
|               |                                                                                                    |
|               |                                                                                                    |

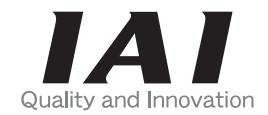

# **IAI** Corporation

Head Office: 577-1 Obane Shimizu-KU Shizuoka City Shizuoka 424-0103, Japan TEL +81-54-364-5105 FAX +81-54-364-2589 website: www.iai-robot.co.jp/

Technical Support available in USA, Europe and China

## IAI America, Inc.

Head Office: 2690 W. 237th Street, Torrance, CA 90505 TEL (310) 891-6015 FAX (310) 891-0815 Chicago Office: 110 East State Parkway, Schaumburg, IL 60173 TEL (847) 908-1400 FAX (847) 908-1399 Atlanta Office: 1220 Kennestone Circle, Suite 108, Marietta, GA 30066 TEL (678) 354-9470 FAX (678) 354-9471 website: www.intelligentactuator.com

#### IAI Industrieroboter GmbH

Ober der Röth 4, D-65824 Schwalbach am Taunus, Germany TEL 06196-88950 FAX 06196-889524

## IAI (Shanghai) Co., Ltd.

SHANGHAI JIAHUA BUSINESS CENTER A8-303, 808, Hongqiao Rd. Shanghai 200030, China TEL 021-6448-4753 FAX 021-6448-3992 website: www.iai-robot.com